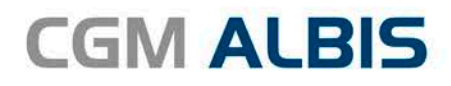

Arztinformationssystem

# UPDATE DOKU-MENTATION

Synchronizing Healthcare

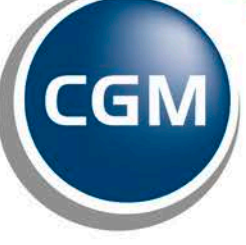

CompuGroup Medical

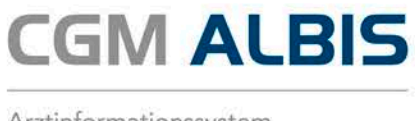

Arztinformationssystem

# Enthaltene Programmänderungen CGM ALBIS Version Q1/2017 (12.40)

Inhaltsverzeichnis

| 1 | Heilmi             | ttelverordnung                                                  | 5   |
|---|--------------------|-----------------------------------------------------------------|-----|
|   | 1.1 Wi             | chtigen Informationen der Heilmittel-Richtlinie                 | 5   |
|   | 1.2 Frü            | he Fehlerwarnung                                                | 5   |
|   | 13 Δn <sup>·</sup> | zeige eines besonderen Verordnungsbedarfs                       | 5   |
|   | 1.0 All            |                                                                 |     |
|   | 1.4 SCI            |                                                                 |     |
|   | 1.5 Ne             | ue Vordrucke für die Verordnungen von Heilmitteln               | 6   |
|   | 1.6 For            | mular Muster 13a - Heilmittelverordnung                         | 6   |
|   | 1.6.1              | CGM Heilmittel Katalog – Verordnung                             | 8   |
|   | 1.6.2              | CGM Heilmittelkatalog - ICD 10 Diagnose                         | 9   |
|   | 1.6.2.             | 1 Letztes Akutereignis                                          | 10  |
|   | 1.6.2.             | 2 Diagnose                                                      | .11 |
|   | 1.6.2.             | 3 ICD-Code aus Stammdatei auswählen                             | .11 |
|   | 1.6.2.             | 4 ICD-Code aus gefilterter Liste auswählen                      | .12 |
|   | 1.6.2.             | 5 ICD-Code aus Patien tenakte auswählen                         | 13  |
|   | 1.6.2.             | 5 ICD-Code Auswahl aufheben                                     | 14  |
|   | 1.6.3              | CGM Heilmittelkatalog - Diagnosegruppe / Indikationsschlüssel   | .14 |
|   | 1.6.4              | CGM Heilmittelkatalog - Heilmittelauswahl                       | .16 |
|   | 1.6.5              | CGM Heilmittelkatalog - Weiterführende Informationen            | .17 |
|   | 1.6.6              | Übernahme auf das Formular                                      | .18 |
|   | 1.6.7              | Physikalische - / Podologische Therapie                         | .21 |
|   | 1.6.8              | Aus na hmeg eneh migung                                         | .21 |
|   | 1.6.9              | Standard Reiter                                                 | .22 |
|   | 1.6.10             | Alte Daten                                                      | .22 |
|   | 1.7 For            | mular Muster 14a - Heilmittelverordnung                         | 23  |
|   | 1.7.1              | CGM HMK - Verordnung                                            | .25 |
|   | 1.7.2              | CGM Heilmittelkatalog - ICD 10 Diagnose                         | .26 |
|   | 1.7.2.             | 1 Letztes Akutereignis                                          | 27  |
|   | 1.7.2.             | 2 Diagnosen                                                     | .28 |
|   | 1.7.2.             | 3 ICD-Code aus Stammdatei auswählen                             | 28  |
|   | 1.7.2.             | 4 ICD-Code aus gefilterter Liste auswählen                      | .29 |
|   | 1.7.2.             | 5 ICD-Code aus Patientenakte auswählen                          | .30 |
|   | 1.7.2.             | 5 ICD-Code Auswahl aufheben                                     | 31  |
|   | 1.7.2.             | 7 CGM Heilmittelkatalog - Diagnosegruppe / Indikationsschlüssel | 31  |
|   | 1.7.3              | CGM Heilmittelkatalog - Heilmittelauswahl                       | 33  |
|   | 1.7.4              | CGM Heilmittelkatalog - Weiterführende Informationen            | .35 |

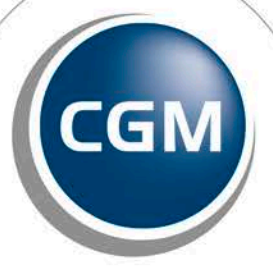

CompuGroup Medical

Seite 1 von 97

Synchronizing Healthcare

| 1.7. | 5 Übernahme auf Formular                                                                            | 35         |
|------|----------------------------------------------------------------------------------------------------|------------|
| 1.7. | 6 Tonaudiogramm                                                                                     | 37         |
| 1.7. | 7 Laryngologischer Befund                                                                           | 38         |
| 1.7. | 8 Aus nahmegeneh migung                                                                             | 38         |
| 1.7. | 9 Standard Reiter                                                                                   | 38         |
| 1.7. | 10 Alte Daten                                                                                       | 39         |
| 1.8  | Formular Muster 18a - Heilmittelverordnung                                                          | 40         |
| 1.8. | 1 CGM HMK - Verordnung                                                                              | 42         |
| 1.8. | 2 CGM Heilmittelkatalog - ICD 10 Diagnose                                                           | 43         |
| 1    | .8.2.1 Letztes Akutereignis                                                                         | 44         |
| 1    | .8.2.2 Diagnose                                                                                     | 45         |
| 1    | .8.2.3 ICD-Code aus Stammdatei auswählen                                                            | 45         |
| 1    | .8.2.4 ICD-Code aus gefilterter Liste auswählen                                                     | 46         |
| 1    | .8.2.5 ICD-Code aus Patientenakte auswählen                                                         | 47         |
| 1    | .8.2.6 ICD-Code Auswani aufneben                                                                    | 48         |
| 1 0  | .8.2.7 CGM Heilmittelkatalog - Diagnosegruppe / Indikationsschlussel                                | 48         |
| 1.8. | CGM Heilmittelkatalog - Heilmitteldus wahl     CGM Heilmittelkatalog - Weiterführende Informationen |            |
| 1.0. | 5 Übernahme auf Formular                                                                            | 52         |
| 1.0. | 6 Διsnahmegenehmigung                                                                               | 55         |
| 1.8. | 7 Standard Reiter                                                                                   |            |
| 1.8. | 8 Alte Daten                                                                                        | 56         |
| 1.9  | Verordnungshistorie                                                                                 | 57         |
| 1.9. | 1 Patientenverordnungshistorie                                                                      |            |
| 1.9. | 2 Gesamtverordnungshistorie                                                                         | 61         |
| 2 66 | NA DNAD (day Dun dagainh aitligh a Madikation anlan)                                                | <b>C</b> 2 |
| 2 (G | wi Bivip (der Bundeseinneitliche wiedikationsplan)                                                  | 63         |
| 2.1  | Ende der kostenfreien Testphase des CGM BMP                                                         | 63         |
| 2.2  | Übernahme Patientenparameter / PZN-gebundene Einträge                                               | 64         |
| 2.2. | 1 Verbesserung der Übernahme von Patientenparametern                                                | 64         |
| 2.2. | 2 Editierbare Felder in PZN-gebundenen Einträgen                                                    | 64         |
| 2.3  | Abgleich der Medikamente aus dem CGM BMP in die Dauermedikamente des Patienten                      | 65         |
| 2.4  | E-Mail Adresse an den CGM BMP übergeben                                                             | 68         |
| 2.5  | Optionen CGM BMP                                                                                    | 69         |
| 2.6  | Auswahldialog bei Übernahme der Medikamente auf den CGM BMP                                         | 71         |
| 2.6. | 1 Beschreibung der Bereiche                                                                         | 72         |
| 2.6. | 2 Beschreibung der Druckknöpfe                                                                      |            |
| 2.7  | CGM BMP Speichern von Arztkürzeln                                                                   | 73         |
| 28   | Adresse der Nebenbetriehsstätte auf dem CGM RMP                                                     | 72         |
| 2.0  | Veneraleure Devenere dilerre enten eue der Kleinen Liete Medile verstere filter OCMAD               |            |
| 2.9  | verordnung von Dauermedikamenten aus der Kleinen Liste Medikamente auf den CGMBN<br>73              | VIP        |
| 2.10 | Medikamente ohne Verbindung zu ifap praxisCENTER oder ohne PZN                                      | 73         |
| 2 11 | Aufruf des "alten" Verordnungsplans                                                                 | 73         |

|   | 2.12        | Rezeptieren aus dem CGM BMP – Anzeige Dialog Verordnungen                                                      | . 74 |
|---|-------------|----------------------------------------------------------------------------------------------------|------|
|   | 2.13        | Meldung beim Patientenwechsel                                                                                  | . 75 |
| 3 | An          | wenderwünsche                                                                                                  | .75  |
|   | 3.1         | Längenprüfung bei Eingabe von Diagnosen auf verschiedenen Formularen                                           | . 75 |
|   | 3.2         | CGM eCOCKPIT                                                                                                   | . 76 |
| 4 | For         | mulare                                                                                                    | .79  |
|   | 4.1         | Formular F6050 - Hautarztbericht - Neue Formularversion                                                        | . 79 |
|   | 4.2         | Formular F6150 - Hautarztbericht BK5101 - Funktionen in den Eingabefeldern                                     | . 79 |
|   | 4.3         | Formular Muster 38a - Früherkennungs-Koloskopie - neue Felder                                                  | . 79 |
| 5 | Ver         | schiedenes                                                                                                    | .80  |
|   | 5.1         | Erfassung des OMIM Codes - Hinweismeldung                                                                      | . 80 |
|   | 5.2         | HZV-Vertrag Deutsche BKK Niedersachsen                                                                         | . 80 |
|   | 5.3         | Medimed – Änderung der Email-Adresse                                                                           | . 80 |
|   | 5.4         | Medikamente ohne Rezepterfassen                                                                                | . 81 |
|   | 5.5         | Arztzuordnung auf der Scheinrückseite                                                                          | . 81 |
|   | 5.6         | Formulardruck in CGM ALBIS PRINT & SAFE                                                                        | . 81 |
|   | 5.7         | BESA-Datensatz                                                                                                 | . 81 |
|   | 5.8         | Anpassung Regelwerkskontrolle bei der Ziffer 01430                                                             | . 81 |
|   | 5.9         | Verwendung des alten ICD -10                                                                                   | . 82 |
|   | 5.10        | Fehlende Überschriften in den Patientenstammdaten                                                              | . 82 |
|   | 5.11        | Manuelle Rechnungsnummernvergabe                                                                               | . 84 |
|   | 5.12        | Darstellung der Umlaute im GDT                                                                                 | . 85 |
|   | 5.13        | DALE-UV - Aktualisierung des BG-Stamms                                                                         | . 85 |
|   | 5.14        | Verax-Liste - neue Daten                                                                                       | . 85 |
|   | 5.15        | RehaGuide - neue Daten                                                                                         | . 85 |
|   | 5.16        | PRAXISWELT                                                                                                    | . 85 |
| ~ | 5.17        | Hilfreiche Praparate-Informationen - Patienteninformationen - Deutsch, Turkisch, Russisch.                     | . 86 |
| 6 | EXT         | erne Programme                                                                                                 | .86  |
|   | 6.1         | Impf-doc - Neues Update 1.46.1                                                                                 | . 86 |
|   | 6.2         | ifap praxisCENTER                                                                                              | . 87 |
|   | 6.2.        | 1 Wichtige Patentrechtsinformation der ifap Service-Institut für Ärzte und Apotheker GmbH                      | 87   |
|   | o.2.<br>Wir | z minormation der hap: wedikationskatarogerur eine indikationsgerechte wirtschaftliche<br>kstoffaus wahl (IWW) | 87   |
|   | 6.2.        | 3 Neue Version 3.21.0.1882                                                                                     | 88   |
|   | 6.2.        | 4 ifap praxisCENTER Update                                                                                     | 88   |
|   | 6.3         | CGM-Assist - Neue Version 24827                                                                                | . 88 |

|   | 6.4                 | CGM LIFE Client                                                                                                    | . 89           |
|---|---------------------|----------------------------------------------------------------------------------------------------|----------------|
|   | 6.4.<br>6.4.<br>6.5 | <ol> <li>Neue CGM LIFE Client Version 4.39.1</li> <li>CGM LIFE eSERVICES: LIFE CLIENT startet ob wohl deaktiviert</li> <li>CGM LIFE eSERVICES - automatisches Hochladen von Medikamenten</li> </ol> | 89<br>89<br>89 |
|   | 6.6                 | CGM LIFE eServices eBefunde                                                                                                    | . 89           |
|   | 6.7                 | CGM CONNECT - Neue Version 1.2.24.2.20161123                                                                                                    | . 91           |
|   | 6.8                 | telemed.net Version 2.39.463                                                                                                    | . 91           |
| 7 | KB                  | V-Änderungen                                                                                                    | .91            |
|   | 7.1                 | Stammdaten /Softwaremodule der KBV                                                                                                    | . 91           |
|   | 7.2                 | Früherkennungs-Koloskopie - Aktuelle Änderungen der KBV                                                                                                    | . 91           |
|   | 7.3                 | Hautkrebs-Screening - Aktuelle Änderungen der KBV                                                                                                    | . 91           |
|   | 7.4                 | Aktualisierter EBM Stamm mit Stand 09.12.2016 für Quartal 1/2017                                                                                                    | . 92           |
|   | 7.4.<br>7.4         | <ol> <li>Neuer Datenstand des EBM Stammes</li> <li>Aktualisierung EBM 2009</li> </ol>                                                                                                    | 92<br>92       |
|   | 7.4.                | A Aktualisierung Benutzerziffern                                                                                                    | 92             |
|   | 7.5                 | Aktueller OPS Stamm inkl. AOP-Vertrag                                                                                                    | . 92           |
|   | 7.6                 | Neuer ICD-10-Stamm (Version 2017)                                                                                                    | . 93           |
|   | 7.6.                | 1 Korrektur "alte" ICD-Diagnosen                                                                                                    | 94             |
|   | 7.6.                | 2 Rot unterlegte Diagnosen                                                                                                    | 96             |

# 1 Heilmittelverordnung

Ab dem 01.01.2017 sind Ärzte gesetzlich verpflichtet eine zertifizierte Software bei der Verordnung von Heilmitteln zu nutzen (§ 73 Abs. 8 SGB V). CGM ALBIS hat alle Anforderungen umgesetzt und zertifizieren lassen, damit Sie gemäß der gesetzlichen Vorgabe verordnen können. Mit dem CGM ALBIS Update Q1/2017 (12.40) stellen wir Ihnen diese zur Verfügung.

Ziel der Umsetzung in CGM ALBIS ist es, Sie bei der korrekten Verordnung von Heilmitteln zu unterstützen, da die vielen und teils komplexen Regelungen schwer überschaubar sind. Ungenauigkeiten oder Fehler beim Ausstellen von Verordnungen könnten die Folge sein, welche wiederum zu Rückfragen von Therapeuten in der Praxis führen. Die Neuregelung gilt bundesweit für alle Ärzte, die Heilmittel mittels Praxissoftware verordnen.

# Hinweis:

Wer Vordrucke per Hand ausfüllt, weiler nur sehr wenige Heilmittelverordnungen ausstellt, kann dies auch weiterhin tun.

Folgende Anforderungen wurden für Sie umgesetzt:

# 1.1 Wichtigen Informationen der Heilmittel-Richtlinie

CGM ALBIS enthält alle Informationen der Heilmittel-Richtlinie inklusive des Heilmittelkatalogs – und zwar immer auf dem aktuellen Stand.

### 1.2 Frühe Fehlerwarnung

CGM ALBIS prüft die Plausibilität der eingegebenen Verordnungsdaten und gibt Ihnen einen Hinweis, wenn das Formular unvollständig ist. Zudem erhalten Sie Hinweise, wenn beispielsweise die eingegebene Verordnungsmenge zu hoch ist oder bei einer Verordnung außerhalb des Regelfalls die medizinische Begründung fehlt.

### 1.3 Anzeige eines besonderen Verordnungsbedarfs

Ebenfalls wird Ihnen angezeigt, wenn die Verordnung einen besonderen Verordnungsbedarf (Praxisbesonderheiten) oder langfristigen Heilmittelbedarf begründet. So gleicht die Software den oder die eingegebenen ICD-10-Code/s mit dem eingegebenen Indikationsschlüssel und gegebenenfalls noch mit dem Alter des Patienten oder dem Verordnungszeitraum ab und zeigt an, wenn diese Daten einen besonderen Verordnungsbedarf begründen.

# 1.4 Schutz im Falle von Wirtschaftlichkeitsprüfungen

Ein besonderer Verordnungsbedarf und ein langfristiger Heilmittelbedarf schützen Sie, weil solche Verordnungen im Falle einer Wirtschaftlichkeitsprüfung aus Ihrem Verordnungsvolumen herausgerechnet, beziehungsweise gar nicht erst berücksichtigt werden. (Quelle: http://www.kbv.de/media/sp/2016\_11\_17\_Praxisinformation\_Heilmittelverordnung.pdf)

#### Bitte beachten:

Das Anklicken solcher Verknüpfungen (wie z.B.

http://www.kbv.de/media/sp/2016 11 17 Praxisinformation Heilmittelverordnung.pdf) führt – sofern vorhanden und korrekt konfiguriert – ggf. zum Aufbau einer Internetverbindung und zum Start eines Internetbrowsers. Bei Internetverbindungen beachten Sie bitte die Einhaltung notwendiger Sicherheitsmaßnahmen. Kompetente Beratung erhalten Sie hierzu durch Ihren zuständigen CGM ALBIS Vertriebs- und Servicepartner und der Ihnen bekannten Hotlinenummer.

#### 1.5 Neue Vordrucke für die Verordnungen von Heilmitteln

Ab dem 1. Januar 2017 gelten neue Formulare für die Verordnung von Heilmitteln; die alten Vordrucke sind dann nicht mehr gültig. Die neuen Vordrucke enthalten ein zweites Feld für den ICD-10-Code. Die Änderung der Vordrucke steht im Zusammenhang mit einer Neufassung der Diagnosenliste der bundeseinheitlichen Praxisbesonderheiten für Heilmittel. Die Liste heißt ab 2017 Besondere Verordnungsbedarfe. Sie sieht zur Berücksichtigung der Heilmittelverordnung als "besonderer Verordnungsbedarf" teilweise einen zweiten ICD-10-Code vor.

#### 1.6 Formular Muster 13a - Heilmittelverordnung

Sie öffnen das Formular Muster 13a – Heilmittelverordnung wie bisher gewohnt bei geöffnetem Patienten entweder über den Menüpunkt Formular Heilmittelverordnungen 13a – HMV Phys. Therapie..., alternativ mit der Tastenkombination STRG+SHIFT+3 oder über das 🗱 Symbol in Ihrer Funktionsleiste. Nach dem Arztwahldialog öffnet sich das Formular:

| Muster 13.1 (01.2017), Heilmittelverordnung fü                                                                                                    | ir <rastlos, rita=""> ausstelle</rastlos,>        | en ×           |
|----------------------------------------------------------------------------------------------------|---------------------------------------------------|----------------|
| Krankonkarro bzu. Kartonträgor                                                                                                    |                                                   | ^              |
| AOK RheinlPfalz/Saarl. 01 Name, Variance der Varieberten                                                                                                    | Heilmittelverordnung 13                           |                |
| Rastlos ettem<br>Rita 23.09.1982 Maßnar<br>Maria Trost 21 wk.emete Physika<br>D 56070 Koblenz Podolog                                                                                   | nmen der<br>Jischen Therapie/<br>jischen Therapie |                |
| Kattentrage/Rennum         Verziehertentrit,         Statiur           107310373         Z156713609         1           Betriebztättenthr,         Arzthr,         Detum                | sikalische Therapie                               |                |
| 181111100         999999901         ✔ 06.01.2017         ♥ root           Gebühr:         Gebühr:         Unfall/<br>frei         Unfall/<br>folgen         ■ BVG         Arbeitsunfall | ologische i nerapie                               |                |
| Verordnung nach Maßgabe des Kataloges (Regelfall)<br>Erst-<br>verordnung  Folge-<br>verordnung  Verordnung außerhalb  des Regelfalles                                                   | Behandlun<br>spätest. an<br>therapie              | gsbeginn<br>r. |
| Hausbesuch                                                                                                    | Therapiebericht<br>O Ja O Nein                    |                |
| ⊖ Ja                                                                                                    | Ord Original                                      |                |
| Verordnungs-<br>menge Heilmittel nach Maßgabe des Kataloges                                                                                                    | Anzak<br>pro Wo                                   | l Anmerk       |
|                                                                                                    |                                                   |                |
| Ausnahme-<br>genehmigung Genehmigt bis:<br>Langfristiger Heilmittelbedarf<br>Besonderer Verordnungsbedarf                                                                               | Bemerkung zur Genehmigu                           | ng:            |
| Indikations Diagnose mit Leitsumotomatik, ogf wesentliche Befunde                                                                                                    | Akutereignis am:                                  |                |
| ICD-10 - Code                                                                                                    |                                                   |                |
| ICD-10 - Code                                                                                                    |                                                   |                |
| Ggf. Spezifizierung der Therapieziele                                                                                                    |                                                   |                |
|                                                                                                    |                                                   |                |
| Medizinische Begründung bei Verordnungen außerhalb des Regelfalles (ggf                                                                                                    | f. Beiblatt)                                      |                |
| Drucken Spooler Speichern Abbruch                                                                                                    | Standard Alte Daten                               |                |

Der Cursorist nach Öffnen des Formulars auf das Feld Indikationsschlüssel gesetzt, so dass Sie direkt mit der Funktionstaste F3 den CGM Heilmittelkatalog öffnen können. Es erscheint folgender Dialog:

|                                    |                                     | CGM HEILMITTELKATALOG                    |                    |                                                |
|------------------------------------|-------------------------------------|------------------------------------------|--------------------|------------------------------------------------|
|                                    |                                     |                                          | Weiterführe        | nde Informationen                              |
|                                    |                                     |                                          | •                  | Online-Link zur Heilmittel-Richtlinie des G-BA |
|                                    |                                     |                                          | Ì                  | Info bes. Verordnungsbedarfe                   |
|                                    |                                     |                                          | Ì                  | <u>Versionsinfo</u>                            |
|                                    |                                     |                                          |                    | Hilfe                                          |
| 🖄 Verordnu                         | ng                                  | <sup>1CD</sup> Diagnose                  |                    | BHeilmittelauswahl                             |
| VERORDNUNGSTYP                     |                                     |                                          |                    |                                                |
| <ul> <li>Erstverordnung</li> </ul> | <ul> <li>Folgeverordnung</li> </ul> | <ul> <li>Außerhalb der Regelv</li> </ul> | erordnung          |                                                |
|                                    |                                     | Medizinische Begründung                  | bei Verordnung auß | erhalb des Regelfalles                         |
|                                    |                                     |                                          |                    |                                                |
|                                    |                                     |                                          |                    |                                                |
|                                    |                                     |                                          |                    |                                                |
|                                    |                                     |                                          |                    |                                                |
| HAUSBESUCH                         |                                     |                                          |                    |                                                |
| 🔿 Ja 🔹 Nein                        |                                     |                                          |                    |                                                |
| THERAPIEBERICHT                    |                                     |                                          |                    |                                                |
| 🔾 Ja 🔹 Nein                        |                                     |                                          |                    |                                                |
| GRUPPENTHERAPIE                    |                                     |                                          |                    |                                                |
| 🔿 Ja 📃 Nein                        |                                     |                                          |                    |                                                |
| BEHANDLUNGSBEGINN                  |                                     |                                          |                    |                                                |
| spätestens am                      |                                     |                                          |                    |                                                |
|                                    |                                     |                                          |                    |                                                |
|                                    |                                     |                                          |                    |                                                |
|                                    |                                     |                                          |                    |                                                |
|                                    |                                     |                                          |                    |                                                |
|                                    |                                     |                                          |                    |                                                |
|                                    |                                     |                                          |                    |                                                |

#### 1.6.1 CGM Heilmittel Katalog – Verordnung

Im Bereich <u>Verordnungstyp</u> haben Sie die Möglichkeit zwischen Erst- und Folgeverordnung zu wählen. Setzen Sie die Auswahl bei Außerhalb der Regelverordnung, wird das Feld Medizinische Begründung bei Verordnung außerhalb des Regelfalles aktiv und Sie können dort eine entsprechende Begründung erfassen. In den Bereichen <u>Hausbesuch</u>, <u>Therapiebericht</u> und <u>Gruppentherapie</u> haben Sie jeweils die Wahl zwischen den Optionsfeldern Ja und Nein. Setzten Sie hier bitte die entsprechende Markierung. Im Bereich <u>Behandlungsbeginn</u> können Sie mit einem Klick auf das Kalendersymbol das Datumsfeld aktivieren bzw. es auch wieder deaktivieren. Ist das Datumsfeld aktiv, können Sie den spätesten Behandlungsbeginn über die Ziffern auf der Tastatur oder über den hinterlegten Kalender auswählen.

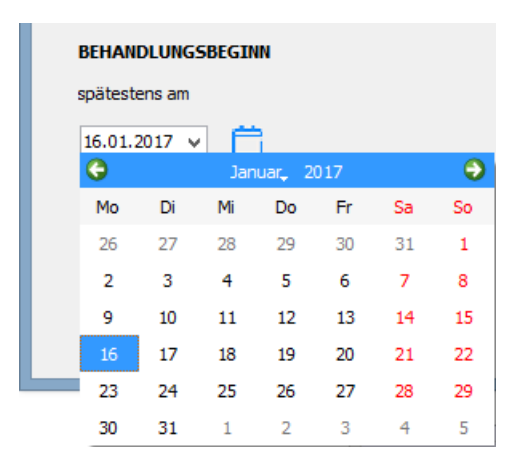

Wurden alle benötigten Angaben erfasst, gelangen Sie auf die nächste Seite des CGM Heilmittelkataloges über den DruckknopfWeiter.

#### 1.6.2 CGM Heilmittelkatalog - ICD 10 Diagnose

Es erscheint folgender Dialog:

| Image: CGM HEILMITTELKATALOG       Image: CGM HEILMITTELKATALOG         Image: CGM HEILMITTELKATALOG       Image: CGM HEILMITTELKATALOG         Image: CGM HEILMITTELKATALOG       Image: CGM HEILMITTELKATALOG |                                                                                               |                                                                                                    |
|----------------------------------------------------------------------------------------------------|-----------------------------------------------------------------------------------------------|----------------------------------------------------------------------------------------------------|
|                                                                                                    |                                                                                               | Weiterführende Informationen         Image: Contract of the state of the state |
| I Verordnung                                                                                                    | <sup>1CD</sup> Diagnose                                                                       | B Heilmittelauswahl                                                                                                    |
| Letztes Akutereignis Diagnose                                                                                                    | ICD-10 Code Auswahl (Primär)                                                                  | (+) [ICD-10 Code Auswahl (Sekundär)                                                                                                    |
| Socielesur Birle Elikeber  DIAGNOSEGRUPPE/INDIKATIONSSCHLÜSSEL      Arterielle Gefäßerkrankungen     Lymphabflusstörungen     Miss- und Fehbildungen, Strukturschäden der Stütz- u     Prostatitis, Adnexitis     Schwindel unterschiedlicher Genese und Ätiologie     Störungen der Atusscheidung     Störungen der Atusscheidung     Störungen der Atusscheidung     Verletzungen/Operationen und Erkrankungen der Extr     Wirbelsäulenerkrankungen     ZINS-Erkrankungen einschließlich des Rückenmarks     chronische Lymphabflusstörungen bei bösartigen Erkr     periphere Krenvenläsionen                                                                                                    | nd Bewegungsorgane im Säuglings-, Kleinkind- und Kir<br>remitäten und des Beckens<br>ankungen | BESONDERER VERORDNUNGSBEDARF/<br>LANGFRISTIGER HEILMITTELBEDARF                                                                                                    |
| Leitsymptomatik<br>Spezifizierung der Therapieziele<br>Weiterführender Hinweis                                                                                                    |                                                                                               | v<br>v                                                                                                    |
|                                                                                                    |                                                                                               | ZURÜCK WEITER ABBRECHEN                                                                                                    |

#### 1.6.2.1 <u>Letztes Akutereignis</u>

Über das Kalendersymbol 🛱 wird das Feld für das Datum des letzten Akutereignisses aktiviert bzw. deaktiviert. Ist das Datumsfeld aktiv, können Sie das entsprechende Datum über die Ziffern auf der Tastatur oder über den hinterlegten Kalender auswählen.

| Letztes | Akutere | eignis |         |     |    |    |
|---------|---------|--------|---------|-----|----|----|
| 06.01.  | 2017 🗸  |        |         |     |    |    |
| G       |         | Jan    | iuar, 2 | 017 |    | •  |
| Мо      | Di      | Mi     | Do      | Fr  | Sa | So |
| 26      | 27      | 28     | 29      | 30  | 31 | 1  |
| 2       | 3       | 4      | 5       | 6   | 7  | 8  |
| 9       | 10      | 11     | 12      | 13  | 14 | 15 |
| 16      | 17      | 18     | 19      | 20  | 21 | 22 |
| 23      | 24      | 25     | 26      | 27  | 28 | 29 |
| 30      | 31      | 1      | 2       | 3   | 4  | 5  |

#### 1.6.2.2 <u>Diagnose</u>

Im Bereich der **Diagnosen** stehen Ihnen über die Auswahlliste  $\bigcirc$  folgende Möglichkeiten zur Diagnoseübernahme zur Verfügung:

| Diagnose                                                                                                    |                                                                 |
|----------------------------------------------------------------------------------------------------|-----------------------------------------------------------------|
| (+) ICD-10 Code Auswahl (Primär)<br>ICD-Code aus Stammdatei auswählen                                         | (+) ICD-10 Code Auswahl (Sekundär)                              |
| ICD-Code aus gefilterter Liste auswählen<br>ICD-Code aus Patientenakte auswählen<br>ICD-Code Auswahl aufheben | BESONDERER VERORDNUNGSBEDARF/<br>LANGFRISTIGER HEILMITTELBEDARF |

#### 1.6.2.3 ICD-Code aus Stammdatei aus wählen

Nach Klick auf den Menüpunkt ICD-Code aus Stammdatei auswählen öffnetsich folgender Dialog:

| ICD-10-GM (gültig ab 01.01.20                                                                                                    | 017)                                                                                                    |
|----------------------------------------------------------------------------------------------------|----------------------------------------------------------------------------------------------------|
| Sortiert nach<br>Diagnose ICD Alle Diagnosen Facharzt<br>Bestimmte infektiöse und parasitäre Krankheiten<br>Neubildungen                                                                                                    | ICD: Notation:                                                                                                    |
| <ul> <li>Krankheiten des Blutes und der blutbildenden Organe sowie bestimmte Störungen mit Beteili</li> <li>Endokrine, Ernährungs- und Stoffwechselkrankheiten</li> <li>Psychische und Verhaltensstörungen</li> <li>Krankheiten des Nervensystems</li> <li>Krankheiten des Auges und der Augenanhangsgebilde</li> <li>Krankheiten des Ohres und des Warzenfortsatzes</li> <li>Krankheiten des Atmungssystems</li> <li>Krankheiten des Verdauungssystems</li> <li>Krankheiten des Verdauungssystems</li> <li>Krankheiten des Muskel-Skelett-Systems und des Bindegewebes</li> <li>Krankheiten des Urogenitalsystems</li> <li>Schwangerschaft, Geburt und Wochenbett</li> </ul> | Diagnose:         Geschlecht:       (überwiegend)         Alter (ausschließlich)       seltene Krankheit         min.:       Tage         Schlüssel-Nr. belegt          Jahre |
|                                                                                                    | KapitelSuchenThesaurusWeitersuchenOkListe                                                                                                    |

Hier stehen Ihnen die gewohnten Suchfunktionen von CGM ALBIS zur Verfügung. Nach Auswahl der entsprechenden Diagnose können Sie Ihre Auswahl mit Klick auf den Druckknopf OK in den CGM Heilmittelkatalog übernehmen.

# 1.6.2.4 ICD-Code aus gefilterter Liste auswählen

Nach Klick auf den Menüpunkt ICD-Code aus gefilterter Liste auswählen, öffnet sich folgender Dialog:

| ICD-10-GM (gültig ab 01.01.201                                                                                                    | 017)                                                                                                    |
|----------------------------------------------------------------------------------------------------|----------------------------------------------------------------------------------------------------|
| Sortiert nach                                                                                                    | ICD: M06.1- Notation: Basisschlüssel:                                                                                                    |
| Suchtext: Adulte Form der Still-Krankheit Adulte Form der Still-Krankheit Adulte Form der Still-Krankheit mehrere Lokalisationen Adulte Form der Still-Krankheit: Schulterregion [Klavikula, Skapula, Akromioklavikular-, Schulter-, Sternol Adulte Form der Still-Krankheit: Oberam [Humerus, Ellenbogengelenk] Adulte Form der Still-Krankheit: Unteram [Radius, Ulna, Handgelenk] Adulte Form der Still-Krankheit: Hand [Finger, Handwurzel, Mittelhand, Gelenke zwischen diesen Knoch Adulte Form der Still-Krankheit: Beckenregion und Oberschenkel [Becken, Femur, Gesäß, Hüfte, Hüftge Adulte Form der Still-Krankheit: Unterschenkel [Fibula, Tibia, Kniegelenk] Adulte Form der Still-Krankheit: Unterschenkel [Fibula, Tibia, Kniegelenk] Adulte Form der Still-Krankheit: Unterschenkel [Fibula, Tibia, Kniegelenk] Adulte Form der Still-Krankheit: Sonstige Lokalisationen [Hals, Kopf, Rippen, Rumpf, Schädel, Wirbelsäu Adulte Form der Still-Krankheit: nicht näher bezeichnete Lokalisationen Adulte(s) T-Zell-Lymphom/Leukämie (HTLV-1-assoziiert) Akute Erythrämie und Erythroleukämie ohne Angabe einer (kompletten) Remission Akute Erythrämie und Erythroleukämie in kompletter Remission Akute Erythrämie und Erythroleukämie in kompletter Remission Akute Leukämie nicht näher bezeichneten Zelltyps Akute Leukämie nicht näher bezeichneten Zelltyps ohne Angabe einer (kompletten) Remission | Diagnose:<br>Adulte Form der Still-Krankheit<br>der<br>Geschlecht:<br>Alter (überwiegend)<br>min.: 15 Jahre<br>< 125 Jahre<br>Kapitel<br>Thesaurus<br>Ok<br>Liste |

Hier stehen Ihnen die gewohnten Suchfunktionen von CGM ALBIS zur Verfügung. Nach Auswahl der entsprechenden Diagnose übernehmen Sie bitte Ihre Auswahl mit Klick auf den Druckknopf OK in den CGM Heilmittelkatalog.

#### Hinweis:

Nutzen Sie diesen Aufruf aus dem Feld ICD-10 Auswahl (Primär), wird Ihnen eine Liste aller Primär-Codes angezeigt. Haben Sie einen primären ICD-10-Code ausgewählt und nutzen diesen Aufruf aus dem Feld ICD-10 Auswahl (Sekundär), so wird Ihnen eine Liste mit allen sekundären ICD-10-Codes ausgegeben, die passend zu dem zuvor ausgewählten Primär-Code sind.

### 1.6.2.5 ICD-Code aus Patientenakte aus wählen

Nach Klick auf den Menüpunkt ICD-Code aus Patientenakte auswählen öffnetsich folgender Dialog:

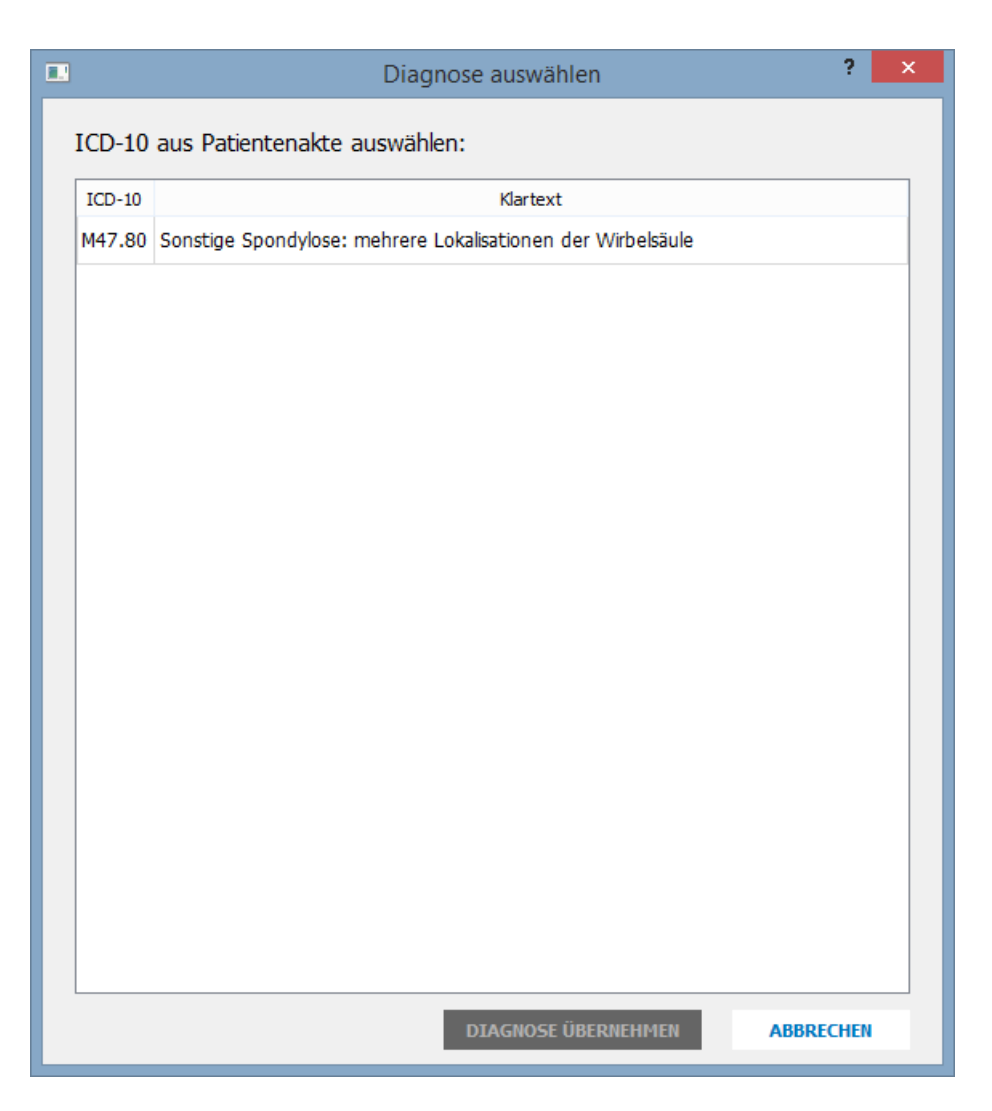

Wurden bei dem Patienten in der Karteikarte bereits Diagnosen erfasst, können diese hier ausgewählt und mit dem Druckknopf Diagnose übernehmen in den CGM Heilmittelkatalog übernommen werden.

### 1.6.2.6 ICD-Code Auswahl aufheben

Nach Klick auf den Menüpunkt ICD-Code Auswahl aufheben, können Sie die zuvor ausgewählte und in den CGM Heilmittelkatalog übernommene Diagnoseauswahl entfernen. Nun steht das Feld zur erneuten Befüllung bereit.

### 1.6.3 CGM Heilmittelkatalog - Diagnosegruppe / Indikationsschlüssel

In diesem Bereich stehen Ihnen die Indikationsschlüssel zur Auswahl zur Verfügung.

| DIAGNOSEGRUPPE/INDIKATIONSSCHLÜSSEL                                                                         | BESONDERER VERORDNUNGSBEDARF/<br>LANGFRISTIGER HEILMITTELBEDARF | GENEHMIGT |   |
|----------------------------------------------------------------------------------------------------|-----------------------------------------------------------------|-----------|---|
| > Arterielle Gefäßerkrankungen                                                                              |                                                                 |           |   |
| > Lymphabflussstörungen                                                                                     |                                                                 |           |   |
| Miss- und Fehlbildungen, Strukturschäden der Stütz- und Bewegungsorgane im Säuglings-, Kleinkind- und Kinde |                                                                 |           |   |
| Prostatitis, Adnexitis                                                                                      |                                                                 |           |   |
| Schwindel unterschiedlicher Genese und Ätiologie                                                            |                                                                 |           |   |
| Störung der Dickdarmfunktion                                                                                |                                                                 |           |   |
| Störungen der Atmung                                                                                        |                                                                 |           |   |
| Störungen der Ausscheidung                                                                                  |                                                                 |           |   |
| Verletzungen/Operationen und Erkrankungen der Extremitäten und des Beckens                                  |                                                                 |           |   |
| Wirbelsäulenerkrankungen                                                                                    |                                                                 |           |   |
| ZNS-Erkrankungen einschließlich des Rückenmarks                                                             |                                                                 |           |   |
| chronitziertes Schmerzsyndrom                                                                               |                                                                 |           |   |
| Chronische Lymphabflussstörungen bei bosartigen Erkrankungen                                                |                                                                 |           |   |
| perphere Nervenlasionen                                                                                     |                                                                 |           |   |
| ¢                                                                                                    |                                                                 |           | > |
| zitsymptomatik                                                                                              |                                                                 |           |   |
|                                                                                                    |                                                                 |           |   |
| pezifizierung der Therapieziele                                                                             |                                                                 |           |   |
|                                                                                                    |                                                                 |           |   |
| /eiterführender Hinweis                                                                                     |                                                                 |           |   |
|                                                                                                    |                                                                 |           | - |

Sie können im Feld mit der einen Suchbegriff eingeben um den gewünschten Indikationsschlüssel zu finden. Beachten Sie bitte die Groß- und Kleinschreibung. Alternativ können Sie Ihre Auswahl auch über die angezeigte Liste manuell treffen. Wurde ein Indikationsschlüssel von Ihnen markiert, werden die Felder Leitsymptomatik und Spezifizierung der Therapieziele entsprechend des gewählten Indikationsschlüssels befüllt. Im Feld Weiterführende Hinweise werden Ihnen spezielle Hinweise angezeigt. Diese Hinweiserichten sich jeweils nach Ihren vorhergehenden Einstellungen, wie der folgende Dialog zeigt:

|                                                                                                    | CGM HEILMITTELKATALOG                                                                   |                                                                            |
|----------------------------------------------------------------------------------------------------|-----------------------------------------------------------------------------------------|----------------------------------------------------------------------------|
|                                                                                                    |                                                                                         | Weiterführende Informationen                                               |
|                                                                                                    |                                                                                         | Opling Jink zur Heilmittel Bichtlinig des G-BA                             |
|                                                                                                    |                                                                                         |                                                                            |
|                                                                                                    |                                                                                         | (i) Info bes. Verordnungsbedarte                                           |
|                                                                                                    |                                                                                         | ① Versionsinfo                                                             |
|                                                                                                    |                                                                                         | 1 Hilfe                                                                    |
| ✔ 🖾 Verordnung                                                                                                    | <sup>ICD</sup> Diagnose                                                                 |                                                                            |
| etztes Akutereignis                                                                                                    | Diagnose                                                                                |                                                                            |
| 12 12 2016 14                                                                                                    | -<br>FO (Chronische Testebilität des Veisselenkes, mehrere Lekslieztienen):             | 709 9 (Canatian albar basaidanata 7 jatiinda anda dhin waladhan Singuiffar |
| 12.12.2016                                                                                                    | . 30 (Chronische Instabilität des Kniegelenkes; mehrere Lokalisadonen);                 | 296.6 (Sonsuge haner bezeichnete zustande hach chirurgischen Eingritter    |
| Die Angabe eines zweiten ICD-10-GM-<br>Codes ist nur zur Geltendmachung                                                                                                    |                                                                                         |                                                                            |
| bestimmter besonderer                                                                                                    | (+) M23.50                                                                              | 298.8                                                                      |
| Verordnungsbedarfe erforderlich                                                                                                    | •                                                                                       | •                                                                          |
| Q EX2a                                                                                                    |                                                                                         |                                                                            |
| DIAGNOSEGRUPPE/INDIKATIONSSCHLÜSSEL                                                                                                    |                                                                                         | BESONDERER VERORDNUNGSBEDARF/<br>LANGFRISTIGER HEILMITTELBEDARF GENEHMIGT  |
| EX1a                                                                                                    |                                                                                         |                                                                            |
| EX1b                                                                                                    |                                                                                         |                                                                            |
| EX1c                                                                                                    |                                                                                         | D1/D                                                                       |
| EX2a<br>EX2b                                                                                                    |                                                                                         | BVB                                                                        |
| LAZD                                                                                                    |                                                                                         | DVD                                                                        |
| FX2c                                                                                                    |                                                                                         | DVD                                                                        |
| EX2c<br>EX2d                                                                                                    |                                                                                         | BVB                                                                        |
| EX2c<br>EX2d<br>EX3a                                                                                                    |                                                                                         | BVB<br>BVB                                                                 |
| EX2c<br>EX2d<br>EX3a<br>EX3b                                                                                                    |                                                                                         | BVB<br>BVB<br>BVB                                                          |
| EX2c<br>EX2d<br>EX3a<br>EX3b<br>EX3c                                                                                                    |                                                                                         | 8V8<br>8V8<br>8V8<br>8V8<br>8V8                                            |
| EX2c<br>EX2d<br>EX3a<br>EX3b<br>EX3c<br>EX3c<br>EX3d                                                                                                    |                                                                                         | BVB<br>BVB<br>BVB<br>BVB<br>BVB                                            |
| EX2c<br>EX2d<br>EX3a<br>EX3b<br>EX3c<br>EX3d<br>4 Wirbelsäulenerkrankungen                                                                                                    |                                                                                         | BVB<br>BVB<br>BVB<br>BVB<br>BVB                                            |
| EX2c<br>EX2d<br>EX3a<br>EX3b<br>EX3c<br>EX3c<br>Wirbelsaulenerkrankungen<br>WS1a<br>WS1a                                                                                                    |                                                                                         | BVB<br>BVB<br>BVB<br>BVB<br>BVB                                            |
| EX2c<br>EX2d<br>EX3a<br>EX3b<br>EX3c<br>EX3c<br>Wirbelssulenerkrankungen<br>WS1a<br>WS1b                                                                                                    |                                                                                         | BVB<br>BVB<br>BVB<br>BVB<br>BVB                                            |
| EX2c<br>EX2d<br>EX3a<br>EX3b<br>EX3c<br>EX3c<br>Wirbelsäulenerkrankungen<br>WS1a<br>WS1b                                                                                                    |                                                                                         | BVB<br>BVB<br>BVB<br>BVB<br>BVB                                            |
| EX2c<br>EX2d<br>EX3a<br>EX3b<br>EX3c<br>EX3d<br>Virbelsäulenerkrankungen<br>WS1a<br>WS1b<br>Kelenkfunktionestörungen, Bewegungsstörungen Kontr                                                                                                    | akturen                                                                                 | BVB<br>BVB<br>BVB<br>BVB<br>BVB                                            |
| EV2c<br>EV2d<br>EV3a<br>EV3b<br>EV3b<br>EV3c<br>EV3d<br># Wirbelsäulenerkrankungen<br>WS1b<br>K<br>Eltsymptomatik<br>Gelenkfunktionsstörungen, Bewegungsstörungen, Kontr<br>meritärier und der Theranieziele                                                                                                    | akturen                                                                                 | BVB<br>BVB<br>BVB<br>BVB<br>BVB                                            |
| EV2c<br>EV2d<br>EV3a<br>EV3b<br>EV3c<br>EV3c<br>EV3d<br>* Wirbelsäulenerkrankungen<br>WS1a<br>WS1b<br><<br>Etsymptomatk<br>Gelerkfunktionsstörungen, Bewegungsstörungen, Kontr<br>pezifizierung der Therapieziele                                                                                                    | akturen                                                                                 | BVB<br>BVB<br>BVB<br>BVB<br>BVB                                            |
| EV2c<br>EV2d<br>EV3a<br>EV3b<br>EV3c<br>EV3c<br>EV3d<br>Wirbelsäulenerkrankungen<br>WS1a<br>WS1b<br>K<br>Gelenkfunktionsstörungen, Bewegungsstörungen, Kontr<br>pezifizierung der Therapieziele<br>Wiederherstellung, Besserung der gestörten Beweglichke<br>Inter-fiberader Immein                                                                               | akturen                                                                                 | BVB<br>BVB<br>BVB<br>BVB<br>BVB                                            |
| EX2c<br>EX2d<br>EX3a<br>EX3b<br>EX3c<br>EX3d<br>Wirbelsäulenerkrankungen<br>WS1a<br>WS1b<br>K<br>Gelenkfunktionsstörungen, Bewegungsstörungen, Kontr<br>peafizierung der Therapieziele<br>Wiederherstellung, Besserung der gestörten Beweglichko<br>kelterführender Hinweis                                                                                       | akturen<br>eit                                                                          | BVB<br>BVB<br>BVB<br>BVB<br>BVB                                            |
| EV2c<br>EV2d<br>EV3a<br>EV3b<br>EV3c<br>EV3C<br>EV3d<br>* Wirbelsäulenerkrankungen<br>WS1a<br>WS1b<br>*<br>Eltsymptomatik<br>Gelenkfunktionsstörungen, Bewegungsstörungen, Kontr<br>pezifizierung der Therapieziele<br>Wiederherstellung, Besserung der gestörten Beweglichke<br>/eiterführender Hinweis<br>3VB: Längstens 6 Monate nach Akutereignis/ Voraussetz | akturen<br>eit<br>ung für die Anerkennung als besonderer Verordnungsbedarf ist die Ange | abe beider ICD-10-Diagnoseschlüssel                                        |
| EV2c<br>EV2d<br>EV3a<br>EV3b<br>EV3c<br>EV3c<br>EV3d<br>* Wirbelsäulenerkrankungen<br>WS1a<br>WS1b<br>*<br>Eitsymptomatik<br>Gelenkfunktionsstörungen, Bewegungsstörungen, Kontr<br>pezifizierung der Therapieziele<br>Wiederherstellung, Besserung der gestörten Beweglichko<br>/eiterführender Hinweis<br>3VB: Längstens 6 Monate nach Akutereignis/ Voraussetz | akturen<br>eit<br>ung für die Anerkennung als besonderer Verordnungsbedarf ist die Ang  | abe beider ICD-10-Diagnoseschlüssel                                        |

Wurden von Ihnen alle gewünschten Angaben erfasst, gelangen Sie auf die nächste Seite des CGM Heilmittelkataloges über den DruckknopfWeiter.

#### 1.6.4 CGM Heilmittelkatalog - Heilmittelauswahl

Auf dieser Seite des CGM Heilmittelkataloges können Sie die vorrangigen, optionalen und ergänzenden Heilmittel auswählen. Die Auswahl der Heilmittel variiert je nach gewähltem Indikationsschlüssel. Es erscheint folgender Dialog:

|                         |                                                                 | CGN                                                                                                    | 1 HEILMITTELK       | ATALOG          |                                                                                                    |
|-------------------------|-----------------------------------------------------------------|----------------------------------------------------------------------------------------------------|---------------------|-----------------|----------------------------------------------------------------------------------------------------|
|                         | X 🕅 Voror                                                       | dnung 🖉 🕬                                                                                                    | Diagno              |                 | Weiterführende Informationen         Image: Contract of the state of the state |
|                         | o 🗠 veror                                                       | anung 🖤 10                                                                                                    | Diagno              | se              | le Heimittelauswahi                                                                                                    |
| agnosegru<br>dikationss | uppe: Verletzu                                                  | ngen/Operationen und Erkrankungen der Extremitäten u                                                                                          | ind des Beckens     |                 |                                                                                                    |
| n vorrangi              | iges/optionales Heilmit                                         | tel oder ein oder mehrere Heilmittel einer standardisierte                                                                                    | n Heilmittelkombina | tion auswählbar |                                                                                                    |
| MENGE                   | E FREQUENZ                                                      | BEZEICHNUNG                                                                                                    | PREIS               | GRUPPE          | ANMERKUNG                                                                                                    |
| 1 •                     | 2 4                                                             | KG (A), Vorrangig                                                                                                    |                     | ja              |                                                                                                    |
| 1 •                     | 2 4                                                             | MT (A), Vorrangig                                                                                                    |                     | nein            |                                                                                                    |
| 1 -                     | 2 4                                                             | Übungshebandlung (B) Optional                                                                                                    |                     | in              |                                                                                                    |
|                         | -                                                               |                                                                                                    |                     | Ja              |                                                                                                    |
| n ergänzer              | ndes Heilmittel auswäl                                          | Joorngoochanadary (o), oprantai                                                                                                    |                     | ja              |                                                                                                    |
| ergänzer                | ndes Heilmittel auswäll<br>E FREQUENZ                           | ibar<br>BEZEICHNUNG                                                                                                    | PREIS               | GRUPPE          | ANMERKUNG                                                                                                    |
| ergänzer<br>MENGE       | ndes Heilmittel auswäll<br>E FREQUENZ                           | nbar<br>BEZEICHNUNG<br>Wärmetherapie mittels Ultraschall (C), Ergänzen                                                                        | PREIS               | GRUPPE          | ANMERKUNG                                                                                                    |
| ergänzer<br>MENGE       | ndes Helmittel auswäll<br>E FREQUENZ<br>2 2                     | <b>Ibar</b><br>BEZEICHNUNG<br>Wärmetherapie mittels Ultraschall (C), Ergänzen<br>Elektrotherapie (C), Ergänzend                               | PREIS               | GRUPPE          | ANMERKUNG                                                                                                    |
| MENGE                   | ndes Hellmittel auswäll<br>E FREQUENZ<br>2 2 2                  | Ibar<br>BEZEICHNUNG<br>Wärmetherapie mittels Ultraschall (C), Ergänzen<br>Elektrotherapie (C), Ergänzend<br>Elektrostimulation (C), Ergänzend | PREIS<br>d          | GRUPPE          | ANMERKUNG                                                                                                    |
| n ergänzer<br>MENGE     | ndes Heilmittel auswäll<br>FREQUENZ<br>2 \<br>2 \<br>2 \<br>2 \ | nbar<br>BEZEICHNUNG<br>Wärmetherapie mittels Ultraschall (C), Ergänzen<br>Elektrotherapie (C), Ergänzend<br>Elektrostimulation (C), Ergänzend | PREIS<br>d          | GRUPPE          | ANMERKUNG                                                                                                    |

Um ein Heilmittelfür die Verordnung auszuwählen, setzen Sie bitte die Markierung vor der entsprechenden Zeile durch Klick in das entsprechende Kästchen. Für die Eingabe der Verordnungsmenge steht Ihnen in dem Feld MENGE eine Auswahlliste zur Verfügung. In dem Feld FREQUENZ steht Ihnen ebenfalls eine Auswahlliste mit Frequenzempfehlungen zur Verfügung. Zusätzlich ist die Eingabe eines Freitextes möglich. Mit Klick auf den Druckknopf ÜBERNEHMEN werden Ihre erfassten Angaben auf das Heilmittelformular übernommen. Mit dem Druckknopf ZURÜCK gelangen Sie auf die vorherigen Seiten des CGM Heilmittelkatalogs und können hier ggf. Änderungen vornehmen. Mit dem Druckknopf ABBRECHEN schließt sich der CGM Heilmittelkatalog und Ihre Angaben werden nicht übernommen.

#### 1.6.5 CGM Heilmittelkatalog - Weiterführende Informationen

Auf jeder Seite des CGM Heilmittelkataloges stehen Ihnen oben rechts die Verweise zu folgenden Informationen zur Verfügung:

| Weiterführende Informationen |                                                |  |  |
|------------------------------|------------------------------------------------|--|--|
| <b>(</b>                     | Online-Link zur Heilmittel-Richtlinie des G-BA |  |  |
| Ì                            | Info bes. Verordnungsbedarfe                   |  |  |
| Í                            | <u>Versionsinfo</u>                            |  |  |
| $\bigcirc$                   | Hilfe                                          |  |  |

#### 1.6.6 Übernahme auf das Formular

Wurde die Erfassung Ihrer Daten im CGM Heilmittelkatalog mit dem Druckknopf ÜBERNEHMEN beendet, werden Ihre Daten auf das Formular übernommen.

|                                                                                                    | usstellen                                |        |
|----------------------------------------------------------------------------------------------------|------------------------------------------|--------|
| ANKANKARZ SEUL Karton Vier<br>AOK RheinlPfalz/Saarl. 01<br>Imm, Vermanne der Verdakerten<br>Rita 23.09.1982<br>Maßnahmen der<br>Physikalischen Therapie<br>D 56070 Koblenz<br>Cartantigerkannang Verdakerten<br>107310373   2156713609   1<br>Enrikkurditenten<br>181111100   999999901   ♥ 06.01.2017<br>Uncell                                                                                                    | ng 13                                    |        |
| ☐ Gebuhr.       ☐ Gebuhr.       ☐ Gebuhr.       ☐ Graphic       ☐ Graphic | ehandlungst<br>pätest, am:<br>16.01.2017 | beginn |
| Ja     Nem       Verordnungs-<br>menge     Heilmittel nach Maßgabe des Kataloges       6     KG       6     Viermetheranie                                                                                                    | Anzahl<br>pro Wo.                        | Anmerk |
| uusramme-<br>genehmigung Genehmigt bis: Bemerkung zur Ge<br>☐ Langfristiger Heilmittelbedarf<br>☑ Besonderer Verordnungsbedarf<br>Akutereignis a<br>Indikations: Diagnose mit Leitsymptomatik, ggf. wesentliche Befunde                                                                                                    | m: 06.01.2                               | D17    |
| schlüssel Gelenkfunktionsstörungen, Bewegungsstörungen, Kontrakturen                                                                                                    |                                          |        |
| ICD-10 - Code       M23.50 (Chronische Instabilität des Kniegelenkes: mehrere Lokalisationen); Z98.8 (Sorbezeichnete Zustände nach chirurgischen Eingriffen);         ICD-10 - Code       Z98.8                                                                                                    | nstige näher                             |        |
| ICD-10 - Code       M23.50 (Chronische Instabilität des Kniegelenkes: mehrere Lokalisationen); Z98.8 (So bezeichnete Zustände nach chirurgischen Eingriffen);         ICD-10 - Code       Bezeichnete Zustände nach chirurgischen Eingriffen);         Ggf. Spezifizierung der Therapieziele         Wiederherstellung, Besserung der gestörten Beweglichkeit         Medizinische Begründung bei Verordnungen außerhalb des Regelfalles (ggf. Beiblatt)                                                                                                    | nstige näher                             |        |

Die nicht ausgegrauten Felder wie Diagnose mit Leitsymptomatik, ggf. wesentliche Befunde, ggf. Spezifizierung der Therapieziele und Medizinische Begründung bei Verordnungen außerhalb des Regelfalles können von Ihnen bei Bedarf angepasst werden. Möchten Sie Änderungen an dem Indikationsschlüssel, ICD-10-Code 1 oder 2 sowie an der Verordnungsmenge, der Anzahl pro Woche oder dem Heilmittel selbst vornehmen, können Sie erneut mit der Funktionstaste F3 den CGM Heilmittelkatalog öffnen und die gewünschten Änderungen vornehmen.

#### Anmerkung zu Heilmittel nach Maßgabe des Kataloges

Am Ende jeder Heilmittelzeile steht Ihnen in der Spalte Anmerk ein Kästchen zur Verfügung.

| Verordnu<br>meng | ings-<br>e Heilmittel nach Maßgabe des Kataloges | Anzahl<br>pro Wo | Anmerk |
|------------------|--------------------------------------------------|------------------|--------|
| 6                | KG                                               | 2-3              |        |
| 6                | Wärmetherapie                                    | 2                |        |

Nach Klick auf dieses Kästchen öffnet sich der folgende Dialog:

| Anmerkung  | × |
|------------|---|
|            |   |
| 1          | ^ |
|            |   |
|            |   |
|            |   |
|            |   |
|            |   |
|            | ~ |
| OK Abbruch |   |

Hier haben Sie die Möglichkeit individuell zu jedem übernommen Heilmittel eine Anmerkung für Ihre Dokumentation zu erfassen. Bitte beachten Sie, dass diese Anmerkung nicht auf das Formular gedruckt wird. Wurde eine Anmerkung hinterlegt, wird diese durch die !!! auf dem Kästchen signalisiert.

| Verordnu<br>meng | ings-<br>je Heilmittel nach Maßgabe des Kataloges | Anzahl<br>pro Wo. | Anmerk |
|------------------|---------------------------------------------------|-------------------|--------|
| 6                | KG                                                | 2-3               | !!!    |
| 6                | Wärmetherapie                                     | 2                 |        |

#### 1.6.7 Physikalische - / Podologische Therapie

Im oberen Bereich des Formulars können Sie die Einstellung tätigen ob es sich bei der Verordnung um eine Physikalische- oder Podologische Therapie handelt.

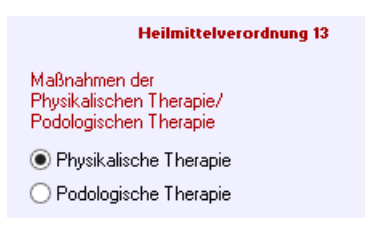

Je nach Auswahl der Therapie wird die Auswahl der Indikationsschlüssel im CGM Heilmittelkatalog entsprechend angepasst.

#### Hinweis:

Sollten Sie bereits ein Formular zur Gänze befüllt haben und ändern anschließend von Physikalischer Therapie auf Podologische Therapie oder umgekehrt, wird das Formular vollständig geleert, da für beide Therapiearten unterschiedliche Bedingungen gelten.

#### 1.6.8 Ausnahmegenehmigung

Liegt Ihnen für diesen Patienten eine Ausnahmegenehmigung vor, können Sie diese direkt auf dem Formular erfassen.

| Ausnahme-<br>genehmigung              | Genehmigt bis: | Bemerkung zur Genehmigung: |
|---------------------------------------|----------------|----------------------------|
| 🗹 —— 🗹 Langfristiger Heilmittelbedarf |                |                            |
| Besonderer Verordnungsbedarf          |                |                            |

Wenn Sie für die Erfassung einer Genehmigung den Haken bei Ausnahmegenehmigung, gesetzt haben, werden die beiden Felder Genehmigt bis: und Bemerkung zur Genehmigung: aktiv und Sie können das entsprechende Datum sowie die Bemerkung erfassen.

#### **Hinweis:**

Die eingetragene Genehmigung gilt für die zuvor erfasste Kombination aus Indikationsschlüssel, Diagnose und Heilmittel.

#### 1.6.9 Standard Reiter

Für dieses Formular steht Ihnen auch die CGM ALBIS Funktion der Standard-Reiter zur Verfügung. Um einen Standard zu definieren, erfassen Sie in dem entsprechenden Formular die Daten so wie sie nachher über Standardregister aufrufbar sein sollen. Anschließend klicken Sie bitte auf den Druckknopf Standard und es erscheint folgender Dialog:

| Standard für Formulare bearbeiten                                                         | × |
|-------------------------------------------------------------------------------------------|---|
| Sie hinterlegen die erfassten Werte jetzt als Standard in der<br>gewählten Registerkarte. |   |
| Bezeichnung des Standards in der Registerkarte:                                           |   |
|                                                                                           |   |
|                                                                                           |   |
| Register an Anfang stellen                                                                |   |
| OK Abbrechen                                                                              |   |

Hier wird die Bezeichnung des Standards eingegeben, welche oben in der Registerkarte erscheinen soll.

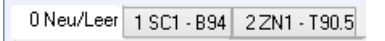

#### 1.6.10 Alte Daten

Über den Druckknopf Alte Daten, am unteren Ende des Formulars, können Sie bereits für diesen Patienten verordnete Daten auswählen. Es erscheint folgender Dialog:

|                                                                                                    | Alte Formulardaten übernehmen | × |
|----------------------------------------------------------------------------------------------------|-------------------------------|---|
| 06.01.2017 1.FVO, EX2a, BB:16.01.2017<br>6 x KG<br>6 x Wärmetherapie<br>15.12.2016 E-VO, WS1a<br>6 x KG<br>6 x Wärmetherapie |                               |   |
|                                                                                                    | OK Abbruch                    |   |

Nach Auswahl der gewünschten Altverordnung und Klick auf den Druckknopf OK werden die ausgewählten Daten auf das aktuelle Formular übernommen. Diese können bei Bedarf von Ihnen angepasst, gedruckt, gespeichert, gespoolt oder als Vorlage für einen Standard-Reiter verwendet werden.

# 1.7 Formular Muster 14a - Heilmittelverordnung

Das Formular Muster 14a – Heilmittelverordnung öffnen Sie, wie bisher gewohnt, bei geöffnetem Patienten entweder über den Menüpunkt Formular Heilmittelverordnungen 14a – HMV Logopädie…, alternativ mit der Tastenkombination STRG+SHIFT+4 oder über das

| verordnung 14<br>Sprech- und Sprachtherapie<br>abe des Kataloges (Regelfall)<br>Ige-<br>Verord. auß.<br>rordnung d. Regelfalles<br>sbesuch<br>a low Nein Gruppen-<br>therapie<br>test. am: |
|----------------------------------------------------------------------------------------------------|
| Sprech- und Sprachtherapie<br>abe des Kataloges (Regelfall)<br>Ige-<br>verord. auß,<br>rordnung d. Regelfalles<br>sbesuch<br>a  Nein Gruppen-<br>test. am:                                 |
| Sprech- und Sprachtherapie<br>abe des Kataloges (Regelfall)<br>Ige-<br>rordnung d. Regelfalles<br>sbesuch<br>a  Nein Gruppen-<br>test. am:                                                 |
| abe des Kataloges (Regelfall)<br>Ige-<br>vordnung d. Regelfalles<br>sbesuch<br>a  Nein Gruppen-<br>therapie<br>itest. am:                                                                  |
| lge-<br>rordnung d. Regelfalles<br>sbesuch<br>a ● Nein Gruppen-<br>itest. am:                                                                                                    |
| rordnung d. Regelfalles<br>sbesuch<br>a  Nein Gruppen-<br>therapie<br>itest. am:                                                                                                    |
| sbesuch<br>a  Nein Gruppen-<br>therapie<br>itest. am:                                                                                                    |
| sbesuch Gruppen-<br>a  Nein therapie itest. am:                                                                                                    |
| 1                                                                                                    |
| 1                                                                                                    |
| 1                                                                                                    |
|                                                                                                    |
| pro Woche                                                                                                    |
|                                                                                                    |
|                                                                                                    |
| g zur Genehmigung:                                                                                                    |
|                                                                                                    |
|                                                                                                    |
|                                                                                                    |
| eignis am:                                                                                                    |
| Signio ani                                                                                                    |
| (timmstatus, Hörgeräte)                                                                                                    |
|                                                                                                    |
|                                                                                                    |
|                                                                                                    |
|                                                                                                    |
|                                                                                                    |
|                                                                                                    |
|                                                                                                    |
|                                                                                                    |
|                                                                                                    |
|                                                                                                    |
|                                                                                                    |
|                                                                                                    |
|                                                                                                    |
|                                                                                                    |
|                                                                                                    |
|                                                                                                    |
|                                                                                                    |
|                                                                                                    |
|                                                                                                    |
|                                                                                                    |

Der Cursor ist nach Öffnen des Formulars auf das Feld Indikationsschlüssel gesetzt, so dass Sie direkt mit der Funktionstaste F3 den CGM Heilmittelkatalog öffnen können. Es erscheint folgender Dialog:

|                                                |                                     | CGM HEILMITTELKATA | ALOG                            |                                                |
|------------------------------------------------|-------------------------------------|--------------------|---------------------------------|------------------------------------------------|
|                                                |                                     |                    | Weiterführ                      | rende Informationen                            |
|                                                |                                     |                    | •                               | Online-Link zur Heilmittel-Richtlinie des G-BA |
|                                                |                                     |                    | ( <u>i</u> )                    | Info bes. Verordnungsbedarfe                   |
|                                                |                                     |                    | (j)                             | Versionsinfo                                   |
|                                                |                                     |                    |                                 | Hilfe                                          |
| 🖄 Verordnung                                   | g                                   | Diagnose           |                                 | BHeilmittelauswahl                             |
| VERORDNUNGSTYP                                 |                                     |                    |                                 |                                                |
| <ul> <li>Erstverordnung</li> </ul>             | <ul> <li>Folgeverordnung</li> </ul> | O Außer            | halb der Regelverordnung        |                                                |
|                                                |                                     | Medizinisc         | he Begründung bei Verordnung au | ıßerhalb des Regelfalles                       |
|                                                |                                     |                    |                                 |                                                |
|                                                |                                     |                    |                                 |                                                |
|                                                |                                     |                    |                                 |                                                |
| HAUSBESUCH     Ja     Nein     THERAPIEBERICHT |                                     |                    |                                 |                                                |
| <ul> <li>Ja</li> <li>Nein</li> </ul>           |                                     |                    |                                 |                                                |
| GRUPPENTHERAPIE                                |                                     |                    |                                 |                                                |
| 🔿 Ja 🔹 Nein                                    |                                     |                    |                                 |                                                |
| BEHANDLUNGSBEGINN                              |                                     |                    |                                 |                                                |
| spätestens am                                  |                                     |                    |                                 |                                                |
| <u>36</u> .01.2017 ∨ 📋                         |                                     |                    |                                 |                                                |
|                                                |                                     |                    |                                 |                                                |
|                                                |                                     |                    |                                 |                                                |
|                                                |                                     |                    |                                 |                                                |
|                                                |                                     |                    |                                 |                                                |
|                                                |                                     |                    |                                 | ZURUCK WEITER ABBRECHEN                        |

#### 1.7.1 CGM HMK - Verordnung

Im Bereich <u>Verordnungstyp</u> haben Sie die Möglichkeit zwischen Erst- und Folgeverordnung zu wählen. Setzen Sie die Auswahl bei Außerhalb der Regelverordnung, wird das Feld Medizinische Begründung bei Verordnung außerhalb des Regelfalles aktiv und Sie können dort eine entsprechende Begründung erfassen. In den Bereichen <u>Hausbesuch</u>, <u>Therapiebericht</u> und <u>Gruppentherapie</u> haben Sie jeweils die Wahl zwischen den Optionsfeldern Ja und Nein. Setzten Sie hier bitte die entsprechende Markierung. Im Bereich <u>Behandlungsbeginn</u> können Sie mit einem Klick auf das Kalendersymbol das Datumsfeld aktivieren bzw. es auch wieder deaktivieren. Ist das Datumsfeld aktiv, können Sie den spätesten Behandlungsbeginn über die Ziffern auf der Tastatur oder über den hinterlegten Kalender auswählen.

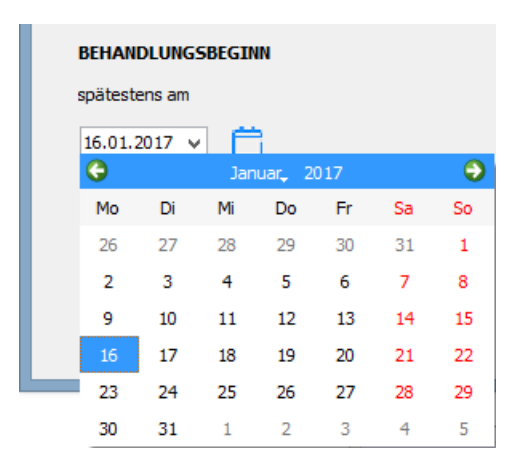

Wurden von Ihnen alle gewünschten Angaben erfasst, gelangen Sie auf die nächste Seite des CGM Heilmittelkataloges über den DruckknopfWeiter.

#### 1.7.2 CGM Heilmittelkatalog - ICD 10 Diagnose

Es erscheint folgender Dialog:

| <b>1</b>                                                                                                    | CGM HEILMITTELKATALOG                    | _ 🗆 🗙                                                                                                    |
|----------------------------------------------------------------------------------------------------|------------------------------------------|----------------------------------------------------------------------------------------------------|
|                                                                                                    |                                          | Weiterführende Informationen         Image: Contract of the state of the state |
| 🞯 🖗 Verordnung                                                                                                    | <sup>ICD</sup> Diagnose                  | ∂ Heilmittelauswahl                                                                                                    |
| Letztes Akutereignis Diagnose                                                                                                    |                                          |                                                                                                    |
| i Die Angabe eines zweiten ICD-10-GM-<br>Codes ist nur zur Geltendmachung<br>bestimmter besonderer<br>Verordnungsbedarfe erforderlich                               | <i>ICD-10 Code Auswahl (Primär)</i><br>▼ |                                                                                                    |
| DIAGNOSEGRUPPE/INDIKATIONSSCHLÜSSEL                                                                                                    |                                          | BESONDERER VERORDNUNGSBEDARF/<br>LANGFRISTIGER HEILMITTELBEDARF                                                                                                    |
| Krankhafte Störungen des Schluckaktes     Organisch bedingte Erkrankungen der Stimme     Psychogene Erkrankungen der Stimme     Schösleinungen im Kraf Lib. Bersich |                                          | ~                                                                                                    |
| C Leitsymptomatik                                                                                                    |                                          | >                                                                                                    |
| Spezifizierung der Therapieziele                                                                                                    |                                          |                                                                                                    |
| Ggf. neurologische, pädiatrische Besonderheiten(z.B. psychointellek                                                                                                 | tueller Befund)                          | •                                                                                                    |
|                                                                                                    |                                          |                                                                                                    |
|                                                                                                    |                                          |                                                                                                    |
| Weiterführender Hinweis                                                                                                    |                                          |                                                                                                    |
|                                                                                                    |                                          |                                                                                                    |
|                                                                                                    |                                          | ZURÜCK WEITER ABBRECHEN                                                                                                    |

1.7.2.1 Letztes Akutereignis

Über das Kalendersymbol 🛱 wird das Feld für das Datum des letzten Akutereignisses aktiviert bzw. deaktiviert. Ist das Datumsfeld aktiv, können Sie das entsprechende Datum über die Ziffern auf der Tastatur oder über den hinterlegten Kalender auswählen.

| Letztes Akutereignis |                      |     |         |     |    |    |
|----------------------|----------------------|-----|---------|-----|----|----|
| 06.01.               | <u>16</u> .01.2017 ∨ |     |         |     |    |    |
| G                    |                      | Jan | iuar, 2 | 017 |    | •  |
| Мо                   | Di                   | Mi  | Do      | Fr  | Sa | So |
| 26                   | 27                   | 28  | 29      | 30  | 31 | 1  |
| 2                    | 3                    | 4   | 5       | 6   | 7  | 8  |
| 9                    | 10                   | 11  | 12      | 13  | 14 | 15 |
| 16                   | 17                   | 18  | 19      | 20  | 21 | 22 |
| 23                   | 24                   | 25  | 26      | 27  | 28 | 29 |
| 30                   | 31                   | 1   | 2       | 3   | 4  | 5  |

#### 1.7.2.2 <u>Diagnosen</u>

Im Bereich der **Diagnosen** stehen Ihnen über die Auswahlliste  $\bigcirc$  folgende Möglichkeiten zur Diagnoseübernahme zur Verfügung:

| Diagnose                                                                                                    |                                                                 |
|----------------------------------------------------------------------------------------------------|-----------------------------------------------------------------|
| (+) ICD-10 Code Auswahl (Primär)<br>ICD-Code aus Stammdatei auswählen                                         | TCD-10 Code Auswahl (Sekundär)                                  |
| ICD-Code aus gefilterter Liste auswählen<br>ICD-Code aus Patientenakte auswählen<br>ICD-Code Auswahl aufheben | BESONDERER VERORDNUNGSBEDARF/<br>LANGFRISTIGER HEILMITTELBEDARF |

#### 1.7.2.3 ICD-Code aus Stammdatei aus wählen

Nach Klick auf den Menüpunkt ICD-Code aus Stammdatei auswählen, öffnetsich folgender Dialog:

| ICD-10-GM (gültig ab 01.01.20                                                                                                    | 017)                                      |
|----------------------------------------------------------------------------------------------------|-------------------------------------------|
| Sortiert nach ICD-Filter<br>Diagnose ICD Alle Diagnosen Facharzt                                                                                                    | ICD: Notation:                            |
| <ul> <li>Bestimmte infektiöse und parasitäre Krankheiten</li> <li>Neubildungen</li> <li>Krankheiten des Blutes und der blutbildenden Organe sowie bestimmte Störungen mit Beteili</li> <li>Endokrine, Ernährungs- und Stoffwechselkrankheiten</li> <li>Psychische und Verhaltensstörungen</li> <li>Krankheiten des Nervensystems</li> <li>Krankheiten des Auges und der Augenanhangsgebilde</li> <li>Krankheiten des Ohres und des Warzenfortsatzes</li> <li>Krankheiten des Kreislaufsystems</li> <li>Krankheiten des Verdauungssystems</li> <li>Krankheiten des Verdauungssystems</li> <li>Krankheiten des Urder Unterhaut</li> <li>Krankheiten des Muskel-Skelett-Systems und des Bindegewebes</li> <li>Krankheiten des Muskel-Skelett-Systems und des Bindegewebes</li> <li>Krankheiten des Verdauung Vochenbett</li> </ul> |                                           |
|                                                                                                    | KapitelSuchenThesaurusWeitersuchenOkListe |

Hier stehen Ihnen die gewohnten Suchfunktionen von CGM ALBIS zur Verfügung. Nach Auswahl der entsprechenden Diagnose können Sie Ihre Auswahl mit Klick auf den Druckknopf OK in den CGM Heilmittelkatalog übernehmen.

### 1.7.2.4 ICD-Code aus gefilterter Liste auswählen

Nach Klick auf den Menüpunkt ICD-Code aus gefilterter Liste auswählen öffnet sich folgender Dialog:

| ICD-10-GM (gültig ab 01.01.201                                                                                                    | 017) ×                                                                                                    |
|----------------------------------------------------------------------------------------------------|----------------------------------------------------------------------------------------------------|
| Sortiert nach                                                                                                    | ICD: M06.1- Notation: Basisschlüssel:                                                                                                    |
| Suchtext: Adulte Form der Still-Krankheit Adulte Form der Still-Krankheit Adulte Form der Still-Krankheit mehrere Lokalisationen Adulte Form der Still-Krankheit: Schulterregion [Klavikula, Skapula, Akromioklavikular-, Schulter-, Sternol Adulte Form der Still-Krankheit: Oberam [Humerus, Ellenbogengelenk] Adulte Form der Still-Krankheit: Unteram [Radius, Ulna, Handgelenk] Adulte Form der Still-Krankheit: Hand [Finger, Handwurzel, Mittelhand, Gelenke zwischen diesen Knoch Adulte Form der Still-Krankheit: Beckenregion und Oberschenkel [Becken, Femur, Gesäß, Hüfte, Hüftge Adulte Form der Still-Krankheit: Unterschenkel [Fibula, Tibia, Kniegelenk] Adulte Form der Still-Krankheit: Unterschenkel [Fibula, Tibia, Kniegelenk] Adulte Form der Still-Krankheit: Unterschenkel [Fibula, Tibia, Kniegelenk] Adulte Form der Still-Krankheit: Nnöchel und Fuß [Fußwurzel, Mittelfuß, Zehen, Sprunggelenk, sonstige ( Adulte Form der Still-Krankheit: sonstige Lokalisationen [Hals, Kopf, Rippen, Rumpf, Schädel, Wirbelsäu Adulte Form der Still-Krankheit: nicht näher bezeichnete Lokalisationen Adulte(s) T-Zell-Lymphom/Leukämie (HTLV-1-assoziiert) Akute Erythrämie und Erythroleukämie ohne Angabe einer (kompletten) Remission Akute Erythrämie und Erythroleukämie in kompletter Remission Akute Erythrämie und Erythroleukämie in kompletter Remission Akute Leukämie nicht näher bezeichneten Zelltyps Akute Leukämie nicht näher bezeichneten Zelltyps Akute Leukämie nicht näher bezeichneten Zelltyps ohne Angabe einer (kompletten) Remission | Diagnose:<br>Adulte Form der Still-Krankheit<br>Geschlecht:<br>Alter (überwiegend)<br>min.: 15 Jahre<br>< 125 Jahre<br>IfSG-Meldung<br>Kapitel<br>Thesaurus<br>Ok<br>Liste |

Hier stehen Ihnen die gewohnten Suchfunktionen von CGM ALBIS zur Verfügung. Nach Auswahl der entsprechenden Diagnose können Sie Ihre Auswahl mit Klick auf den Druckknopf OK in den CGM Heilmittelkatalog übernehmen.

#### Hinweis:

Nutzen Sie diesen Aufruf aus dem Feld ICD-10 Auswahl (Primär), wird Ihnen eine Liste aller Primär-Codes angezeigt. Haben Sie einen primären ICD-10-Code ausgewählt und nutzen diesen Aufruf aus dem Feld ICD-10 Auswahl (Sekundär), wird Ihnen eine Liste mit allen sekundären ICD-10-Codes ausgegeben, die passend zu dem zuvor ausgewählten Primär-Code sind.

### 1.7.2.5 ICD-Code aus Patientenakte aus wählen

Nach Klick auf den Menüpunkt ICD-Code aus Patientenakte auswählen, öffnetsich folgender Dialog:

|   |        | Diagnose auswählen                                          | ?       | ×  |
|---|--------|-------------------------------------------------------------|---------|----|
| ] | ICD-10 | aus Patientenakte auswählen:                                |         |    |
|   | ICD-10 | Klartext                                                    |         |    |
|   | B94.1  | Folgezust�nde der Virusenzephalitis                         |         |    |
|   | F80.1  | Expressive Sprachstörung                                    |         |    |
|   | M47.80 | Sonstige Spondylose: mehrere Lokalisationen der Wirbelsäule |         |    |
|   | T90.5  | Folgen einer intrakraniellen Verletzung                     |         |    |
|   |        |                                                             |         |    |
|   |        |                                                             |         |    |
|   |        |                                                             |         |    |
|   |        |                                                             |         |    |
|   |        |                                                             |         |    |
|   |        |                                                             |         |    |
|   |        |                                                             |         |    |
|   |        |                                                             |         |    |
|   |        |                                                             |         |    |
|   |        |                                                             |         |    |
|   |        |                                                             |         |    |
|   |        |                                                             |         |    |
|   |        | DIAGNOSE ÜBERNEHMEN                                         | ABBRECH | EN |

Wurden bei dem Patient in der Karteikarte bereits Diagnosen erfasst, können diese hier ausgewählt und mit dem Druckknopf Diagnose übernehmen in den CGM Heilmittelkatalog übernommen werden.

### 1.7.2.6 ICD-Code Auswahl aufheben

Nach Klick auf den Menüpunkt ICD-Code Auswahl aufheben, können Sie die zuvor ausgewählte und in den CGM Heilmittelkatalog übernommene Diagnoseauswahl entfernen. Nun steht das Feld zur erneuten Befüllung bereit.

### 1.7.2.7 CGM Heilmittelkatalog - Diagnosegruppe / Indikationsschlüssel

In diesem Bereich stehen Ihnen die Indikationsschlüssel zur Auswahl zur Verfügung.

| Q  suchbegriff bitte eingeben                                                                                 |                                                                           |
|----------------------------------------------------------------------------------------------------|---------------------------------------------------------------------------|
| DIAGNOSEGRUPPE/INDIKATIONSSCHLÜSSEL                                                                           | BESONDERER VERORDNUNGSBEDARF/<br>LANGFRISTIGER HEILMITTELBEDARF GENEHMIGT |
| Funktionell bedingte Erkrankungen der Stimme                                                                  |                                                                           |
| <ul> <li>Krankharte Storungen des Schluckaktes</li> <li>Organisch bedingte Erkrankungen der Stimme</li> </ul> |                                                                           |
| Psychogene Erkrankungen der Stimme                                                                            | •                                                                         |
| Cehädiaungan im Kanf Usla Daraich                                                                             | >                                                                         |
| Leitsymptomatik                                                                                               |                                                                           |
|                                                                                                    | v                                                                         |
| Spezifizierung der Therapieziele                                                                              |                                                                           |
|                                                                                                    | v                                                                         |
| Ggf. neurologische, pädiatrische Besonderheiten(z.B. psychointellektueller Befund)                            |                                                                           |
|                                                                                                    |                                                                           |
|                                                                                                    |                                                                           |
|                                                                                                    |                                                                           |
|                                                                                                    |                                                                           |
|                                                                                                    |                                                                           |
|                                                                                                    |                                                                           |
| Martin Phase dest Provision                                                                                   |                                                                           |
| Weiterfuhrender Hinweis                                                                                       |                                                                           |
|                                                                                                    |                                                                           |
|                                                                                                    |                                                                           |

Sie können im Feld mit der einen Suchbegriff eingeben um den gewünschten Indikationsschlüssel zu finden. Beachten Sie hier bitte die Groß- und Kleinschreibung. Alternativkönnen Sie Ihre Auswahl auch über die angezeigte Liste manuell treffen. Wurde ein Indikationsschlüssel von Ihnen markiert, werden die Felder Leitsymptomatik und Spezifizierung der Therapieziele entsprechend des gewählten Indikationsschlüssels befüllt. In dem Feldggf. neurologische, pädiatrische Besonderheiten (z.B. psychointellektueller Befund) können von Ihnen zusätzliche Angaben erfasst werden. Im Feld Weiterführende Hinweise werden Ihnen spezielle Hinweise angezeigt. Diese Hinweise richten sich jeweils nach Ihren vorhergehenden Einstellungen, wie derfolgende Dialogzeigt:

| 1                                                                                                    | CGM HEILMITTELKATALOG                                           | - 🗆 🗙                                                                                                    |
|----------------------------------------------------------------------------------------------------|-----------------------------------------------------------------|----------------------------------------------------------------------------------------------------|
|                                                                                                    |                                                                 | Weiterführende Informationen           Online-Link zur Heimittel-Richtine des G-BA           ①         Info bes. Verordnungsbedarfe           ①         Versionsinfo.           ⑦         Hiffe |
| 🞯 🖾 Verordnung                                                                                                    | 10 Diagnose                                                     | BHeilmittelauswahl                                                                                                    |
| Letztes Akutereignis Diagnose                                                                                                    | •                                                               |                                                                                                    |
| 06.01.2017 V                                                                                                    | Folgen einer intrakraniellen Verletzung)                        |                                                                                                    |
| Die Angabe eines zweiten ICD-10-GN-<br>Codes ist nur zur Geltendmachung<br>bestimmter besonderer<br>Verordnungsbedarfe erforderich<br>Q. <i>SCI</i> | 790.5                                                           | () ICD-10 Code Auswahl (Sekundär)                                                                                                    |
|                                                                                                    |                                                                 | BESONDERER VERORDNUNGSBEDARF/                                                                                                    |
| Funktionell bedingte Erkrankungen der Stimme     Krankhafte Störungen des Schluckaktes     [SC]     Organisch bedingte Erkrankungen der Stimme      |                                                                 |                                                                                                    |
| Leitsymptomatik                                                                                                    |                                                                 |                                                                                                    |
| Störungen des Schluckaktes (motorisch und sensorisch) in der ora                                                                                    | alen, pharyngealen und oesophagealen Phase, Störungen in Forr   | n einer Aspirationsgefahr, Störungen der Stimme 🗸 🗸                                                                                                    |
| Spezifizierung der Therapieziele                                                                                                    |                                                                 |                                                                                                    |
| Verbesserung bzw. Normalisierung des Schluckaktes, ggf. Erarbe                                                                                      | itung von Kompensationsstrategien, Ermöglichung der oralen Nal  | nrungsaufnahme v                                                                                                    |
| ogi, neurologische, paularische besonderneiven(z.b. psycholiniek                                                                                    | ekweler berunu)                                                 |                                                                                                    |
| Weiterführender Hinweis                                                                                                    |                                                                 |                                                                                                    |
| LHM: Folgen einer Verletzung, die unter S06 klassifizierbar ist/ n<br>Verletzung bestehen                                                           | icht umfasst: S06.0 Gehirnerschütterung/ umfasst: S06.1 bis S04 | 5.9/Folgen oder Spätfolgen, die ein Jahr oder länger nach der akuten                                                                                                    |
|                                                                                                    |                                                                 | ZURÜCK WEITER ABBRECHEN                                                                                                    |

Wurden von Ihnen alle gewünschten Angaben erfasst, gelangen Sie über den DruckknopfWeiter auf die nächste Seite des CGM Heilmittelkataloges.

#### 1.7.3 CGM Heilmittelkatalog - Heilmittelauswahl

Auf dieser Seite des CGM Heilmittelkataloges können Sie die vorrangigen, optionalen und ergänzenden Heilmittel auswählen. Die Auswahl der Heilmittel variiert je nach gewähltem Indikationsschlüssel. Es erscheint folgender Dialog:

|                                                             |                                       |                                      | CGM HEILMITTELKATA            | LOG   |           | - 🗆                                            |
|-------------------------------------------------------------|---------------------------------------|--------------------------------------|-------------------------------|-------|-----------|------------------------------------------------|
|                                                             |                                       |                                      |                               |       | Weiterfüh | rende Informationen                            |
|                                                             |                                       |                                      |                               |       | •         | Online-Link zur Heilmittel-Richtlinie des G-BA |
|                                                             |                                       |                                      |                               |       | (j)       | Info bes. Verordnungsbedarfe                   |
|                                                             |                                       |                                      |                               |       | Ì         | <u>Versionsinfo</u>                            |
|                                                             |                                       |                                      |                               |       |           | Hilfe                                          |
| 𝗭 🖗 Ve                                                      | rordr                                 | nung                                 | 𝒞 🕫 Diagnose                  |       |           | Beilmittelauswahl                              |
| gnosegruppe:<br>likationsschlüssel:<br>oder mehrere vorrang | Krankhafte S<br>SC1<br>ige Heilmittel | itörungen des Schluc<br>I auswählbar | kaktes                        |       |           |                                                |
| DAUER[MINUTEN]                                              | MENGE                                 | FREQUENZ                             | BEZEICHNUNG                   | PREIS | GRUPPE    | ANMERKUNG                                      |
| 45                                                          | ¥6 ▼                                  | 1 ~                                  | Sprachtherapie (A), Vorrangig |       | ja        |                                                |
| 30                                                          | v 1 · ▼                               | 1 🗸                                  | Sprechtherapie (A), Vorrangig |       | ja        |                                                |
| 30                                                          | v 1 · ·                               | 1 ~                                  | Stimmtherapie (A), Vorrangig  |       | ja        |                                                |
|                                                             |                                       |                                      |                               |       |           |                                                |
|                                                             |                                       |                                      |                               |       |           |                                                |

Um ein Heilmittel für die Verordnung auszuwählen, setzen Sie bitte die Markierung vor der entsprechenden Zeile mit Klick in das Kästchen. Für die Eingabe der Therapielänge steht Ihnen in dem Feld DAUER [MINUTEN] eine Auswahlliste zur Verfügung. In dem Feld MENGE steht Ihnen ebenfalls eine Auswahlliste zur Verfügung um die Verordnungsmenge zu bestimmen. In dem Feld FREQUENZ steht Ihnen eine Auswahlliste mit Frequenzempfehlungen zur Verfügung. Zusätzlich ist die Eingabe eines Freitextes möglich. Im unteren Bereich können Sie auswählen ob es sich bei der Therapie um eine Stimm-, Sprach- und/oder Sprechtherapie handeln soll.

| Stimmtherapie  |
|----------------|
| Sprachtherapie |
| Sprechtherapie |

Mit Klick auf den Druckknopf ÜBERNEHMEN werden Ihre erfassten Angaben auf das Heilmittelformular übernommen. Mit dem Druckknopf ZURÜCK gelangen Sie auf die vorherigen Seiten des CGM Heilmittelkatalog und können hier ggf. Änderungen vornehmen. Mit dem Druckknopf ABBRECHEN schließt sich der CGM Heilmittelkatalog und Ihre Angaben werden nicht übernommen.

#### 1.7.4 CGM Heilmittelkatalog - Weiterführende Informationen

Auf jeder Seite des CGM Heilmittelkataloges stehen Ihnen oben rechts die Verweise zu folgenden Informationen zur Verfügung:

| Weiterführende Informationen |                                                |  |
|------------------------------|------------------------------------------------|--|
| $\oplus$                     | Online-Link zur Heilmittel-Richtlinie des G-BA |  |
| Ì                            | Info bes. Verordnungsbedarfe                   |  |
| Ì                            | Versionsinfo                                   |  |
| $\bigcirc$                   | Hilfe                                          |  |

#### 1.7.5 Übernahme auf Formular

Wurde die Erfassung Ihrer Daten im CGM Heilmittelkatalog mit dem Druckknopf ÜBERNEHMEN beendet, werden Ihre Daten auf das Formular übernommen.
| (rankonkarro bzu. Kartor                                                   | trägor                                                                    |                                                                                 |                                                                                                    |                           |
|----------------------------------------------------------------------------|---------------------------------------------------------------------------|---------------------------------------------------------------------------------|----------------------------------------------------------------------------------------------------|---------------------------|
| AOK Rheinl                                                                 | Pfalz/Saarl. 0                                                            | 1                                                                               | Heilmittelverordnung 14                                                                                                    |                           |
| Name, Vername des Versie<br>Rastlos<br>Rita<br>Maria Trost<br>D 56070 Kobl | 21<br>enz                                                                 | qob.am<br>23.09.1982<br>YK qülkiq bir                                           | Maßnahmen der Stimm-, Sprech- und Sprachthe<br>Verordnung nach Maßgabe des Kataloges (Reg                                                                                        | erapie<br>gelfall)<br>auß |
| (artenträgerkennung<br>107310373                                           | Z156713609                                                                | Statur<br>  1                                                                   | verordnung verordnung d. Reg                                                                                                    | elfalles                  |
| Betriebertätten-Nr.<br>181111100                                           | Arst-Nr.                                                                  | Detum                                                                           |                                                                                                    |                           |
| Z Geb <u>ü</u> hr- □G<br>pfl. □fr                                          | ebühr Unfall/<br>i Unfall<br>i folgen                                     | BVG Arbeits-<br>unfall                                                          | Hausbesuch<br>Ja Nein Grup<br>Behandlungsbeginn spätest. am: 16.01.2017<br>Therapiebericht                                                                                       | pen-<br>ipie              |
| Stimm-<br>therapie                                                         | Sprech-<br>therapie                                                       | Sprach-<br>therapie                                                             | 🖲 Ja 🦳 Nein                                                                                                    |                           |
| Iherapiedauer<br>pro Sitzung:                                              | 45 Minuten                                                                | Verordnungs-<br><u>m</u> enge: 6                                                | Therapie-<br>freguenz: 1 pro Woch                                                                                                    | e                         |
| Bezeichnung :                                                              | Sprachtherapie                                                            |                                                                                 |                                                                                                    |                           |
| Ausnahme-<br>genehmigung                                                   | Langfristiger Heiln Besonderer Veron                                      | Geneh<br>nittelbedarf<br>dnungsbedarf                                           | migt bis: Bemerkung zur Genehmigung:                                                                                                    |                           |
| Indikations-<br>schlüssel<br>SC1                                           | Diagnose mit Leits <u>y</u> r<br>Störungen des Schli<br>oesophagealen Pha | npt., störungsspezif. Bef<br>Jokaktes (motorisch und<br>se, Störungen in Form e | Akutereignis am: 06.01.2013<br>und (z.B. Sprech-, Sprach-, Stimmstatus, Hörgeräte)<br>sensorisch) in der oralen, pharyngealen und<br>ner Aspirationsgefahr, Störungen der Stimme | 7                         |
| ICD-10 - Code<br>T 90.5<br>ICD-10 - Code                                   | T90.5 (Folgen einer                                                       | intrakraniellen Verletzun                                                       | j);                                                                                                    |                           |
| Ggf. neurologisc                                                           | he, p <u>ä</u> diatrische Bes                                             | onderheiten (z.B. psycho                                                        | intellektueller Befund)                                                                                                    |                           |
|                                                                            |                                                                           |                                                                                 |                                                                                                    |                           |
| Ggf. Spe <u>z</u> ifizieru                                                 | ng der Therapieziele                                                      |                                                                                 |                                                                                                    |                           |
| Verbesserung b<br>der oralen Nahr                                          | zw. Normalisierung d<br>ungsaufnahme                                      | es Schluckaktes, ggf. E                                                         | rarbeitung von Kompensationsstrategien, Ermöglich                                                                                                    | ung                       |
|                                                                            |                                                                           |                                                                                 |                                                                                                    |                           |

Die nicht ausgegrauten Felder können von Ihnen bei Bedarf angepasst werden. Möchten Sie Änderungen an dem Indikationsschlüssel, ICD-10-Code 1 oder 2 sowie an der Therapiedauer, Verordnungsmenge, der Frequenz oder dem Heilmittel selbst vornehmen, können Sie erneut mit der Funktionstaste F3 den CGM Heilmittelkatalog öffnen und die gewünschten Änderungen vornehmen.

## Anmerkung zu Heilmittel nach Maßgabe des Kataloges

Am Ende der Zeile Bezeichnung steht Ihnen ein Kästchen zur Verfügung um Anmerkungen zu erfassen.

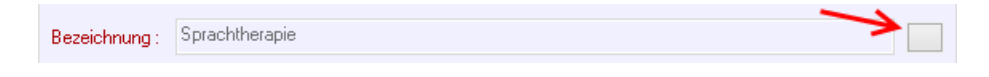

| Anmerkung  | × |
|------------|---|
|            |   |
| 1          | ^ |
|            |   |
|            |   |
|            |   |
|            |   |
| L          | ~ |
| OK Abbruch |   |

Nach Klick auf das Kästchen öffnet sich der folgende Dialog:

Hier haben Sie die Möglichkeit, individuell zum übernommenen Heilmittel, eine Anmerkung für Ihre Dokumentation zu erfassen. Bitte beachten Sie, dass diese Anmerkung nicht auf das Formular gedruckt wird. Wurde eine Anmerkung hinterlegt, wird dies durch die !!! auf dem Kästchen signalisiert.

| Bezeichnung : | Sprachtherapie | !!! |  |
|---------------|----------------|-----|--|
|               |                |     |  |

#### 1.7.6 Tonaudiogramm

Im unteren Teil des Formulars können Sie wiegewohnt Ihre Daten für das Tonaudiogramm erfassen.

|                    | urog.u                            |          |          |          |                |              |      |       |        |       |           |                          |
|--------------------|-----------------------------------|----------|----------|----------|----------------|--------------|------|-------|--------|-------|-----------|--------------------------|
| tte bei            | i pathologiso                     | chem o   | der uns  | icherer  | n Ton          | schwe        | ller | naudi | iograr | mm    |           |                          |
| ympa               | nogramm                           | und \$   | Sprach   | audio    | gram           | <b>m</b> bei | füg  | en.   |        |       |           |                          |
| as Tor             | naudiogrami                       | m ist be | ei Kinde | rn in la | ufende         | er Beh       | and  | flung | ) nacł | n eir | iem ha    | lben Jahr zu wiederholen |
| . 1 <i>2</i> 1 - 1 | vitari mut s                      | 2 H. A.X | Jun -    |          | <u>.</u> (3) ( | SC 500       | 000  | 2080  | D411   | 3000  | <i>.</i>  | 1                        |
|                    |                                   |          |          | ראב      |                |              |      |       |        |       | _ 3B      | Freifeldbefunde          |
| • <u> </u>         |                                   |          |          | 11.      | H              |              | _    |       |        |       | 2         | ermittelt durch:         |
| 7 .<br>a           | (-2) = -2                         |          |          | - 50     | 11 -           |              |      |       |        |       | .20<br>30 |                          |
|                    |                                   |          |          | _ * I    | 1              |              |      |       |        |       | 40        | Beaktion                 |
| 2                  | -                                 |          |          | 100      |                |              |      | 1     |        |       |           |                          |
|                    | a tao kao ini tao kao ini tao kao | ·        |          | 1 2 1    |                |              |      |       |        |       |           | Konditionierung          |
|                    |                                   |          |          | 69       |                |              | -    |       |        |       | ົ້        |                          |
| r:                 |                                   |          | 1.000    | 10       | × , ,          |              |      |       | 1.1    |       | 200       | 📃 eigene Angaben         |

## 1.7.7 Laryngologischer Befund

Im unteren Teil des Formulars können Sie wie gewohnt Ihre Daten für den Laryngologischen Befund erfassen.

| Laryngologis<br>rechts | inks rechts | mstörungen)<br>links                                                                                             |
|------------------------|-------------|----------------------------------------------------------------------------------------------------|
|                        |             | Lupenstroboskopie<br>Amplitude<br>Randkantenverschiebung<br>Regularität Ja No<br>Kompletter Glottisschluss Ja No |

#### 1.7.8 Ausnahmegenehmigung

Liegt Ihnen für diesen Patienten eine Ausnahmegenehmigung vor, können Sie diese direkt auf dem Formular erfassen.

| Ausnahme-<br>genehmigung              | Genehmigt bis: | Bemerkung zur Genehmigung: |
|---------------------------------------|----------------|----------------------------|
| 🗹 —— 🗹 Langfristiger Heilmittelbedarf |                |                            |
| Besonderer Verordnungsbedarf          |                |                            |

Wenn Sie für die Erfassung einer Genehmigung den Haken bei Ausnahmegenehmigung, gesetzt haben, werden die beiden Felder Genehmigt bis: und Bemerkung zur Genehmigung: aktiv und Sie können das entsprechende Datum sowie die Bemerkung erfassen.

## Hinweis:

Die eingetragene Genehmigung gilt für die zuvor erfasste Kombination aus Indikationsschlüssel, Diagnose und Heilmittel.

## 1.7.9 Standard Reiter

Für dieses Formular steht Ihnen auch die CGM ALBIS Funktion der Standard-Reiter zur Verfügung. Um einen Standard zu definieren, erfassen Sie bitte in dem entsprechenden Formular die Daten so wie sie nachher über das Standardregister aufrufbar sein sollen. Anschließend klicken Sie bitte auf den Druckknopf Standard und es erscheint folgender Dialog:

| Standard für Formulare bearbeiten                                                         | x |
|-------------------------------------------------------------------------------------------|---|
| Sie hinterlegen die erfassten Werte jetzt als Standard in der<br>gewählten Registerkarte. |   |
| Bezeichnung des Standards in der Registerkarte:                                           |   |
|                                                                                           |   |
|                                                                                           |   |
| Register an Anfang stellen                                                                |   |
| OK Abbrechen                                                                              |   |

Hier wird die Bezeichnung des Standards eingegeben, welche oben in der Registerkarte erscheinen soll.

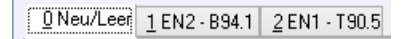

## 1.7.10 Alte Daten

Über den Druckknopf Alte Daten, am unteren Ende des Formulars, können Sie bereits für diesen Patient verordnete Daten auswählen. Es erscheint folgender Dialog:

| Alte Formulardaten übernehmen                                        | × |
|----------------------------------------------------------------------|---|
| 06.01.2017 E-VO, SC1, Sti, Spre, Spra, Td:45m, 6VO<br>Sprachtherapie |   |
|                                                                      |   |
|                                                                      |   |
|                                                                      |   |
|                                                                      |   |
|                                                                      |   |
|                                                                      |   |
|                                                                      |   |
|                                                                      |   |
|                                                                      |   |
| UK Abbruch                                                           |   |

Nach Auswahl der gewünschten Altverordnung und Klick auf den Druckknopf OK werden die ausgewählten Daten auf das aktuelle Formular übernommen. Diese können bei Bedarf von Ihnen angepasst, gedruckt, gespeichert, gespoolt oder als Vorlage für einen Standard-Reiter verwendet werden.

# 1.8 Formular Muster 18a - Heilmittelverordnung

Sie öffnen das Formular Muster 18a – Heilmittelverordnung wie bisher gewohnt bei geöffnetem Patienten entweder über den Menüpunkt Formular Heilmittelverordnungen 18a – HMV Ergotherapie..., alternativ mit der Tastenkombination STRG+SHIFT+8 oder über das Bymbol in Ihrer Funktionsleiste. Nach dem Arztwahldialog öffnet sich das Formular:

| Muster 18.1 (01.2017), Heilmittelverordnung für <rastlos, rita=""> a</rastlos,>                                                                                                    | usstellen ×                     |
|----------------------------------------------------------------------------------------------------|---------------------------------|
| Kronkenkurskur, Kurtseträger           AOK RheinlPfalz/Saarl. 01           Henn, Wennen der Verfahrten           Henn, Wennen der Verfahrten                                                                                                    | ng 18                           |
| Kaštuos     veksm     Maßnahmen der       Rita     23.09.1982     Maßnahmen der       Maria Trost 21     WK-eWickie     Ergotherapie       D 56070     Koblenz     Katteritigerander       107310373     [2156713609]]     1       Berukterätter der Arthr     Deme                                                                                                    |                                 |
| 181111100         999999901         Image: Constraint of the second second seco |                                 |
| Verordnung nach Maßgabe des Kataloges (Regelfall)                                                                                                    | ehandlungsbeginn<br>pätest, am: |
| Hausbesuch Therapiebericht<br>⊖Ja ● Nein ⊖Ja ● N                                                                                                    | ein                             |
| Verordnungs-<br>menge Heilmittel nach Maßgabe des Kataloges                                                                                                    | Anzahl Anmerk<br>pro Wo.        |
| Ausnahme-<br>genehmigung Genehmigt bis: Bemerkung zur G<br>Langfristiger Heilmittelbedarf Besonderer Verordnungsbedarf                                                                                                    | enehmigung:                     |
| Akutereignis a Indikations Diagnose mit Leitsymptomatik, ggf. wesentliche Befunde                                                                                                    | m:                              |
| ICD-10 - Code<br>ICD-10 - Code                                                                                                    |                                 |
| Ggf. neurologische/psychiatrische, pädiatrische, orthopädische Besonderheiten                                                                                                    |                                 |
| Ggf. Spezifizierung der Therapieziele                                                                                                    |                                 |
| Medizinische Begründung bei Verordnungen außerhalb des Regelfalles (ggf. Beiblatt)                                                                                                    |                                 |

Der Cursor ist nach Öffnen des Formulars auf das Feld Indikationsschlüssel gesetzt, so dass Sie direkt mit der Funktionstaste F3 den CGM Heilmittelkatalog öffnen können. Es erscheint folgender Dialog:

|                                    |                                     | CGM HEILMITTELKATALOG   |                       |                                                |
|------------------------------------|-------------------------------------|-------------------------|-----------------------|------------------------------------------------|
|                                    |                                     |                         | Weiterführe           | nde Informationen                              |
|                                    |                                     |                         | •                     | Online-Link zur Heilmittel-Richtlinie des G-BA |
|                                    |                                     |                         | Ì                     | Info bes. Verordnungsbedarfe                   |
|                                    |                                     |                         | Ì                     | <u>Versionsinfo</u>                            |
|                                    |                                     |                         |                       | Hilfe                                          |
| 🖻 Verordnun                        | g                                   | <sup>1CD</sup> Diagnose |                       | BHeilmittelauswahl                             |
| VERORDNUNGSTYP                     |                                     |                         |                       |                                                |
| <ul> <li>Erstverordnung</li> </ul> | <ul> <li>Folgeverordnung</li> </ul> | Außerhalb der Regel     | verordnung            |                                                |
|                                    |                                     | Medizinische Begründung | g bei Verordnung auße | erhalb des Regelfalles                         |
|                                    |                                     |                         |                       |                                                |
|                                    |                                     |                         |                       |                                                |
|                                    |                                     |                         |                       |                                                |
|                                    |                                     |                         |                       |                                                |
| HAUSBESUCH                         |                                     |                         |                       |                                                |
| 🔾 Ja 🔍 Nein                        |                                     |                         |                       |                                                |
| THERAPIEBERICHT                    |                                     |                         |                       |                                                |
| • Ja 🔷 Nein                        |                                     |                         |                       |                                                |
| GRUPPENTHERAPIE                    |                                     |                         |                       |                                                |
| 🔾 Ja 🔹 Nein                        |                                     |                         |                       |                                                |
| BEHANDLUNGSBEGINN                  |                                     |                         |                       |                                                |
| spätestens am                      |                                     |                         |                       |                                                |
| 16.01.2017 🗸 📋                     |                                     |                         |                       |                                                |
|                                    |                                     |                         |                       |                                                |
|                                    |                                     |                         |                       |                                                |
|                                    |                                     |                         |                       |                                                |
|                                    |                                     |                         |                       |                                                |
|                                    |                                     |                         |                       | ZURÜCK WEITER ABBRECHEN                        |

#### 1.8.1 CGM HMK - Verordnung

Im Bereich <u>Verordnungstyp</u> haben Sie die Möglichkeit zwischen Erst- und Folgeverordnung zu wählen. Setzen Sie die Auswahl bei Außerhalb der Regelverordnung, wird das Feld Medizinische Begründung bei Verordnung außerhalb des Regelfalles aktiv und Sie können dort eine entsprechende Begründung erfassen. In den Bereichen <u>Hausbesuch</u>, <u>Therapiebericht</u> und <u>Gruppentherapie</u> haben Sie jeweils die Wahl zwischen den Optionsfeldern Ja und Nein. Setzten Sie hier bitte die entsprechende Markierung. Im Bereich <u>Behandlungsbeginn</u> können Sie mit einem Klick auf das Kalendersymbol das Datumsfeld aktivieren bzw. es auch wieder deaktivieren. Ist das Datumsfeld aktiv, können Sie den spätesten Behandlungsbeginn über die Ziffern auf der Tastatur oder über den hinterlegten Kalender auswählen.

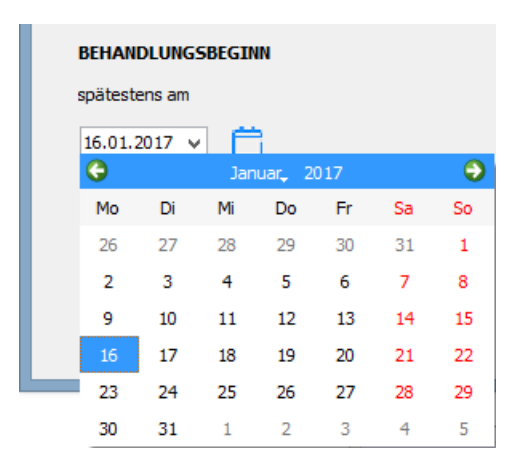

Wurden von Ihnen alle gewünschten Angaben erfasst, gelangen Sie auf die nächste Seite des CGM Heilmittelkataloges über den DruckknopfWeiter.

## 1.8.2 CGM Heilmittelkatalog - ICD 10 Diagnose

Es erscheint folgender Dialog:

| <u> </u>                                                                                                    | CGM HEILMITTELKATALOG                                                                                                    | <mark>-</mark> ×                                                                                                    |
|----------------------------------------------------------------------------------------------------|----------------------------------------------------------------------------------------------------|----------------------------------------------------------------------------------------------------|
|                                                                                                    |                                                                                                    | Weiterführende Informationen           Info bes. Verordnungsbedarfe           Info bes. Verordnungsbedarfe           Versionsinfo.           Hilfe |
| ☞ <sup>[]</sup> Verordnung                                                                                                    | <sup>1CD</sup> Diagnose                                                                                                    |                                                                                                    |
| Letztes Akutereignis Diagnose                                                                                                    | ICD-10 Code Auswahl (Primär)                                                                                                    | (+) [ICD-10 Code Auswahl (Sekundär)                                                                                                    |
| DIAGNOSEGRUPPE/INDIKATIONSSCHLÜSSEL  DAmputationen nach Abschluß der Wundheilung, Angeb Dementielle Syndrome Entwicklungsstörungen; Verhaltens- und emotionale Sti Frkrankungen mit Gefäß-, Muskel- und Bindegewebsbet Gelenkerkrankungen/ Störung der Gelenkfunktion mit p Neurotische-, Belastungs- und somatoforme Störungen; Psychische und Verhaltensstörungen durch psychotrope Rückenmarkserkrankungen Schizophrenie, schizotype und wahnhafte Störungen; a Störungen nach traumatischer Schädigung, Operationet Sympathische Reflexdystrophie, Sudeck' sches Syndrom Wirbelsäulenerkrankungen ZNS-Erkrankungen Leitsymptomatik | orene Fehlbildungen<br>örungen mit Beginn in Kindheit und Jugend<br>elligung, insbesondere systemische Erkrankungen<br>Hand mit prognostisch kurzzeitigem Behandlungsbedarf<br>rognostisch längerdauerndem Behandlungsbedarf<br>; Verhaltensauffalligkeiten mit körperlichen Störungen od<br>a Substanzen<br>ffektive Störungen<br>n, Verbrennungen, Verätzungen<br>n, Verbs (chronisch regionales Schmerzsyndrom) - Stadiu | BESONDERER VERORDNUNGSBEDARF/<br>LANGFRISTIGER HEILMITTELBEDARF                                                                                    |
| Spezifizierung der Therapieziele<br>Weiterführender Hinweis                                                                                                    |                                                                                                    | v                                                                                                    |
|                                                                                                    |                                                                                                    | ZURÜCK WEITER ABBRECHEN                                                                                                    |

## 1.8.2.1 Letztes Akutereignis

Über das Kalendersymbol 🛱 wird das Feld für das Datum des letzten Akutereignisses aktiviert bzw. deaktiviert. Ist das Datumsfeld aktiv, können Sie das entsprechende Datum über die Ziffern auf der Tastatur oder über den hinterlegten Kalender auswählen.

| Letztes Akutereignis |        |     |         |     |    |    |  |  |  |
|----------------------|--------|-----|---------|-----|----|----|--|--|--|
| 06.01.               | 2017 🗸 |     |         |     |    |    |  |  |  |
| G                    |        | Jan | iuar, 2 | 017 |    | •  |  |  |  |
| Мо                   | Di     | Mi  | Do      | Fr  | Sa | So |  |  |  |
| 26                   | 27     | 28  | 29      | 30  | 31 | 1  |  |  |  |
| 2                    | 3      | 4   | 5       | 6   | 7  | 8  |  |  |  |
| 9                    | 10     | 11  | 12      | 13  | 14 | 15 |  |  |  |
| 16                   | 17     | 18  | 19      | 20  | 21 | 22 |  |  |  |
| 23                   | 24     | 25  | 26      | 27  | 28 | 29 |  |  |  |
| 30                   | 31     | 1   | 2       | 3   | 4  | 5  |  |  |  |

# 1.8.2.2 <u>Diagnose</u>

Im Bereich der **Diagnosen** stehen Ihnen über die Auswahlliste  $\bigcirc$  folgende Möglichkeiten zur Diagnoseübernahme zur Verfügung:

| (+) ICD-10 Code Auswahl (Sekundär)                              | )                                                               |
|-----------------------------------------------------------------|-----------------------------------------------------------------|
| BESONDERER VERORDNUNGSBEDARF/<br>LANGFRISTIGER HEILMITTELBEDARF | GENEHMIGT                                                       |
|                                                                 | BESONDERER VERORDNUNGSBEDARF/<br>LANGFRISTIGER HEILMITTELBEDARF |

## 1.8.2.3 ICD-Code aus Stammdatei aus wählen

Nach Klick auf den Menüpunkt ICD-Code aus Stammdatei auswählen, öffnetsich folgender Dialog:

| ICD-10-GM (gültig ab 01.01.20                                                                                                    | )17) ×                                                                                                    |
|----------------------------------------------------------------------------------------------------|----------------------------------------------------------------------------------------------------|
| Sortiert nach ICD-Filter<br>Diagnose ICD  Alle Diagnosen Facharzt                                                                                                    | ICD: Notation:                                                                                                    |
| <ul> <li>Bestimmte infektiöse und parasitäre Krankheiten</li> <li>Neubildungen</li> <li>Krankheiten des Blutes und der blutbildenden Organe sowie bestimmte Störungen mit Beteili</li> <li>Endokrine, Ernährungs- und Stoffwechselkrankheiten</li> <li>Psychische und Verhaltensstörungen</li> <li>Krankheiten des Nervensystems</li> <li>Krankheiten des Ohres und der Augenanhangsgebilde</li> <li>Krankheiten des Ohres und des Warzenfortsatzes</li> <li>Krankheiten des Atmungssystems</li> <li>Krankheiten des Atmungssystems</li> <li>Krankheiten des Verdauungssystems</li> <li>Krankheiten des Urder Unterhaut</li> <li>Krankheiten des Urogenitalsystems</li> <li>Krankheiten des Urogenitalsystems</li> <li>Schwangerschaft, Geburt und Wochenbett</li> </ul> | Diagnose: Geschlecht: (überwiegend) Alter (ausschließlich) seltene Krankheit min.: Tage Schlüssel-Nr. belegt Jahre IrSG-Meldung |
|                                                                                                    | KapitelSuchenThesaurusWeitersuchenOkListe                                                                                       |

Hier stehen Ihnen die gewohnten Suchfunktionen von CGM ALBIS zur Verfügung. Nach Auswahl der entsprechenden Diagnose übernehmen Sie bitte Ihre Auswahl mit Klick auf den Druckknopf OK in den CGM Heilmittelkatalog.

# 1.8.2.4 ICD-Code aus gefilterter Liste auswählen

Nach Klick auf den Menüpunkt ICD-Code aus gefilterter Liste auswählen öffnetsich folgender Dialog:

| ICD-10-GM (gültig ab 01.01.201                                                                                                    | 017)                                                                                                    |
|----------------------------------------------------------------------------------------------------|----------------------------------------------------------------------------------------------------|
| Sortiert nach                                                                                                    | ICD: M06.1- Notation: Basisschlüssel:                                                                                                    |
| Suchtext: Adulte Form der Still-Krankheit Adulte Form der Still-Krankheit Adulte Form der Still-Krankheit mehrere Lokalisationen Adulte Form der Still-Krankheit: Schulterregion [Klavikula, Skapula, Akromioklavikular-, Schulter-, Sternol Adulte Form der Still-Krankheit: Oberam [Humerus, Ellenbogengelenk] Adulte Form der Still-Krankheit: Unteram [Radius, Ulna, Handgelenk] Adulte Form der Still-Krankheit: Hand [Finger, Handwurzel, Mittelhand, Gelenke zwischen diesen Knoch Adulte Form der Still-Krankheit: Beckenregion und Oberschenkel [Becken, Femur, Gesäß, Hüfte, Hüftge Adulte Form der Still-Krankheit: Unterschenkel [Fibula, Tibia, Kniegelenk] Adulte Form der Still-Krankheit: Unterschenkel [Fibula, Tibia, Kniegelenk] Adulte Form der Still-Krankheit: Unterschenkel [Fibula, Tibia, Kniegelenk] Adulte Form der Still-Krankheit: Nnöchel und Fuß [Fußwurzel, Mittelfuß, Zehen, Sprunggelenk, sonstige ( Adulte Form der Still-Krankheit: sonstige Lokalisationen [Hals, Kopf, Rippen, Rumpf, Schädel, Wirbelsäu Adulte Form der Still-Krankheit: nicht näher bezeichnete Lokalisationen Adulte(s) T-Zell-Lymphom/Leukämie (HTLV-1-assoziiert) Akute Erythrämie und Erythroleukämie ohne Angabe einer (kompletten) Remission Akute Erythrämie und Erythroleukämie in kompletter Remission Akute Erythrämie und Erythroleukämie in kompletter Remission Akute Leukämie nicht näher bezeichneten Zelltyps Akute Leukämie nicht näher bezeichneten Zelltyps Akute Leukämie nicht näher bezeichneten Zelltyps ohne Angabe einer (kompletten) Remission | Diagnose:<br>Adulte Form der Still-Krankheit<br>der<br>der<br>der<br>der<br>Geschlecht:<br>Alter (überwiegend)<br>min.: 15 Jahre<br>< 125 Jahre<br>Kapitel<br>Thesaurus<br>Ok<br>Liste |

Hier stehen Ihnen die gewohnten Suchfunktionen von CGM ALBIS zur Verfügung. Nach Auswahl der entsprechenden Diagnose, übernehmen Sie Ihre Auswahl bitte mit Klick auf den Druckknopf OK in den CGM Heilmittelkatalog.

# Hinweis:

Nutzen Sie diesen Aufruf aus dem Feld ICD-10 Auswahl (Primär), wird Ihnen eine Liste aller Primär-Codes angezeigt. Haben Sie einen primären ICD-10-Code ausgewählt und nutzen diesen Aufruf aus dem Feld ICD-10 Auswahl (Sekundär), wird Ihnen eine Liste mit allen sekundären ICD-10-Codes ausgegeben, die passend zu dem zuvor ausgewählten Primär-Code sind.

# 1.8.2.5 ICD-Code aus Patientenakte aus wählen

Nach Klick auf den Menüpunkt ICD-Code aus Patientenakte auswählen, öffnetsich folgender Dialog:

|   |        | Diagnose auswählen                                          | ?       | ×  |
|---|--------|-------------------------------------------------------------|---------|----|
| i | ICD-10 | aus Patientenakte auswählen:                                |         |    |
|   | ICD-10 | Klartext                                                    |         |    |
|   | B94.1  | Folgezust�nde der Virusenzephalitis                         |         |    |
|   | F80.1  | Expressive Sprachstörung                                    |         |    |
|   | M47.80 | Sonstige Spondylose: mehrere Lokalisationen der Wirbelsäule |         |    |
|   | T90.5  | Folgen einer intrakraniellen Verletzung                     |         |    |
|   |        |                                                             |         |    |
|   |        |                                                             |         |    |
|   |        |                                                             |         |    |
|   |        |                                                             |         |    |
|   |        |                                                             |         |    |
|   |        |                                                             |         |    |
|   |        |                                                             |         |    |
|   |        |                                                             |         |    |
|   |        |                                                             |         |    |
|   |        |                                                             |         |    |
|   |        |                                                             |         |    |
|   |        |                                                             |         |    |
|   |        | DIAGNOSE ÜBERNEHMEN                                         | ABBRECH | EN |

Wurden bei dem Patient in der Karteikarte bereits Diagnosen erfasst, können diese hier ausgewählt und mit dem Druckknopf Diagnose übernehmen in den CGM Heilmittelkatalog übernommen werden.

# 1.8.2.6 ICD-Code Auswahl aufheben

Nach Klick auf den Menüpunkt ICD-Code Auswahl aufheben, können Sie die zuvor ausgewählte und in den CGM Heilmittelkatalog übernommene Diagnoseauswahl entfernen. Nun steht das Feld zur erneuten Befüllung bereit.

# 1.8.2.7 CGM Heilmittelkatalog - Diagnosegruppe / Indikationsschlüssel

In diesem Bereich stehen Ihnen die Indikationsschlüssel zur Auswahl zur Verfügung.

| DIAGNOSEGRUPPE/INDIKATIONSSCHLÜSSEL                                                                                                    | BESONDERER VERORDNUNGSBEDARF/<br>LANGFRISTIGER HEILMITTELBEDARF | GENEHMIGT |   |
|----------------------------------------------------------------------------------------------------|-----------------------------------------------------------------|-----------|---|
| Amputationen nach Abschluß der Wundheilung, Angeborene Fehlbildungen     Dementielle Syndrome     Dementielle Syndrome     Entwicklungsstörungen; Verhaltens- und emotionale Störungen mit Beginn in Kindheit und Jugend     Entwicklungsstörungen; Verhaltens- und Bindegewebsbeteiligung, insbesondere systemische Erkrankungen     Gelenkerkrankungen, Vorwiegend Schulter/ Elibogen/ Hand mit prognostisch kurzzeitigem Behandlungsbedarf     Gelenkerkrankungen, Störung der Gelenkfunktion mit prognostisch langerdauerndem Behandlungsbedarf     Neurotische-, Belstungs- und somatoforme Störungen; Verhaltenssuffälligkeiten mit körperlichen Störungen o     Psychische und Verhaltensstörungen durch psychotrope Substanzen     Rickenmarkserkrankungen     Störugen nach traumstischer Schädigung, Operationen, Verbrennungen, Verätzungen     Störungen nach traumstischer Schädigung, Operationen, Verbrennungen, Verätzungen     Störugen     Störugen     Sympathische Reflexdystrophie, Sudeck' sches Syndrom, CRPS (chronisch regionales Schmerzsyndrom) - Stadi     Wirbelsaulenerkrankungen | od                                                              |           |   |
| (                                                                                                    |                                                                 |           | > |
| itsymptomatik                                                                                                    |                                                                 |           |   |
| A                                                                                                    |                                                                 |           |   |
| ezitizierung der Therapieziele                                                                                                    |                                                                 |           |   |
| altarfilhrandar Hinwais                                                                                                    |                                                                 |           |   |
| elendin ender hinnes                                                                                                    |                                                                 |           |   |

Sie können im Feld mit der einen Suchbegriff eingeben um den gewünschten Indikationsschlüssel zu finden. Beachten Sie hier bitte die Groß- und Kleinschreibung. Alternativ können Sie Ihre Auswahl auch über die angezeigte Liste manuell treffen. Wurde ein Indikationsschlüssel von Ihnen markiert, werden die Felder Leitsymptomatik und Spezifizierung der Therapieziele entsprechend des gewählten Indikationsschlüssels befüllt. Im Feld Weiterführende Hinweise werden Ihnen spezielle Hinweise angezeigt. Diese Hinweise richten sich je nach Ihren vorhergehenden Einstellungen, wie der folgende Dialog zeigt:

|                                                                                                    | CGM HEILMITTELKATALOG                                                                                                    |                                                                      |
|----------------------------------------------------------------------------------------------------|----------------------------------------------------------------------------------------------------|----------------------------------------------------------------------|
|                                                                                                    |                                                                                                    | Weiterführende Informationen                                         |
|                                                                                                    |                                                                                                    | Online J ink zur Heilmittel-Richtlinie des G-BA                      |
|                                                                                                    |                                                                                                    |                                                                      |
|                                                                                                    |                                                                                                    | (j) Info bes. Verordnungsbedarfe                                     |
|                                                                                                    |                                                                                                    | <u>Versionsinfo</u>                                                  |
|                                                                                                    |                                                                                                    | (7) Hilfe                                                            |
|                                                                                                    |                                                                                                    |                                                                      |
| 🎯 🖗 Verordnung                                                                                                    | 10 Diagnose                                                                                                    | 🗟 Heilmittelauswahl                                                  |
| etztes Akutereignis Diagnos                                                                                                    | se                                                                                                    |                                                                      |
| ac at 2017                                                                                                    | (Talaan sinaa istaaluun isllan Madata una)                                                                                                    |                                                                      |
| 190.5                                                                                                    | (Foigert einer intrakramenen venetzung)                                                                                                    |                                                                      |
| Die Angabe eines zweiten ICD-10-GM-<br>Codes ist nur zur Geltendmachung<br>bestimmter besonderer<br>Verordnungsbedarfe erforderlich                                                                                                    | 790.5                                                                                                    | (+)                                                                  |
| Q EN1                                                                                                    |                                                                                                    |                                                                      |
| DIAGNOSEGRUPPE/INDIKATIONSSCHI ÜSSEI                                                                                                    |                                                                                                    | BESONDERER VERORDNUNGSBEDARF/                                        |
| <ul> <li>Rückenmarkserkrankungen<br/>EN3</li> <li>Schizophrenie, schizotype und wahnhafte Störunger</li> <li>Störungen nach traumatischer Schädigung, Operatio</li> <li>Sympathische Reflexdystrophie, Sudeck sches Syndi</li> <li>Wirbelsäulenerkrankungen</li> <li>ZNS-Erkrankungen</li> <li>EN2</li> </ul> | n; affektive Störungen<br>onen, Verbrennungen, Verätzungen<br>Irom, CRPS (chronisch regionales Schmerzsyndrom) - Stadiu.                      | <br>LHM                                                              |
| <ul> <li>ZNS-Erkrankungen und/oder Entwicklungsstörungen</li> </ul>                                                                                                    | 1                                                                                                    |                                                                      |
| A periphere Nervenläsionen                                                                                                    |                                                                                                    | LHM                                                                  |
| EN4                                                                                                    |                                                                                                    |                                                                      |
| <                                                                                                    |                                                                                                    | >                                                                    |
| eitsymptomatik                                                                                                    |                                                                                                    |                                                                      |
|                                                                                                    |                                                                                                    |                                                                      |
| aer kognitionsstutzenden und hohere kognitive Funktionen wie A                                                                                                    | Autmerksamkeit, Konzentration, Ausdauer, psychomotor. Tempo une                                                                               | a Qualitat, Handlungsfähigkeit und Problemiosung einschl. der Praxie |
|                                                                                                    |                                                                                                    |                                                                      |
| pezifizierung der Therapieziele                                                                                                    |                                                                                                    |                                                                      |
| pezifizierung der Therapieziele<br>keit und der Geschicklichkeit, Verbesserung der Belastungsfähigl                                                                                                    | keit und der Ausdauer, Verbesserung im Verhalten und in zwischenm                                                                             | enschlichen Beziehungen, Erlernen von Kompensationsmechanismen       |
| pezifizierung der Therapieziele<br>keit und der Geschicklichkeit, Verbesserung der Belastungsfähigi<br>/eiterführender Hinweis                                                                                                    | keit und der Ausdauer, Verbesserung im Verhalten und in zwischenm                                                                             | nenschlichen Beziehungen, Erlernen von Kompensationsmechanismen      |
| ipezifizierung der Therapieziele<br>keit und der Geschicklichkeit, Verbesserung der Belastungsfähigl<br>Veiterführender Hinweis<br>LHM: Folgen einer Verletzung, die unter S06 klassifizierbar ist/<br>Verletzung bestehen                                                                                    | keit und der Ausdauer, Verbesserung im Verhalten und in zwischenn<br>/<br>/ nicht umfasst: S06.0 Gehirnerschütterung/ umfasst: S06.1 bis S06. | enschlichen Beziehungen, Erlernen von Kompensationsmechanismen v     |

Wurden von Ihnen alle gewünschten Angaben erfasst, gelangen Sie auf die nächste Seite des CGM Heilmittelkataloges über den DruckknopfWeiter.

# 1.8.3 CGM Heilmittelkatalog - Heilmittelauswahl

Auf dieser Seite des CGM Heilmittelkataloges können Sie die vorrangigen, optionalen und ergänzenden Heilmittel auswählen. Die Auswahl der Heilmittel variiert je nach gewähltem Indikationsschlüssel. Es erscheint folgender Dialog:

|                                 |                                         | CGM HEILN                                                                             | <b>ITTEL</b> | KATALOG |                                                                                                    |
|---------------------------------|-----------------------------------------|---------------------------------------------------------------------------------------|--------------|---------|----------------------------------------------------------------------------------------------------|
|                                 | ी Veror                                 | dnung 🞯 😭 Dia                                                                         | ano          | 58      | Weiterführende Informationen         Image: Contract of the second second seco |
| Diagnosegrup                    | ppe: ZNS-Erkr                           | ankungen und/oder Entwicklungsstörungen                                               | giio         |         |                                                                                                    |
| indikationssc<br>Bis zu drei vo | hlüssel: EN1<br>orrangige Heilmittel od | ler ein optionales Heilmittel auswählbar                                              |              |         |                                                                                                    |
| MENGE                           | FREQUENZ                                | BEZEICHNUNG                                                                           | PREIS        | GRUPPE  | ANMERKUNG                                                                                                    |
| 1 •                             | 1 v                                     | Hirnleistungstraining (A), Vorrangig                                                  |              | ja      |                                                                                                    |
| ✔ 6 ▼                           | 1-2 ¥                                   | Motorisch-funktionelle Behandlung (A), Vorrangig                                      |              | ja      |                                                                                                    |
| 1 •                             | 1 v                                     | Motorisch-funktionelle Behandlung +<br>ergotherapeutische Schiene/n (A), Vorrangig    |              | ja      |                                                                                                    |
| 1 •                             | 1 ¥                                     | Sensomotorisch-perzeptive Behandlung (A), Vorrangig                                   |              | ja      |                                                                                                    |
| 1 •                             | 1 v                                     | Sensomotorisch-perzeptive Behandlung +<br>ergotherapeutische Schiene/n (A). Vorrangig |              | ја      |                                                                                                    |
| 1 •                             | 1 ~                                     | neuropsychologisch orientierte Behandlung (A),<br>Vorrangig                           |              | nein    |                                                                                                    |
| 1 •                             | 1 v                                     | Psychisch-funktionelle Behandlung (B), Optional                                       |              | ја      |                                                                                                    |
| in ergänzen                     | Ides Heilmittel auswäh                  | lbar                                                                                  |              |         |                                                                                                    |
| MENGE                           | FREQUENZ                                | BEZEICHNUNG                                                                           | PREIS        | GRUPPE  | ANMERKUNG                                                                                                    |
| 6 🗸                             | 1 4                                     | Thermische Anwendungen (C), Ergänzend                                                 |              |         |                                                                                                    |
| 1 •                             | 1 v                                     | Wärmetherapie (C), Ergänzend                                                          |              |         |                                                                                                    |
| 1 -                             | 1 ¥                                     | Kältetherapie (C), Ergänzend                                                          |              |         |                                                                                                    |
|                                 | -                                       | ~                                                                                     |              |         |                                                                                                    |
|                                 |                                         |                                                                                       |              |         | ZURÜCK ÜBERNEHMEN ABBRECHEN                                                                                                    |

Um ein Heilmittelfür die Verordnung auszuwählen, setzten Sie bitte die Markierung vor der entsprechenden Zeile mit Klick in das entsprechende Kästchen. Für die Eingabe der Verordnungsmenge steht Ihnen in dem Feld MENGE eine Auswahlliste zur Verfügung. In dem Feld FREQUENZ steht Ihnen ebenfalls eine Auswahlliste mit Frequenzempfehlungen zur Verfügung. Zusätzlich ist die Eingabe eines Freitextes möglich. Mit Klick auf den Druckknopf ÜBERNEHMEN werden Ihre erfassten Angaben auf das Heilmittelformular übernommen. Mit dem Druckknopf ZURÜCK gelangen Sie auf die vorherigen Seiten des CGM Heilmittelkatalogen und können hier ggf. Änderungen vornehmen. Mit dem Druckknopf ABBRECHEN schließt sich der CGM Heilmittelkatalog und Ihre Angaben werden nicht übernommen.

## 1.8.4 CGM Heilmittelkatalog - Weiterführende Informationen

Auf jeder Seite des CGM Heilmittelkataloges stehen Ihnen oben rechts die Verweise zu folgenden Informationen zur Verfügung:

| Weiterführende Informationen |                                                |  |  |  |  |  |
|------------------------------|------------------------------------------------|--|--|--|--|--|
| <b>(</b>                     | Online-Link zur Heilmittel-Richtlinie des G-BA |  |  |  |  |  |
| i                            | Info bes. Verordnungsbedarfe                   |  |  |  |  |  |
| Í                            | <u>Versionsinfo</u>                            |  |  |  |  |  |
| $\bigcirc$                   | Hilfe                                          |  |  |  |  |  |

# 1.8.5 Übernahme auf Formular

Wurde die Erfassung Ihrer Daten im CGM Heilmittelkatalog mit dem Druckknopf ÜBERNEHMEN beendet, werden Ihre Daten auf das Formular übernommen.

| Prediction: two. Neuronity:r       ACK_Encipt PEG12 (Sac1. 01         Heimitteberoordnong 18         BaseLoor         BaseLoor         B                                                                                                    | Muster 18.1 (01.2017), Heilmittelverordnung für <rastlos, rita=""> a</rastlos,>                                                                                                    | ausstellen ×         |
|----------------------------------------------------------------------------------------------------|----------------------------------------------------------------------------------------------------|----------------------|
| ACK Ebstin1Pfalz/Saz1.01       Heinittelecordnag 8         Battina Trost 21       Water Strate         DisS070 Koholen       New Market         DisS070 Koholen       New Market         DisS070 Koholen       New Market         DisS070 Koholen       New Market         DisS070 Koholen       New Market         DisS070 Koholen       New Market         DisS070 Koholen       New Market         DisS070 Koholen       New Market         DisS070 Koholen       New Market         DisS070 Koholen       New Market         DisS070 Koholen       New Market         DisS070 Koholen       New Market         DisS070 Koholen       New Market         DisS070 Koholen       New Market         Dissource       Market         Dissource       Market         Dissource       Market         Dissource       Market         Dissource       Market         Dissource       Market         Dissource       Market         Dissource       Market         Dissource       Market         Dissource       Market         Dissource       Market         Dissour       Market      <                                                                                                    | Krankonkazo bzu. Kartontrögor                                                                                                    | ^                    |
| International and functions       International and functions         International and functions       International and functions         Internations                                                                                                    | AOK RheinlPfalz/Saarl. 01                                                                                                    |                      |
| Image: Angle of the second second  | Heiniy Winning der Versicherten         Heilmittelverordn           Rastlos         ext-am           Rita         23.09.1982           Maria Trost 21         WK-vählativ           D. 56070 Kohlanz         Ergotherapie                      | iung 18              |
| Eventsmerke Overa   gekühr Ursäll   gekühr Ursäll   Bevühr Ursäll   Bevühr Ursäll   Bevühr Ursäll   Bevühr Ursäll   Bevühr Ursäll   Bevühr Ursäll   Bevühr Ursäll   Bevühr Ursäll   Bevühr Ursäll   Bevühr Ursäll   Bevühr Ursäll   Bevühr Ursäll   Bevühr Fölge   Verordnung Verordnung außerhalb   Bevähr Iterapiebricht   Ja Nein     Verordnungs Arrahl   Annek prö Wo.     Bevähreisene Arrahl   Annek prö Wo.     Bevähreisene Arrahl   Annek prö Wo.     Bevähreisene Arrahl   Annek prö Wo.     Bevähreisene Arrahl   Annek prö Wo.     Bevähreisene Arrahl   Annek prö Wo.     Bevähreisene Arrahl   Annek prö Wo.   Bevähreisene Arrahl   Annek prö Wo.   Bevähreisene Arrahl   Annek prö Wo.   Bevähreisene Arrahl   Annek prö Wo.   Bevähreisene Arrahl   Bevähreisene Arrahl   Bevähreisene Arrahl   Bevähreisene Arrahl   Ber                                                                                                    | D SOUTO RODELIZ         Statu           107310373         Z156713609         1                                                                                                    |                      |
| □ Geblin       □ Urball         □ geblin       □ Urball         □ geblin       □ Urball         □ Verordnung nach Maßgabe des Kataloges (Regelfall)       Behandungsbeginn späledt am.         □ Erst-<br>verordnung       □ Figle         □ Verordnung       □ Verordnung außerhalb         □ Ja       □ Nein         ■ Ja       Nein         Verordnungs:       Proge         menge       Heimstel nach Maßgabe des Kataloges         0       Ja       Nein         Verordnung:       Proge         Motorisch-funktionelle Behandlung       □ Ja         0       Ja       Nein         Verordnungs:       Proge         Motorisch-funktionelle Behandlung       □ Ja         0       Themische Anwendungen       1         Ausehame:       genehmigt bi:       Benerkung zu Genehmigung:         0       □ Langfristiger Helimittebedaf       Besonderer Verordnungsbedaf         Indictions       Diagnose mit Leitsymptomatik, ggl: wesentliche Befunde         Schlässen       Tarktionelle/ Schädgung der Körperhaltung, Körperbewegung und Koordination,         Funktionelle/ Schukturele Schädgung der Körperhaltung, Körperbewegung und Koordination,         Funktionelle/ Schädgung der Vahnehmungsverabekung. <t< td=""><td>BetrickztöttentHr. ArattHr. Datum<br/>181111100   999999901   ✔ 06.01.2017</td><td></td></t<>                                                                                                    | BetrickztöttentHr. ArattHr. Datum<br>181111100   999999901   ✔ 06.01.2017                                                                                                    |                      |
| Verordnung nach Melgabe des Kataloges (Regelfall)       Behandungsbeginn spätest. an:            • isit-<br>verordnung       Folge-<br>verordnung       Verordnung außerhalb       Behandungsbeginn spätest. an:            Hausbesuch          Therapiebericht           Behandungsbegins             Ja          Nein           Ja       Nein             Verordnung:-<br>merge          Heimitel nach Maßgabe des Kataloges           Artahl         Artahl         Arta                                                                                                    | Gebühr- Gebühr Unfall<br>pR. Grei Gebühr BvG Arbeitsunfall<br>folgen                                                                                                    |                      |
| Etst.       Gruppen       Padext, all.         • verordnung       Verordnung       des Regelales         • Hausbesuch       Iberapiebericht         • Ja       Nein         • Verordnungs:       Anzahl         menge       Helmittel nach Maßgabe des Kataloges       proWo.         6       Motorisch-funktionelle Behandlung       1-2         6       Motorisch-funktionelle Behandlung       1-2         6       Thermische Anwendungen       1         6       Internische Anwendungen       1         6       Internische Anwendungen       1         6       Internische Anwendungen       1         7       Indkatore       Diagnose mit Leitzymptomatik, ggl. wesentliche Belunde         Schlüsser       Diagnose mit Leitzymptomatik, ggl. wesentliche Belunde         Exhlüsser       Erriktionele/strukturelle Schlädgung der Köperhaltung, Köperbewegung und Koordination, Erriktionele/strukturelle Schlädgung der Wahrnehmung und Wahrnehmungsverarbetung,         ICD-10- Code       Furktionele/strukturelle Schlädgung der Köperhaltung, Köperbewegung und Koordination,         ICD-10- Code       Selbständigkeit in der altersentsprechenden Versorgung (Ankleiden/Hygiene),         Vetesseung der Köperhährische, pädatrische, orthopädische Besonderheiten       Ggl. Spezifizierung der Therapiezide         Selbstä                                                                                                    | Verordnung nach Maßgabe des Kataloges (Regelfall)                                                                                                    | Behandlungsbeginn    |
| Hausbesuch Ja Nein     Verordnungs: Anzahl Anmerk   menge Heimittel nach Maßgabe des Kataloges pro Wo.     Image: Heimittel nach Maßgabe des Kataloges pro Wo.     Image: Heimittel nach Maßgabe des Kataloges pro Wo.     Image: Heimittel nach Maßgabe des Kataloges pro Wo.     Image: Heimittel nach Maßgabe des Kataloges pro Wo.     Image: Heimittel nach Maßgabe des Kataloges pro Wo.     Image: Image: Image:     Image: Image: Image:     Image: Image: Image:     Image: Image: Image:     Image: Image: Image:     Image: Image: Image:     Image: Image: Image:     Image: Image: Image:     Image: Image: Image:     Image: Image: Image:     Image: Image: Image:        Image: Image: Image:        Image: Image: Image: </td <td>Erst-<br/>verordnung     Verordnung     Verordnung     des Regelfalles     Gruppen-<br/>therapie</td> <td>16.01.2017</td>                                                                                                    | Erst-<br>verordnung     Verordnung     Verordnung     des Regelfalles     Gruppen-<br>therapie                                                                                                    | 16.01.2017           |
| Image: Image: | Therapiebericht                                                                                                    |                      |
| Verordnungs-<br>menge       Heimittel nach Maßgabe des Kataloges       Anmerk<br>pro Wo.         6       Motorisch-funktionelle Behandlung       1-2         6       Thermische Anwendungen       1         8       Thermische Anwendungen       1         9       Image: Status       Benerkung zur Genehmigung:         9       Langtristiger Heilmittelbedarf       Besonderer Verordnungsbedarf         10       Diagnose mit Leitsymptomatik, ggf. wesentliche Befunde       Akutereignis am: 06.01.2017         10       Diagnose mit Leitsymptomatik, ggf. wesentliche Befunde       Exhibise1         10       Diagnose mit Leitsymptomatik, ggf. wesentliche Befunde       Image: Status and Status and Statu                                                                                                    | Hauspesuch<br>⊖Ja ● Nein ● Ja ○ N                                                                                                    | lein                 |
| Service       Destroidinges       per trial         Service       Motorisch-funktionelle Behandlung       1-2         G       Thermische Anwendungen       1         Ausnähme-<br>genehmigung       Genehmigt bis:       Bemerkung zur Genehmigung         Genehmigt bis:       Bemerkung zur Genehmigung         Genehmigt bis:       Besonderer Verordnungsbedarf         Akutereignis am:       06:01:2017         Indikations       Diagnose mit Leitsymptomatik, ggf. wesentliche Befunde         schüssel       Funktionelle/strukturelle Schädigung der Körperhaltung, Körperbewegung und Koordination,<br>Funktionelle/strukturelle Schädigung der Wahrnehmung und Wahrnehmungsverarbeitung,         ICD-10 - Code       T30.5 (Folgen einer intrakraniellen Verletzung);         ICD-10 - Code       T30.5 (Folgen einer intrakraniellen Verletzung);         ICD-10 - Code       Selständigkeit in der altersentsprechenden Versorgung (Ankleiden/Hygiene),<br>Verbesserung der Köperlichen Beweglichkeit und der Geschicklichkeit, Verbesserung der<br>Belständigkeit und der Ausdauer, Verbesserung im Verhalten und in         Medizinische Begründung bei Verordnungen außerhalb des Regelfalles (ggf. Beiblat)                                                                                                    | Verordnungs-                                                                                                    | Anzahl Anmerk        |
| o       ModuleChrunkkönelle behändung       122         6       Thermische Anwendungen       1         Ausnahme:<br>genehmigung       Genehmigt bis:       Bemerkung zur Genehmigung:         •       •       Ausnahme:         genehmigung       Genehmigt bis:       Bemerkung zur Genehmigung:         •       •       Akutereignis am:         06.01.2017       Notikations       Diagnose mit Leitsymptomatik, ggf. wesentliche Befunde         Schlüssel       Funktionelle/strukturelle Schädigung der Körperhaltung, Körperbewegung und Koordination,         100.5       Funktionelle/strukturelle Schädigung der Wahrnehmung und Wahrnehmungsverarbeitung.         170.5       Folgen einer intrakraniellen Verletzung):         100.10.Code       T90.5         100.10.Code       T90.5         120.10.Code       T90.5         120.10.Code       T90.5         120.10.Code       T90.5         120.10.Code       T90.5         120.10.Code       Selbständigkei in der altersentsprechender Versorgung (Ankleiden/Hygiene).         Verbesserung der Körperichen Beweglichkeit und der Geschicklichkeit, Verbesserung der Belsstungsfähigkeit und der Ausdauer, Verbesserung im Verhalten und in         Medizinische Begründung bei Verordnungen außerhalb des Regelfalles (ggf. Beiblett)                                                                                                    | C Materiaek funktionalle Behandlung                                                                                                    | 1.2                  |
| 6       Thermische Anwendungen       1         Ausnahme- genehmigung       Genehmigt bis:       Bemerkung zur Genehmigung:                                                                                                    | 6 Motorisch-runktionelle behandlung                                                                                                    | 1-2                  |
| 6       Thermische Anwendungen       1         Ausnahme- genehmigung       Genehmigt bis:       Bemeikung zur Genehmigung:         Image: Clangfristiger Heilmittelbedarf       Besonderer Verordnungsbedarf         Image: Clangfristiger Heilmittelbedarf       Besonderer Verordnungsbedarf         Image: Clangfristiger Heilmittelbedarf <td></td> <td></td>                                                                                                    |                                                                                                    |                      |
| 6       Thermische Anwendungen       1         Ausnahme-<br>genehmigung       Genehmigt bis:       Bemerkung zur Genehmigung:         Image: Seconderer Verordnungsbedarf       Akutereignis am:       06.01.2017         Indikations:       Diagnose mit Leitsymptomatik, ggf. wesentliche Befunde         Schüssel       Funktionelle/strukturelle Schädigung der Körperhaltung, Körperbewegung und Koordination,<br>EIN1         IDD-10 - Code       Funktionelle/strukturelle Schädigung der Wahrnehmung und Wahrnehmungsverarbeitung.         130.5 [Folgen einer intrakraniellen Verletzung]:       130.5 (Folgen einer intrakraniellen Verletzung):         IDD-10 - Code       Ggf. neurologische/psychiatrische, pädiatrische, orthopädische Besonderheiten         Ggf. neurologische/psychiatrische, pädiatrische, orthopädische Besonderheiten       Ggf. Spezifizierung der Therapieziele         Selbständigkeit in der altersentsprechenden Versorgung (Ankleiden/Hygiene),<br>Verbesserung der Körperlichen Beweglichkeit und der Geschicklichkeit, Verbesserung der<br>Belastungsfähigkeit und der Ausdauer, Verbesserung im Verhalten und in         Medizinische Begründung bei Verordnungen außerhalb des Regelfalles (ggf. Beiblatt)                                                                                                    |                                                                                                    |                      |
| Ausnahme-<br>genehmigung       Genehmigt bis:       Bemerkung zur Genehmigung:         Indikations       Diagnose mit Leitsymptomatik, ggf. wesentliche Befunde         Schlüssel       Funktionelle/strukturelle Schädigung der Körperhaltung, Körperbewegung und Koordination,         [EN1]       Funktionelle/strukturelle Schädigung der Wahrnehmung und Wahrnehmungsverarbeitung,         [10] 10 - Code       Table 5 (Folgen einer intrakraniellen Verletzung);         [10] 10 - Code       Table 5 (Folgen einer intrakraniellen Verletzung);         [20] 5       Ggf. neurologische/psychiatrische, pädiatrische, orthopädische Besonderheiten         Ggf. Spezifizierung der Therapieziele       Selbständigkeit in der altersentsprechenden Versorgung (Arkleiden/Hygiene),         Verbesserung der Körperlichen Beweglichkeit und der Geschicklichkeit, Verbesserung der Belastungsfähigkeit und der Ausdauer, Verbesserung im Verhalten und in         Medizinische Begründung bei Verordnungen außerhalb des Regelfalles (ggf. Beiblatt)                                                                                                    | 6 Thermische Anwendungen                                                                                                    | 1                    |
| Cangmistiger Heimitidebedart         Besonderer Verordnungsbedart         Akutereignis am:       06.01.2017         Indikations       Diagnose mit Leitsymptomatik, ggf. wesentliche Befunde         Schlüssel       Funktionelle/strukturelle Schädigung der Körperhaltung, Körperbewegung und Koordination,<br>Funktionelle/strukturelle Schädigung der Wahrnehmung und Wahrnehmungsverarbeitung.         ICD-10 - Code       T90.5 (Folgen einer intrakraniellen Verletzung):         ICD-10 - Code       T90.5 (Folgen einer intrakraniellen Verletzung):         ICD-10 - Code       Selständigkeit in der altersentsprechenden Verletzung):         Ggf. neurologische/psychiatrische, pädiatrische, orthopädische Besonderheiten         Selbständigkeit in der altersentsprechenden Versorgung (Ankleiden/Hygiene),<br>Verbesserung der Körperlichen Beweglichkeit und der Geschicklichkeit, Verbesserung der<br>Belastungsfähigkeit und der Ausdauer, Verbesserung im Verhalten und in         Medizinische Begründung bei Verordnungen außerhalb des Regelfalles (ggf. Beiblett)                                                                                                    | Ausnahme-<br>genehmigung Genehmigt bis: Bemerkung zur 0                                                                                                    | Genehmigung:         |
| Besonderer Verordnungsbedart         Akutereignis am:       06.01.2017         Indikations<br>schlüssel<br>ENT       Diagnose mit Leitsymptomatik, ggf. wesentliche Befunde         Funktionelle/strukturelle Schädigung der Körperhaltung, Körperhewegung und Koordination,<br>Funktionelle/strukturelle Schädigung der Wahrnehmung und Wahrnehmungsverarbeitung.         ICD-10 - Code       T90.5 (Folgen einer intrakraniellen Verletzung):         IDD-10 - Code       T90.5 (Folgen einer intrakraniellen Verletzung):         Ggf. neurologische/psychiatrische, pädiatrische, orthopädische Besonderheiten         Ggf. spezifizierung der Therapieziele         Selbständigkeit in der altersentsprechenden Versorgung (Ankleiden/Hygiene),<br>Verbesserung der Körperlichen Beweglichkeit und der Geschicklichkeit, Verbesserung der<br>Belastungsfähigkeit und der Ausdauer, Verbesserung im Verhalten und in         Medizinische Begründung bei Verordnungen außerhalb des Regelfalles (ggf. Beiblatt)                                                                                                    |                                                                                                    |                      |
| Akutereignis am:       06.01.2017         Indikations<br>schlüssel<br>ENT       Diagnose mit Leitsymptomatik, ggf. wesentliche Befunde         ICD-10 - Code<br>190.5       Eventionelle/strukturelle Schädigung der Wahrnehmung und Wahrnehmungsverarbeitung.         IDD-10 - Code       T90.5 (Folgen einer intrakraniellen Verletzung):         IDD-10 - Code       T90.5 (Folgen einer intrakraniellen Verletzung):         IDD-10 - Code       Segf. neurologische/psychiatrische, pädiatrische, orthopädische Besonderheiten         Ggf. neurologische/psychiatrische, pädiatrische, orthopädische Besonderheiten       Selbständigkeit in der altersentsprechenden Versorgung (Ankleiden/Hygiene),<br>Verbesserung der Therapieziele         Selbständigkeit in der altersentsprechenden Versorgung (Ankleiden/Hygiene),<br>Verbesserung der Körperlichen Beweglichkeit und der Geschicklichkeit, Verbesserung der<br>Belastungsfähigkeit und der Ausdauer, Verbesserung im Verhalten und in         Medizinische Begründung bei Verordnungen außerhalb des Regelfalles (ggf. Beiblatt)                                                                                                    | Besonderer Verordnungsbedarf                                                                                                    |                      |
| schlüssel       Funktionelle/strukturelle Schädigung der Körperhaltung, Körperbewegung und Koordination,         EN1       Funktionelle/strukturelle Schädigung der Körperhaltung, Körperbewegung und Koordination,         ICD-10 - Code       T30.5 (Folgen einer intrakraniellen Verletzung);         ICD-10 - Code       T30.5 (Folgen einer intrakraniellen Verletzung);         ICD-10 - Code       Experimentation         ICD-10 - Code       Experimentation         ICD-10 - Code       Experimentation         ICD-10 - Code       Experimentation         ICD-10 - Code       Experimentation         ICD-10 - Code       Experimentation         ICD-10 - Code       Experimentation         ICD-10 - Code       Experimentation         ICD-10 - Code       Experimentation         ICD-10 - Code       Experimentation         Ggf. neurologische/psychiatrische, pädiatrische, orthopädische Besonderheiten         Ggf. Spezifizierung der Therapieziele         Sebständigkeit in der altersentsprechenden Versorgung (Ankleiden/Hygiene).         Verbesserung der körperlichen Beweglichkeit und der Geschicklichkeit, Verbesserung der Belstungsfähigkeit und der Ausdauer, Verbesserung im Verhalten und in         Medizinische Begründung bei Verordnungen außerhalb des Regelfalles (ggf. Beiblatt)                                                                                                    | Akutereignis<br>Indikations Diagnose mit Leitsymptomatik, ggf. wesentliche Befunde                                                                                                    | am: 06.01.2017       |
| ICD-10 - Code       T30.5 (Folgen einer intrakraniellen Verletzung);         ICD-10 - Code       T30.5 (Folgen einer intrakraniellen Verletzung);         Ggf. neurologische/psychiatrische, pädiatrische, orthopädische Besonderheiten         Ggf. Spezifizierung der Therapieziele         Selbständigkeit in der altersentsprechenden Versorgung (Ankleiden/Hygiene).         Verbesserung der Körperlichen Beweglichkeit und der Geschicklichkeit, Verbesserung der Belastungsfähigkeit und der Ausdauer, Verbesserung im Verhalten und in         Medizinische Begründung bei Verordnungen außerhalb des Regelfalles (ggf. Beiblatt)                                                                                                    | schlüssel<br>EN1 Funktionelle/strukturelle Schädigung der Körperhaltung, Körperbewegung und Koord<br>Funktionelle/strukturelle Schädigung der Wahrnehmung und Wahrnehmungsverarbe                                                              | dination,<br>eitung, |
| ICD-10 - Code ICD-10 - Code Ggf. neurologische/psychiatrische, pädiatrische, orthopädische Besonderheiten Ggf. Spezifizierung der Therapieziele Selbständigkeit in der altersentsprechenden Versorgung (Ankleiden/Hygiene), Verbesserung der körperlichen Beweglichkeit und der Geschicklichkeit, Verbesserung der Belastungsfähigkeit und der Ausdauer, Verbesserung im Verhalten und in Medizinische Begründung bei Verordnungen außerhalb des Regelfalles (ggf. Beiblatt)                                                                                                    | ICD-10 - Code<br>T90.5 (Folgen einer intrakraniellen Verletzung);                                                                                                    |                      |
| Ggf. neurologische/psychiatrische, pädiatrische, orthopädische Besonderheiten         Ggf. Spezifizierung der Therapieziele         Selbständigkeit in der altersentsprechenden Versorgung (Ankleiden/Hygiene),         Verbesserung der körperlichen Beweglichkeit und der Geschicklichkeit, Verbesserung der Belastungsfähigkeit und der Ausdauer, Verbesserung im Verhalten und in         Medizinische Begründung bei Verordnungen außerhalb des Regelfalles (ggf. Beiblatt)                                                                                                    | ICD-10 - Code                                                                                                    |                      |
| Ggf. Spezifizierung der Therapieziele         Selbständigkeit in der altersentsprechenden Versorgung (Ankleiden/Hygiene).         Verbesserung der körperlichen Beweglichkeit und der Geschicklichkeit, Verbesserung der Belastungsfähigkeit und der Ausdauer, Verbesserung im Verhalten und in         Medizinische Begründung bei Verordnungen außerhalb des Regelfalles (ggf. Beiblatt)                                                                                                    | Ggf. neurologische/psychiatrische, pädiatrische, orthopädische Besonderheiten                                                                                                    |                      |
| Gigt. Spezitizierung der Therapieziele         Selbständigkeit in der altersentsprechenden Versorgung (Ankleiden/Hygiene),         Verbesserung der Körperlichen Beweglichkeit und der Geschicklichkeit, Verbesserung der Belastungsfähigkeit und der Ausdauer, Verbesserung im Verhalten und in         Medizinische Begründung bei Verordnungen außerhalb des Regelfalles (ggf. Beiblatt)                                                                                                    |                                                                                                    |                      |
| Setestandigket in der altersentsprechenden Versorgung (Ankleiden/Hygiene).<br>Verbesserung der körperlichen Beweglichkeit und der Geschicklichkeit, Verbesserung der<br>Belastungsfähigkeit und der Ausdauer, Verbesserung im Verhalten und in<br>Medizinische Begründung bei Verordnungen außerhalb des Regelfalles (ggf. Beiblatt)                                                                                                    | Ggf. Spezifizierung der Therapieziele                                                                                                    |                      |
| Medizinische Begründung bei Verordnungen außerhalb des Regelfalles (ggf. Beiblatt)                                                                                                    | Sebstandigkeit in der altersentsprechenden Versorgung [Ankleiden/Hygiene].<br>Verbesserung der körperlichen Beweglichkeit und der Geschicklichkeit, Verbesserung der<br>Belastungsfähigkeit und der Ausdauer, Verbesserung im Verhalten und in |                      |
|                                                                                                    | Medizinische Begründung bei Verordnungen außerhalb des Regelfalles (ggf. Beiblatt)                                                                                                    |                      |
|                                                                                                    |                                                                                                    | ~                    |

Die nicht ausgegrauten Felder wie Diagnose mit Leitsymptomatik, ggf. wesentliche Befunde, ggf. neurologische/psychiatrische, pädiatrische, orthopädische Besonderheiten, ggf. Spezifizierung der Therapieziele und Medizinische Begründung bei Verordnungen außerhalb des Regelfalles können von Ihnen bei Bedarf angepasst werden. Möchten Sie Änderungen an dem Indikationsschlüssel, ICD-10-Code 1 oder 2 sowie an der Verordnungsmenge, der Anzahl pro Woche oder dem Heilmittel selbst vornehmen, können Sie erneut mit der Funktionstaste F3 den CGM Heilmittelkatalog öffnen und die gewünschten Änderungen vornehmen.

# Anmerkung zu Heilmittel nach Maßgabe des Kataloges

Am Ende jeder Heilmittelzeile steht Ihnen in der Spalte Anmerk ein Kästchen zur Verfügung.

| Verordnungs-<br>menge |   | ngs-<br>e Heilmittel nach Maßgabe des Kataloges | Anzahi<br>pro Wo. | Anmerk |
|-----------------------|---|-------------------------------------------------|-------------------|--------|
|                       | 6 | Motorisch-funktionelle Behandlung               | 1-2               |        |
|                       |   |                                                 |                   |        |
|                       |   |                                                 |                   |        |
|                       | 6 | Thermische Anwendungen                          | 1                 |        |

Nach Klick auf das Kästchen öffnet sich der folgende Dialog:

| Anmerkung |    |         | × |   |
|-----------|----|---------|---|---|
|           |    |         |   |   |
| I         |    |         |   | ^ |
|           |    |         |   |   |
|           |    |         |   |   |
|           |    |         |   |   |
|           |    |         |   |   |
|           |    |         |   |   |
|           |    |         |   | ~ |
|           | ОК | Abbruch | ] |   |

Hier haben Sie die Möglichkeit individuell zu jedem übernommen Heilmittel eine Anmerkung für Ihre Dokumentation zu erfassen. Bitte beachten Sie, dass diese Anmerkung nicht auf das Formular gedruckt wird. Wurde eine Anmerkung hinterlegt, wird dies durch die !!! auf dem Kästchen signalisiert.

| Verordn<br>men | ings-<br>je Heilmittel nach Maßgabe des Kataloges | Anzahl<br>pro Wo. | Anmerk |
|----------------|---------------------------------------------------|-------------------|--------|
| 6              | Motorisch-funktionelle Behandlung                 | 1-2               | !!!    |
|                |                                                   |                   |        |
|                |                                                   |                   |        |
| 6              | Thermische Anwendungen                            | 1                 | !!!    |

#### 1.8.6 Ausnahmegenehmigung

Liegt Ihnen für diesen Patient eine Ausnahmegenehmigung vor, können Sie diese direkt auf dem Formular erfassen.

| Ausnahme-<br>genehmigung              | Genehmigt bis: | Bemerkung zur Genehmigung: |
|---------------------------------------|----------------|----------------------------|
| 🗹 —— 🗹 Langfristiger Heilmittelbedarf |                |                            |
| Besonderer Verordnungsbedarf          |                |                            |

Falls Sie für die Erfassung einer Genehmigung den Haken bei Ausnahmegenehmigung, gesetzt haben, werden die beiden Felder Genehmigt bis: und Bemerkung zur Genehmigung: aktiv und Sie können das entsprechende Datum sowie die Bemerkung erfassen.

## Hinweis:

Die eingetragene Genehmigung gilt für die zuvor erfasste Kombination aus Indikationsschlüssel, Diagnose und Heilmittel.

#### 1.8.7 Standard Reiter

Für dieses Formular steht Ihnen auch die CGM ALBIS Funktion der Standard-Reiter zur Verfügung. Um einen Standard zu definieren, erfassen Sie in dem entsprechenden Formular die Daten so wie sie nachher über das Standardregister aufrufbar sein sollen. Anschließend klicken Sie bitte auf den Druckknopf Standard und es erscheint folgender Dialog:

| Standard für Formulare bearbeiten                                                         | ĸ |
|-------------------------------------------------------------------------------------------|---|
| Sie hinterlegen die erfassten Werte jetzt als Standard in der<br>gewählten Registerkarte. |   |
| Bezeichnung des Standards in der Registerkarte:                                           |   |
|                                                                                           |   |
| Register an Anfang stellen                                                                |   |
| OK Abbrechen                                                                              |   |

Hier wird die Bezeichnung des Standards eingeben, welche oben in der Registerkarte erscheinen soll.

| 0 Neu/Leer | 1 EN2 - B94 1  | 2 EN1 - T90 5 |
|------------|----------------|---------------|
|            | 1 6142 - 004.1 | 2 ENT 100.0   |

#### 1.8.8 Alte Daten

Über den Druckknopf Alte Daten, am unteren Ende des Formulars, können Sie bereits für diesen Patient verordnete Daten auswählen. Es erscheint folgender Dialog:

|                                                                                     | Alte Formulardaten übernehmen | × |
|-------------------------------------------------------------------------------------|-------------------------------|---|
| 06.01.2017 E-VO, EN1, BB:16.01.2017<br>6 x Motorisch-funktionelle Behandlung<br>6 x |                               |   |
|                                                                                     |                               |   |
|                                                                                     | DK Abbruch                    | 1 |

Nach Auswahl der gewünschten Altverordnung und Klick auf den Druckknopf OK werden die ausgewählten Daten auf das aktuelle Formular übernommen. Diese können bei Bedarf von Ihnen angepasst, gedruckt, gespeichert, gespoolt oder als Vorlage für einen Standard-Reiter verwendet werden.

# 1.9 Verordnungshistorie

#### 1.9.1 Patientenverordnungshistorie

Öffnen Sie einen Patienten, für welchen Sie die Patientenverordnungshistorie der Heilmittel erstellen möchten. Anschließend öffnen Sie bitte über den Menüpunkt Statistik Medikamenten- und Verordnungsstatistik den folgenden Dialog:

| Med u                                  | und Verordnung                                                                                                    | sstatistik pro Patient 🛛 🛛 🗙                                                                                |
|----------------------------------------|----------------------------------------------------------------------------------------------------|----------------------------------------------------------------------------------------------------|
| Zeit:<br>Quartal: 1/13                 | 7 🗸 bis 31.03.2                                                                                                    | 017 Verträge                                                                                                |
| OZeitraum: 01.0                        | 11.2017 <b>bis</b> 06.01.2<br>age einzeln                                                                                                    | 017 Hausarztzentrierte Versc                                                                                |
| ○ Tag: 06.0                            | 1.2017                                                                                                    | BKK Bosch Baden-Wür<br>ADK Baden-Württembe<br>LKK Bayern Hausarztze<br>IKK Classic (ehemals Ve              |
| Vergleich mit Vo                       | rjahreszeitraum                                                                                                    | IKK Classic Baden-Wurl 🚩                                                                                    |
| Patienten:                             |                                                                                                    | Ausgabe                                                                                                    |
| ⊖ Alle                                 |                                                                                                    | ⊖ Alle                                                                                                    |
| <ul> <li>Selektierter Patie</li> </ul> | ent                                                                                                    | <ul> <li>OTC-Statistik</li> <li>● Heilmittelstatistik</li> <li>✓ Heilmittel PB/LHM/a. d. Regelf.</li> </ul> |
| Arztwahl:                              |                                                                                                    |                                                                                                    |
| BSNR/KV-Nr:                            | B: 18111100         KV-           N: 18000000         KV-           B: 52111100         KV-           B: 71111100         KV-           B: 983615579         KV- | Nr. 181111100<br>Nr. 0<br>Nr. 0<br>Nr. 0<br>Nr. 0<br>Nr. 0                                                  |
| ) einzelner Arzt:                      | SuSo Dr. med. Susi                                                                                                    | Sonnenschein v                                                                                              |
| ОК                                     | Abbruch                                                                                                    | Optionen                                                                                                    |

Im Bereich Zeit wählen Sie den Zeitraum aus, für welchen die Historie angezeigt werden soll.

Im Bereich <u>Patienten</u> haben Sie die Wahl zwischen dem PunktAlle und Selektierter Patient. Wählen Sie den PunktAlle, erfolgt die Ausgabe der Historie über alle Patienten, die im oberen Zeitraum eine Verordnung erhalten haben. Wählen Sie den PunktSelektierter Patient, erfolgt die Ausgabe der Historie nur über den im Hintergrund geöffneten Patienten.

Im Bereich <u>Ausgabe</u> wählen Sie bitte das Optionsfeld Heilmittelstatistik, ggf. können Sie noch zusätzlich Heilmittel PB/LHM/a. d. Regelf. markieren um die entsprechenden Informationen in der Ausgabe angezeigt zu bekommen.

Im Bereich <u>Arztwahl</u> selektieren Sie bitte entweder Ihre BSNR oder den gewünschten einzelnen Arzt.

Nach Klick auf den Druckknopf OK erfolgt die Anzeige der gewünschten Statistik.

| 🗔 Heilmitte                                     | elstatistik | Rast   | tlos, I | Rita / 2 | 3.09.19  | 82         |      |        |        |        |       | × |
|-------------------------------------------------|-------------|--------|---------|----------|----------|------------|------|--------|--------|--------|-------|---|
| Opartalsstatistik vom 01.01.2017 bis 31.03.2017 |             |        |         |          | <u>^</u> |            |      |        |        |        |       |   |
| Ärzte: SuSo DiDu ASV DD: FA Allgemeinmed        | izin (Thü   | ring   | en.     | EU-Ärz   | te)-H    | ausarzt    |      |        |        |        |       |   |
|                                                 |             | -      |         |          |          |            |      |        |        |        |       |   |
| HINWEIS: Die Verordnungen werden nur für        | die Pati    | ente   | n er    | fasst,   | für (    | die auch e | in   |        |        |        |       |   |
| Schein für die gewählte KV Nummer im zug        | eh. Quart   | al a   | ngel    | egt is   | st.      |            |      |        |        |        |       |   |
|                                                 |             |        |         |          |          |            |      |        |        |        |       |   |
|                                                 |             |        |         |          |          |            |      |        |        |        |       |   |
| ACHTUNG: In der Spalte Preis wird der ak        | tuelle Ei   | nzel   | prei    | s in H   | CUR au   | 3          |      |        |        |        |       |   |
| der Medikamentendatenbank bzw. der klein        | en Liste    | ange   | zeig    | t.       |          |            |      |        |        |        |       |   |
| Bei allen weiteren Preisangaben wird der        | jeweilig    | e Pr   | eis     | zum Ve   | erordn   | ungszeitpu | inkt | t beri | icksic | htigt. |       |   |
|                                                 |             |        |         |          |          |            |      |        |        |        |       |   |
|                                                 |             |        |         |          |          |            |      |        |        |        |       |   |
| 1. Liste der Verordnungen                       |             |        |         |          |          |            |      |        |        |        |       |   |
| Sortiert nach Umsatz                            |             |        |         |          |          |            |      |        |        |        |       |   |
|                                                 |             |        |         |          |          |            |      |        |        |        |       |   |
| Krankenkasse: RVO/EK                            |             |        |         |          |          |            |      |        |        |        |       |   |
|                                                 |             | н.     |         | R        | 70       |            | П    |        |        | EK     | 11    |   |
| Medikament                                      | Preis       | M      | /F      | R        | Ges      | Summe      | Ш    | M/F    | R      | Ges    | Summe |   |
|                                                 | in EUR      | 11     | 1       |          |          | l i i i    | Ш    |        |        | 1 1    | L     |   |
|                                                 |             | 11     |         |          |          |            | ·11· |        |        |        |       |   |
| KG                                              | 0.00        | 11     | 6       | 0        | 6        | 0.00       | Ш    | 0      | 0      | 0      | 0.00  |   |
| Motorisch-funktionelle Behandlung               | 0.00        | 11     | 6       | 0        | 6        | 0.00       | Ш    | 0      | 0      | 0      | 0.00  |   |
| Sprachtherapie                                  | 0.00        | 11     | 6       | 0        | 6        | 0.00       | ш    | 0      | 0      | 0      | 0.00  |   |
| Thermische Anwendungen                          | 0.00        | 11     | 6       | 0        | 6        | 0.00       | П    | 0      | 0      | 0      | 0.00  |   |
| Wärmetherapie                                   | 0.00        | 11     | 6       | 0        | 6        | 0.00       | Ш    | 0      | 0      | 0      | 0.00  |   |
|                                                 |             | 11     |         |          |          |            | ·H·  |        |        |        |       |   |
| Summe                                           |             | 11 - 3 | 30 I    | 0        | 30       | 0.00       | П    | 0      | 0      | 0      | 0.00  |   |
|                                                 |             |        |         |          |          |            |      |        |        |        |       |   |
| Krankenkasse: Sonstige                          |             |        |         |          |          |            |      |        |        |        |       |   |
| Medikament                                      | Preis       | M      | /F      | R        | Ges      | Summe      | Ш    |        |        |        |       |   |
|                                                 | in EUR      | 11     |         |          |          | I          | Ш    |        |        |        |       |   |
|                                                 |             | 11     |         |          |          |            | -11  |        |        |        |       |   |
|                                                 |             | 11     |         |          |          |            | -11  |        |        |        |       |   |
| Summe                                           |             | 11     | 0       | 0        | 0        | 0.00       | П    |        |        |        |       |   |
|                                                 |             |        |         |          |          |            |      |        |        |        |       |   |
| 2. Einordnung der Verordnungen nach ATC-        | Code        |        |         |          |          |            |      |        |        |        |       |   |
| Sortiert nach Umsatz                            |             |        |         |          |          |            |      |        |        |        |       |   |
|                                                 |             |        |         |          |          |            |      |        |        |        |       |   |
| ohne ATC-Code                                   |             |        |         |          |          |            |      |        |        |        |       |   |
|                                                 |             |        |         |          |          |            |      |        |        |        |       |   |
| Veroranungen                                    |             | Anz    | anı     | Ums      | atz      | 1          |      |        |        |        |       |   |
|                                                 |             |        |         |          |          |            |      |        |        |        |       |   |
| motorisch-funktionelle Behandlun                | g l         |        | 6       | 1        | 0.00     | 1          |      |        |        |        |       |   |
| Sprachtnerapie                                  |             |        | 0       | 1        | 0.00     | 1          |      |        |        |        |       |   |
| Närmathararia                                   |             |        | 6       | 1        | 0.00     | 1          |      |        |        |        |       |   |
| warmetherapie                                   |             |        | 6       | 1        | 0.00     | 1          |      |        |        |        |       |   |
| r.e                                             |             |        | 0       | 1        | 0.00     | 1          |      |        |        |        |       |   |
| Summo                                           |             |        | 20      |          | 0.00     | -          |      |        |        |        |       |   |
| Junine                                          | 1           |        | 30      | 1        | 0.00     | 1          |      |        |        |        |       |   |
|                                                 |             |        |         |          |          |            |      |        |        |        |       |   |
| l                                               |             |        |         |          |          |            |      |        |        |        |       | ~ |

Im ersten Teil der Statistik wird Ihnen eine Liste der Verordnungen angezeigt, sortiert nach Ihren entsprechenden Einstellungen. Im zweiten Teil der Statistik werden die Verordnungen nach ATC-Code sortiert.

| Heilmittelsta                                                 | tistik Rastlos,  | Rita / 23.09         | 9.1982    |                 |
|---------------------------------------------------------------|------------------|----------------------|-----------|-----------------|
| Heilmittel mit Kennzeichnung außerhalb des 1                  | Regelfalles      |                      |           |                 |
| Verordnungen                                                  | Indikation       | ICD                  | Anzahl    | Summe           |
| <br>                                                          | <br> <br>        | <br>                 | <br>      | <br> <br>  0.00 |
|                                                               |                  |                      |           |                 |
| Heilmittel mit Kennzeichnung PB                               |                  |                      |           |                 |
| Verordnungen                                                  | Indikation       | ICD                  | Anzahl    | Summe           |
| KG<br>  Wärmetherapie                                         | EX2a<br>EX2a     | M23.50<br>M23.50     | 6<br>6    | 0.00            |
|                                                               |                  |                      |           | 0.00            |
| <br> <br>  Summe<br>Heilmittel mit Kennzeichnung LHM          | <br> <br>        | <br> <br>            | <br> <br> | <br> <br>  0.00 |
| Verordnungen                                                  | Indikation       | ICD                  | Anzahl    | Summe           |
| Sprachtherapie                                                | SC1              | T90.5                | 6         | 0.00            |
| ,<br>  Summe                                                  | i                | i i                  | i i       | 0.00            |
| Heilmittel mit Kennzeichnung LHM manuell                      | I Tudikati       | L TCD                | l Jacob 1 |                 |
| veroranungen                                                  | Indikation       |                      | Anzani    |                 |
| Motorisch-funktionelle Benandlung<br>  Thermische Anwendungen | EN1<br>  EN1<br> | 190.5<br>  T90.5<br> | 6<br>  6  |                 |
| Summe                                                         |                  |                      |           | 0.00            |
| **** Ende ****                                                |                  |                      |           |                 |

Unter dem zweiten Punkt sind ebenfalls die Informationen aufgelistet, welche verordneten Heilmittel außerhalb des Regelfalles verschrieben wurden oder einen langfristigen Heilmittel- oder besonderen Verordnungsbedarf darstellen. Mit der Funktionstaste F3 haben Sie die Möglichkeit, sich die Detailliste der Heilmittelverordnungen anzeigen zu lassen. Es öffnet sich folgende Statistik:

|                                                 | Detailliste Heilmittelverord                                              | dnungen (ges. 1 Patien | ten)                                                    |           | - • •              |
|-------------------------------------------------|---------------------------------------------------------------------------|------------------------|---------------------------------------------------------|-----------|--------------------|
| Quartalsstatistik vom<br>Ärzte: SuSo DiDu ASV_D | 01.01.2017 bis 31.03.2017<br>DD; FA Allgemeinmedizin (Thüringen, EU-Ärzte | )-Hausarzt             |                                                         |           |                    |
|                                                 |                                                                           |                        |                                                         |           |                    |
| Name: Rastlos, Rita<br>PatNr.: 1754             |                                                                           |                        |                                                         |           |                    |
| Geb.Datum: 23.09.1982                           |                                                                           |                        |                                                         |           |                    |
| Datum                                           | Diagnose<br>                                                              | Indikationsschl.       | Heilmittel<br>                                          | Menge     | Gesamtkosten  <br> |
| 06.01.2017                                      | T90.5 (Folgen einer intrakraniellen V                                     | EN1                    | Thermische Anwendungen<br>  Motorisch-funktionelle Beba | 6         |                    |
|                                                 |                                                                           | i                      |                                                         | <br>Summa |                    |
|                                                 |                                                                           |                        |                                                         | Dunne     | 0.00               |
| Datum                                           | Diagnose<br>                                                              | Indikationsschl.       | Heilmittel<br>                                          | Menge<br> | Gesamtkosten  <br> |
| 06.01.2017                                      |                                                                           | <br>                   | Sprachtherapie<br>                                      | 6         | 0.00               |
|                                                 |                                                                           |                        | '                                                       | Summe     | 0.00               |
| Datum                                           | Diagnose                                                                  | Indikationsschl.       | Heilmittel                                              | Menge     | Gesamtkosten       |
| 06.01.2017                                      | M23.50 (Chronische Instabilität des K                                     | EX2a                   | Wärmetherapie                                           | 6         | 0.00               |
|                                                 | ।<br>                                                                     | ı<br>                  | KG<br>                                                  |           |                    |
|                                                 |                                                                           |                        |                                                         | Summe     | 0.00               |
|                                                 |                                                                           |                        |                                                         |           |                    |
| **** Ende ****                                  |                                                                           |                        |                                                         |           |                    |
| 1                                               |                                                                           |                        |                                                         |           |                    |

Hier werden Ihnen die Verordnungen des Patienten, nach Datum sortiert, dargestellt.

# 1.9.2 Gesamtverordnungshistorie

Um die Gesamtverordnungshistorie aufrufen zu können, wählen Sie bitte über den Menüpunkt Statistik Medikamenten- und Verordnungsstatistik den folgenden Dialog:

| 🖲 Quartal:                  | 1/17 ¥ bis                                   | 31.03.2017                                | Verträge                                                                                                    |
|-----------------------------|----------------------------------------------|-------------------------------------------|----------------------------------------------------------------------------------------------------|
| ◯Zeitraum:<br>◯Tag:         | 01.01.2017 bis<br>Tage einzeln<br>06.01.2017 | 06.01.2017                                | Hausarztzentrierte Verso<br>Hausarztzentrierte Verso<br>BKK-VAG Baden-Württe<br>BKK Bosch Baden-Wür<br>ADK Baden-Württembe<br>LKK Bayern Hausarztze<br>IKK Classic (ehemals Ve<br>IKK Classic Baden-Würt |
| Vergleich r                 | mit Vorjahreszeitrau                         | m                                         |                                                                                                    |
| atienten:                   |                                              | Aus                                       | gabe<br>Alle                                                                                                    |
| A                           |                                              | •                                         | Heilmittelstatistik<br>Heilmittel PB/LHM/a. d. Regelf                                                                                                    |
| <ul> <li>BSNR/KV</li> </ul> | -Nr: B: 1811111<br>N: 1800000                | 00 <u>KV-Nr. 1</u><br>00 KV-Nr. 0         | 91111100                                                                                                    |
| _                           | B: 5211111<br>B: 7111111<br>B: 9836155       | 00 KV-Nr: 0<br>00 KV-Nr: 0<br>79 KV-Nr: 0 |                                                                                                    |
| 🔵 einzelner A               | arzt: SuSo Dr. r                             | med. Susi Sonr                            | nenschein 🗸 🗸                                                                                                    |

Achten Sie bitte darauf, dass im Bereich **Patienten** der Punkt Alle markiert ist. In der Ausgabe der Historie werden Ihnen entsprechend die Informationen für alle Patienten angezeigt, die im gewählten Zeitraum eine Verordnung erhalten haben.

# 2 CGM BMP (der Bundeseinheitliche Medikationsplan)

# 2.1 Ende der kostenfreien Testphase des CGM BMP

In der Updatedokumentation Q4/2016 hatten wir angekündigt, die kostenfreie Testphase mit dem Einspielen des Updates Q1/2017 automatisch zu beenden. Wir haben die kostenfreie Testphase des CGM BMP verlängert. Die Prüfung auf eine gültige Freischaltung des CGM BMP erfolgt im Zeitraum vom 01.02.2017 bis zum 28.02.2017 nach dem Zufallsprinzip. Ab dem 01.03.2017 benötigen Sie für Ihre (N)BSNR und LANR eine Freischaltung um neue Medikationspläne zu erstellen. Vorhandene CGM BMP Pläne können weiterhin geöffnet und gedruckt werden. Unter www.cgm.com/de haben Sie die Möglichkeit, ein Angebot anzufordern. Versuchen Sie ohne gültige Freischaltung einen neuen CGM

BMP über das Symbol 🥮 oder das Karteikartenkürzel vobmp zu erstellen, erscheint folgende Hinweismeldung:

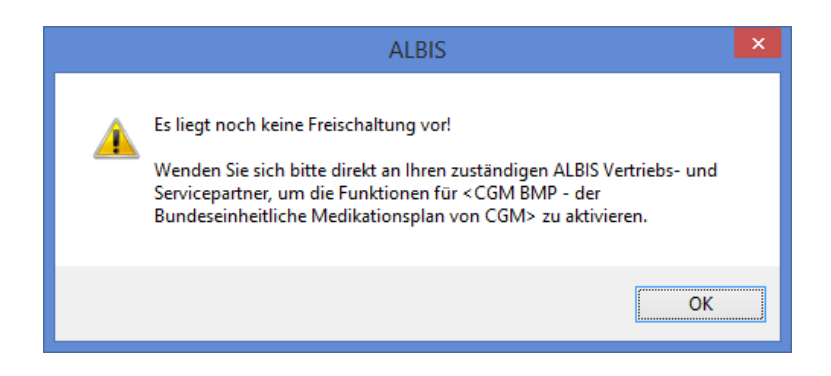

Ohne eine gültige Freischaltung können Sie von Kollegen erstellte Medikationspläne nicht mehr mit

einem 2D Barcode Leser über das Symbol oder das Karteikartenkürzel fbmp einlesen / scannen. Es erscheint eine entsprechende Hinweismeldung. Das Ansehen eines bestehenden CGM BMP bei einem Patienten ist jederzeit auch ohne Freischaltung möglich. Sie können die Karteikartenzeile vobmp CGM BMP - der Bundeseinheitliche Medikationsplan von CGM gedruckt anwählen und mit der

Funktionstaste F3 den CGM BMP im Ansichtsmodus öffnen oder über die Tastenkombination SHIFT+F3 die Druckansicht aufrufen. Eine Weiterbearbeitung des CGM BMP aus dem Ansichtsmodus ist ohne gültige Freischaltung nicht mehr möglich.

## Bitte beachten Sie:

Das Anklicken solcher Verknüpfungen (wie z.B. www.cgm.com/de) führt – sofern vorhanden und korrekt konfiguriert – ggf. zum Aufbau einer Internetverbindung und zum Start eines Internetbrowsers. Bei Internetverbindungen beachten Sie bitte die Einhaltung notwendiger Sicherheitsmaßnahmen. Kompetente Beratung erhalten Sie hierzu durch Ihren zuständigen CGMALBIS Vertriebs- und Servicepartner und der Ihnen bekannten Hotlinenummer.

# Eingeben einer gültigen Freischaltung in CGM ALBIS

Zur Eingabe einer Freischaltung schließen Sie bitte alle Patienten und Listen in CGM ALBIS, z.B. über das MenüAnsicht Alle Schliessen. Öffnen Sie anschließend das MenüOptionen Wartung Freischaltungen..., und geben Sie Ihren Freischaltcode in dem Feld Neue Freischaltung erfassen: ein. Anschließend bestätigen Sie bitte Ihre Eingabe mit dem Druckknopf Hinzufügen. Verlassen Sie bitte den Dialog über den Druckknopf OK und starten CGM ALBIS an allen Arbeitsplätzen neu, um die Funktion CGM BMP nutzen zu können.

# 2.2 Übernahme Patientenparameter / PZN-gebundene Einträge

Das neue CGM BMP-Modul wurde nach der Ersteinführung zum vierten Quartal mit diesem Update an verschiedenen Stellen für Sie erweitert:

## 2.2.1 Verbesserung der Übernahme von Patientenparametern

Ab dieser Version werden Ihnen die im CGM BMP vorhandenen Patientendaten und die von CGM ALBIS übergebenen Daten in einem Dialogfeld übersichtlich nebeneinander angezeigt und können hier bearbeitet werden.

| 🔀 СGM ВМР                                                                         | ×                                                                                     |
|-----------------------------------------------------------------------------------|---------------------------------------------------------------------------------------|
| Patientendaten ändern / hinzu                                                     | fügen                                                                                 |
| 🗹 Allergien / Unverträglichkeiter                                                 | Amoxicillin                                                                           |
| Schwanger                                                                         | Patientenakte: unbekannt                                                              |
| Stillend                                                                          | Patientenakte: unbekannt                                                              |
| Gewicht 85 kg                                                                     | Patientenakte: 75 kg                                                                  |
| 🖌 Größe 🛛 170 cm                                                                  | Patientenakte: 180 cm                                                                 |
| Kreatinin mg/                                                                     | dl Patientenakte: unbekannt                                                           |
| Geschlecht m                                                                      | Patientenakte: m                                                                      |
| Freitext                                                                          |                                                                                       |
| Hinweise:<br>Änderungen werden nicht an die<br>Allergien werden nicht im i:fox Al | Patientenakte übergeben!<br>MTS-Check berücksichtigt!<br>Auswahl übernehmen Abbrechen |

#### 2.2.2 Editierbare Felder in PZN-gebundenen Einträgen

Medikamente, die mit einer PZN verknüpft sind, können ab sofort bearbeitet werden. Überschriebene bzw. geänderte Attribute werden auf der Oberfläche des CGM BMP *kursiv* dargestellt, so dass Sie die Änderungen direkt erkennen. Änderungen lassen sich über den Befehlzum Originalwert zurücksetzen ganz einfach rückgängig machen.

| Amlodipin besilat<br>Hydrochlorothiazid | KALINOR® 1,56g     | 6.944 mg<br>12.5 mg Tabl s gesor | derter Plan | ml |
|-----------------------------------------|--------------------|----------------------------------|-------------|----|
| <br>Olmesartan medoxomil                | Kalium/2,5g Citrat | Zeile Löschen (Entf)             |             |    |
|                                         |                    | zum Originalwert zurücksetzen    | 1           |    |
|                                         |                    | Feld bearbeiten                  |             |    |

Bevor der CGM BMP die Änderung annimmt, wird über ein Dialogfeld geprüft, ob die vorgenommenen Änderungen inhaltlich bedeutend sind und der Eintrag mit PZN gespeichert werden kann, oder diese bei starken Abweichungen gelöscht werden soll.

| Änderung Arzne                         | imittel-Stammdaten                                                                                |                                                                                                    |
|----------------------------------------|---------------------------------------------------------------------------------------------------|----------------------------------------------------------------------------------------------------|
| Sie sind dabei Ar<br>der Patientenver: | zneimittel-Stammdaten zu verändern. Bitte nehm<br>tändlichkeit unbedingt notwendig ist.           | en Sie die Änderungen daher nur vor, sofern dies im Sinne                                                             |
|                                        | Originalwert AMDB                                                                                 | Geänderter Wert                                                                                                    |
| Wirkstoff:                             | Amlodipin besilat<br>Hydrochlorothiazid<br>Olmesartan medoxomil                                   | Amlodipin~Hydrochlorothiazid~Olmesarta                                                                                |
| Handelsname:                           | Vocado HCT 20/5/12.5mg                                                                            | Vocado                                                                                                    |
| Stärke:                                | 6.944 mg<br>12.5 mg<br>20 mg                                                                      | 6.944 mg-12.5 mg-20 mg                                                                                                |
| Farm:                                  | Tabl                                                                                              | Tabl                                                                                                    |
| Bitte prüfen Sie<br>Arzneimitteldati   | sorgfältig, ob die Änderungen eine inhaltlich<br>enbank darstellen.                               | e Abweichung zu den Originalwerten aus der                                                                            |
| Die vorgenon                           | nmenen Anderungen sind inhaltlich unbedeutend                                                     | . Der Medikationseintrag kann mit 92N gespeichert werden.                                                             |
| O Die vorgenon<br>dar. Die PZN         | nmenen Änderungen stellen eine inhaltliche Abw<br>wird aus dem Medikationseintrag gelöscht. Die J | eichung zu den Originalwerten aus der Arzneimitteldatenbank<br>AMTS-Prüfung berücksichtigt diesen Eintrag nicht mehr. |

# 2.3 Abgleich der Medikamente aus dem CGM BMP in die Dauermedikamente des Patienten

Befinden sich ein oder mehrere Medikamente auf Ihrem CGM BMP, welche noch nicht bei Ihrem Patienten in der Dauermedikation vorhanden sind, erhalten Sie bei Klick auf Speichern, Vorschau & Druck und Schließen den nachfolgenden Dialog:

| Alle Medikamente aus dem aktuellen CGM BMP                                                                                                    | Aktuelle Dauermedikamente im Patientenstamm                                                                                                    |   |
|----------------------------------------------------------------------------------------------------|----------------------------------------------------------------------------------------------------|---|
| Als neues Dauermedikament übernehmen Pericilin Ing Hom All AMP N1 10 St (1-0-1-0) Vorhandene Dauermedikamente aktualisieren Ass 100 1A Phama Tah TAB N2 50 St (0-0-1-0) Vorhandene Dauermedikamente auf dem CGM BMP Adalat 10 kohlphama GmbH KAP N2 50 St (1-0-1-0) Marcumar TAB 14 St (1-0-1-0) | 08.12.2016         Adalat 10 kohlpharma GmbH KAP N2 50 St [1-0-1-0]           13.12.2016         Att 100 1A Pharma Tah TAB N2 50 St [1-0-1-0]           13.12.2016         Marcumar TAB 14 St [1-0-1-0] | 1 |
| Auswahl umjehren Als Dauermedikament übernehmen >>                                                                                                    | Auswahl ymkehren:                                                                                                    |   |

In dem linken Bereich <u>Alle Medikamente aus dem aktuellen CGM BMP</u> werden Ihnen alle Medikamente angezeigt, welche auf Ihrem CGM BMP vorhanden sind. Untergliedert werden die Medikamente wie folgt:

- **Als neues Dauermedikament übernehmen**: Hier werden Ihnen alle Medikamente aufgelistet, welche auf dem CGM BMP vorhanden sind, jedoch noch nicht bei Ihrem Patienten in den Dauermedikamenten vorhanden sind.
- Vorhandene Dauermedikamente aktualisieren: Hier werden Ihnen alle Medikamente angezeigt, welche bereits bei dem Patienten in der Dauermedikation vorhanden sind, sich jedoch die Einnahmeverordnung verändert hat.
- Vorhandene Dauermedikamente auf dem CGM BMP: Hier werden Ihnen alle Dauermedikamente Ihres Patienten angezeigt, welche bereits auf dem CGM BMP vorhanden sind.

Sind Dauermedikamente zu aktualisieren, sind diese bereits durch einen Haken markiert. Über den Druckknopf Auswahl umkehren, wird Ihre Auswahl der mit Haken markierten Medikamente umgekehrt markiert dargestellt. Über den Druckknopf Als Dauermedikament übernehmen, werden Ihre markierten Medikamente in den rechten Bereich <u>Aktuelle Dauermedikamente im</u> <u>Patientenstamm</u> übernommen. Dabei werden die neu hinzugefügten Dauermedikamente durch einen Haken markiert dargestellt. Über den Druckknopf Auswahl umkehren, wird Ihre Auswahl, der mit Haken markierten Dauermedikamente, umgekehrt markiert dargestellt. Über den Druckknopf Löschen, werden Ihre markierten Dauermedikamente sowohl aus dem Bereich <u>Aktuelle</u> <u>Dauermedikamente im Patientenstamm</u> in dem Dialog Übernahme der Dauermedikamente aus dem CGM BMP für..., als auch in den Stammdaten des Patienten, gelöscht. Über die Pfeiltasten nach oben und nach unten, können Sie blau markierte Dauermedikamente sortieren.

| 13.12.2016 | Marcumar TAB 14 St (1-0-1-0)                     |  |
|------------|--------------------------------------------------|--|
| 13.12.2016 | Ass 100 1A Phama Tah TAB N2 50 St (1-0-1-0)      |  |
| 08.12.2016 | Adalat 10 kohlpharma GmbH KAP N2 50 St (1-0-1-0) |  |

Die Sortierung wird direkt in die Stammdaten des Patienten übernommen. Über den Druckknopf OK werden Ihre Änderungen gespeichert. Über den Druckknopf Abbruch werden Ihre Änderungen verworfen. Möchten Sie den Dialog Übernahme der Dauermedikamente aus dem CGM BMP für … nicht nutzen, können Sie diesen über den Menüpunkt Optionen CGM BMP durch Entfernen des Hakens bei Verordnungen aus dem CGM BMP in die Dauermedikamente übernehmen deaktivieren.

| ndividuell (nur für diesen Arbeitsplatz)                     |           |  |
|--------------------------------------------------------------|-----------|--|
| CGM BMP aktivieren                                           |           |  |
| Verordnungen aus dem CGM BMP in die Dauermedikamente überneh | men       |  |
| E-Mail Adresse obertragen                                    |           |  |
| Keine E-Mail Adresse upertragen                              |           |  |
| O Arzt E-Mail Adresse übertragen                             |           |  |
| Praxis E-Mail Adresse übertragen                             |           |  |
| Hinweismeldung nach Rezeptdruck anzeigen                     |           |  |
| Nach Rezeptdruck CGM BMP mit Abfrage öffnen                  |           |  |
| ONach Rezeptdruck CGM BMP immer automatisch öffnen           |           |  |
| O Nach Rezeptdruck CGM BMP nie automatisch öffnen            |           |  |
| Auswahl der Medikamente anzeigen                             |           |  |
|                                                              | Casishara |  |

- Verordnungen aus dem CGM BMP in die Dauermedikamente übernehmen: Durch Setzen des Hakens bei Verordnungen aus dem CGM BMP in die Dauermedikamente übernehmen erscheint der genannte Dialog, in dem Sie Ihre Medikamente des CGM BMPs mit den Dauermedikamenten Ihres Patienten abgleichen können. Ist der Haken nicht gesetzt, erscheint der Dialog nicht.

# 2.4 E-Mail Adresse an den CGM BMP übergeben

Ab sofort haben Sie die Möglichkeit, die Arzt/Praxis E-Mail Adresse an den CGM BMP zu übergeben. Um diese Funktion zu nutzen, gehen Sie bitte über Optionen CGM BMP und setzen den Haken in dem Bereich <u>E-Mail Adresse übertragen</u> an die Stelle Ihrer Wahl. Nach Aufruf des CGM BMP wird Ihre E-Mail Adresse entsprechen auf dem CGM BMP angezeigt.

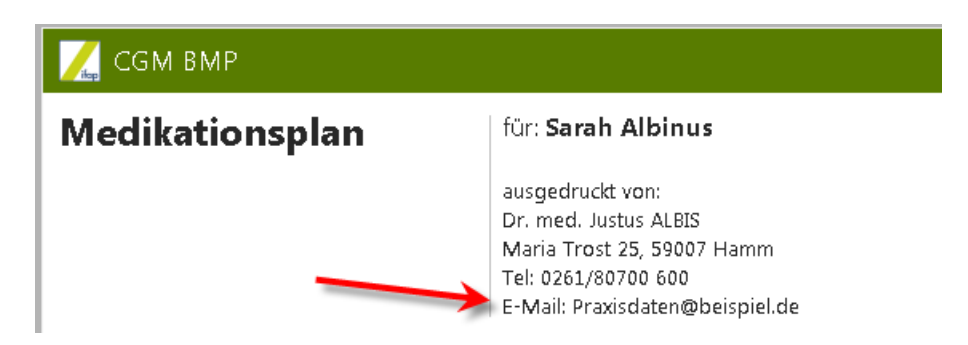

#### 2.5 Optionen CGM BMP

Über den neuen Menüpunkt Optionen CGM BMP stehen Ihnen die nachfolgenden Einstellungsmöglichkeiten zur Nutzung des CGM BMP zur Verfügung:

| Optionen CGM BMP- der Bundeseinheitliche Medikations                                                                                                    | plan von CGM 🛛 💌 |
|----------------------------------------------------------------------------------------------------|------------------|
| Individuell (nur für diesen Arbeitsplatz)<br>✓ CGM BMP aktivieren<br>✓ Verordnungen aus dem CGM BMP in die Dauermedikamente übernehmen<br>E-Mail Adresse übertragen<br>○ Keine E-Mail Adresse übertragen<br>○ Arzt E-Mail Adresse übertragen<br>○ D                                                                       |                  |
| <ul> <li>Praxis E-Mail Adresse übertragen</li> <li>Hinweismeldung nach Rezeptdruck anzeigen</li> <li>Nach Rezeptdruck CGM BMP mit Abfrage öffnen</li> <li>Nach Rezeptdruck CGM BMP immer automatisch öffnen</li> <li>Nach Rezeptdruck CGM BMP nie automatisch öffnen</li> <li>Vaswahl der Medikamente anzeigen</li> </ul> |                  |
| Sc                                                                                                    | Abbrechen        |

Bitte beachten Sie, dass die Einstellungen pro Arbeitsplatz vorgenommen werden müssen. Folgende Funktionen stehen Ihnen zur Verfügung:

- CGM BMP aktivieren: Durch Setzen des Hakens bei CGM BMP aktivieren, wird der CGM BMP aktiviert. Wird der Haken entfernt, steht Ihnen der CGM BMP an dieser Arbeitsstation nicht mehr zur Verfügung.
- E-Mail Adresse übertragen:
  - o Keine E-Mail Adresse übertragen: Es wird keine E-Mail-Adresse an den CGM BMP übergeben
  - Arzt E-Mail Adresse übertragen: Es wird die für den jeweiligen Arzt hinterlegte E-Mail Adresse an den CGM BMP übergeben und angezeigt (Einzustellen unter Stammdaten Praxisdaten Arztdatenverwaltung).
  - Praxis E-Mail Adresse übertragen: Es wird die für die Praxis hinterlegte E-Mail Adresse an den CGM BMP übergeben und angezeigt (Einzustellen unter Stammdaten Praxisdaten Hauptbetriebsstättenverwaltung).
- Hinweismeldung nach Rezeptdruck anzeigen:
  - Nach Rezeptdruck CGM BMP mit Abfrage öffnen: Verordnen Sie ein Medikament, welches auf Ihrem CGM BMP noch nicht vorhanden ist, erscheint die nachfolgende Hinweismeldung:

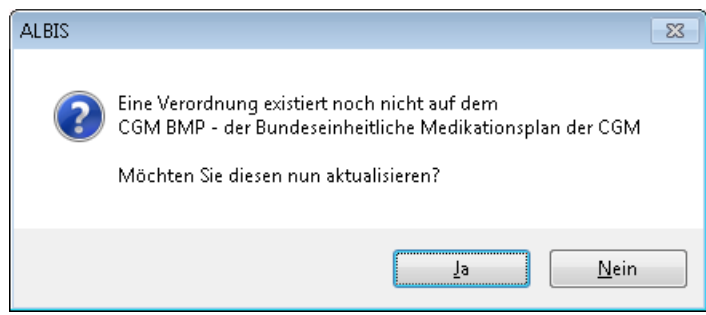

- Nach Rezeptdruck CGM BMP immer automatisch öffnen: Verordnen Sie ein Medikament, welches auf Ihrem CGM BMP noch nicht vorhanden ist, öffnet sich dieser ohne die o.g. Hinweismeldung.
- Nach Rezeptdruck CGM BMP nie automatisch öffnen: Verordnen Sie ein Medikament, welches auf Ihrem CGM BMP noch nicht vorhanden ist, öffnet sich Ihr CGM BMP nie automatisch.
- Auswahl der Medikamente anzeigen: Durch Setzen des Hakens, erhalten Sievor dem Öffnen Ihres CGM BMP der Dialog Auswahl der Medikamente für den CGM BMP der Bundeseinheitliche Medikationsplan von CGM.

Über den Druckknopf Speichern, werden Ihre Einstellungen gespeichert. Über den Druckknopf Abbrechen, werden Ihre Einstellungen verworfen.

# 2.6 Auswahldialog bei Übernahme der Medikamente auf den CGM BMP

Wir haben den Dialog Auswahl der Medikamente für den CGM BMP – der Bundeseinheitliche Medikationsplan der CGM überarbeitet. Ist der Auswahldialog aktiviert (zu aktivieren über den Menüpunkt Optionen CGM BMP, Setzen des Hakens bei Auswahl der Medikamente anzeigen), erscheint der nachfolgende Dialog:

| Nicht auf dem aktuellen CGM BMP des Patienten enthalten          Ig 12 2016       Morphin 10 Retad Heumann RET N1 20 St (51-1-3)         Ig 13 12 2016       Mures Purpureus D 6 DIL N1 20 ml         Ig 13 12 2016       Adalat 10 kohlpharma GmbH KAP N2 50 St         Ig 13 12 2016       Adalat 10 kohlpharma GmbH KAP N2 50 St         Ig 13 12 2016       Adalat 10 kohlpharma GmbH KAP N2 50 St         Ig 13 12 2016       Adalat 10 kohlpharma GmbH KAP N2 50 St         Ig 13 12 2016       Adalat 10 kohlpharma GmbH KAP N2 50 St         Ig 13 12 2016       Adalat 10 kohlpharma GmbH KAP N2 50 St         Auswahl umkehren (0)       Auswahl umkehren (2)         Ke Verordnungen       Zusatz/Kommentar         Ig 13 12 2016       S         Morphin 10 Retad Heumann RET N1 20 St       Ig 13 12 2016         Mures Namen Ret N1 20 St       Ig 13 12 2016         Ig 13 12 2016       S         Mures Namen Ret N1 20 St       Ig 13 12 2016         Ig 13 12 2016       K         Adalat 10 kohlpharma GmbH KAP N2 50 St       Ig 14 10 kohlpharma GmbH KAP N2 50 St                                                                                                    | ao. mountamente                                                                     | des Pa                                                          | tienten                                                                                                    | Alter CGM BMP vom 20.12.2016 angelegt von Dr. med. Justus ALBIS                                                           |
|----------------------------------------------------------------------------------------------------|-------------------------------------------------------------------------------------|-----------------------------------------------------------------|----------------------------------------------------------------------------------------------------|----------------------------------------------------------------------------------------------------|
| Auswahl umkehren (0)       Auswahl umkehren (2)         Auswahl umkehren (2)       Auswahl umkehren (2)         Auswahl umkehren (2)       Auswahl umkehren (2)         Auswahl umkehren (2)       Auswahl umkehren (2)         Auswahl umkehren (2)       Auswahl umkehren (2)         Auswahl umkehren (2)       Auswahl umkehren (2)         Auswahl umkehren (2)       Auswahl umkehren (2)         Auswahl umkehren (2)       Auswahl umkehren (2)         Auswahl umkehren (2)       Auswahl umkehren (2)         Auswahl umkehren (2)       Auswahl umkehren (2)         Auswahl umkehren (2)       Auswahl umkehren (2)         Auswahl umkehren (2)       Auswahl umkehren (2)         Auswahl umkehren (2)       Auswahl umkehren (2)       Auswahl umkehren (2)         Auswahl umkehren (2)       Auswahl umkehren (2)       Auswahl umkehren (2)         I 19.12.2016       §       Morphin 10 Retard Heumann RET N1 20 St       Auswahl umkehren (2)         I 19.12.2016       K       Adalat 10 kohlpharma GmbH KAP N2 50 St       Auswahl umkehren (2)         I I I I I I I I I I I I I I I I I I I                                                                                                    | Nicht auf dem al<br>912.2016 M<br>19.12.2016 M<br>Bereits auf dem a<br>19.12.2016 A | tuellen C<br>orphin 10<br>urex Purpu<br>ktuellen<br>lalat 10 ko | GM BMP des Patienten enthalten<br>Retard Heumann RET N1 20 St (9-1-1-3)<br>Ireus D 6 DIL N1 20 ml<br>CGM BMP des Patienten vorhanden<br>hipharma GmbH KAP N2 50 St | <ul> <li>✓ Adalat 10 kohlpharma GmbH KAP N2 50 St (1-0-1-0)</li> <li>✓ Targin 5mg/2.5mg RET N1 20 St (1-0-1-0)</li> </ul> |
| Uatum       H       Praparatename       Zusatz/Kommentar         1912.2016       \$       Morphin 10 Retard Heumann RET N1 20 St       Image: Commentar Structure         19.12.2016       K       Adalat 10 kohlpharma GmbH KAP N2 50 St       Image: Commentar Structure         19.12.2016       K       Adalat 10 kohlpharma GmbH KAP N2 50 St       Image: Commentar Structure         19.12.2016       K       Adalat 10 kohlpharma GmbH KAP N2 50 St       Image: Commentar Structure         19.12.2016       K       Adalat 10 kohlpharma GmbH KAP N2 50 St       Image: Commentar Structure         19.12.2016       K       Adalat 10 kohlpharma GmbH KAP N2 50 St       Image: Commentar Structure         19.12.2017       K       Adalat 10 kohlpharma GmbH KAP N2 50 St       Image: Commentar Structure         19.12.2016       K       Adalat 10 kohlpharma GmbH KAP N2 50 St       Image: Commentar Structure         19.12.2017       K       Adalat 10 kohlpharma GmbH KAP N2 50 St       Image: Commentar Structure         19.12.2018       K       Adalat 10 kohlpharma GmbH KAP N2 50 St       Image: Commentar Structure         19.12.2018       K       Adalat 10 kohlpharma GmbH KAP N2 50 St       Image: Commentar Structure         19.12.2017       K       Image: Commentar Structure       Image: Commentar Structure         19.12.2016< | lte Verordnunge                                                                     | 1                                                               | Auswahl umkehren (0)                                                                                                    | Auswahl umkehren (2)                                                                                                    |
| IN12.2016       S       Morphun 10 Retard Heumann RET N1 20 St         IN12.2016       K       Adalat 10 kohlpharma GmbH KAP N2 50 St         IN12.2016       K       Adalat 10 kohlpharma GmbH KAP N2 50 St         IN12.2016       K       IN12.2016         IN12.2016       K       Adalat 10 kohlpharma GmbH KAP N2 50 St         IN12.2016       K       IN12.2016         IN12.2016       K       IN12.2016         IN12.20                                                                                                    |                                                                                     |                                                                 |                                                                                                    |                                                                                                    |
| I3.12.2016         N         Adatat 10 Kohlphama lambH KAP N2 50 St           I3.12.2016         IA         IA           IA         IA         IA           IA         IA         IA           <                                                                                                    | Aus Datum                                                                           | R                                                               | Praparatename                                                                                                    | Zusatz/Kommentar                                                                                                    |
|                                                                                                    | Aus Datum<br>19.12.2016<br>19.12.2016                                               | 8<br>8<br>K                                                     | Praparatename<br>Morphin 10 Retard Heumann RET N1 20 St<br>Adalat 10 kohlpharma GmbH KAP N2 50 St                                                                  | Zusatz/Kommentar                                                                                                    |
|                                                                                                    | Aus Datum 19.12.2016 19.12.2016                                                     | 8<br>§<br>K                                                     | Morphin 10 Retard Heumann RET N1 20 St<br>Adalat 10 kohlpharma GmbH KAP N2 50 St                                                                                   | Zusatz/Kommentar                                                                                                    |
|                                                                                                    | Aus Datum 19.12.2016 19.12.2016                                                     | 8<br>§<br>K                                                     | Morphin 10 Retard Heumann RET N1 20 St<br>Adalat 10 kohlpharma GmbH KAP N2 50 St                                                                                   | Zusatz/Kommentar                                                                                                    |
| Auswahl umkehren (0)                                                                                                    | Aus Datum 19.12.2016 19.12.2016                                                     | В<br>§<br>К                                                     | Morphin 10 Retard Heumann RET N1 20 St<br>Adalat 10 kohlpharma GmbH KAP N2 50 St                                                                                   | Zusatz/Kommentar                                                                                                    |
## 2.6.1 Beschreibung der Bereiche

Im linken Bereich **Dauermedikamente des Patienten** werden Ihnen die aktuellen Dauermedikamente des Patienten angezeigt. Diese werden Ihnen in zwei Rubriken angezeigt.

**Nicht auf dem aktuellen CGM BMP des Patienten enthalten** = Die Medikamente befinden sich als Dauermedikation in den Patientenstammdaten, jedoch sind diese noch nicht auf dem CGM BMP vorhanden.

**Bereits auf dem aktuellen CGM BMP des Patienten vorhanden**= Die Medikamente befinden sich als Dauermedikation in den Patientenstammdaten und sind bereits auf dem aktuellen CGM BMP des Patienten vorhanden.

Durch Setzen des Hakens in das Kästchen und Klick auf Auswahl übernehmen, wird das markierte Dauermedikament auf den CGM BMP übernommen.

Im linken, unteren Bereich <u>Alte Verordnungen</u> werden Ihnen alle Medikamente angezeigt, welche der Patient zuvor erhalten hat. Durch Setzen des Hakens in das Kästchen, werden diese auf den CGM BMP übernommen.

Im rechten Bereich <u>Alter CGM BMP vom...</u> werden Ihnen die Medikamente angezeigt, welche bereits auf dem CGM BMP vorhanden sind. Diese sind vorselektiert. Möchten Sie eines der Medikamente nicht mehr auf dem CGM BMP haben, entfernen Sie bitte das Häkchen.

## 2.6.2 Beschreibung der Druckknöpfe

Über den Druckknopf Auswahl umkehren, wird die Auswahl Ihrer markierten Medikamente umgekehrt dargestellt. Alle Medikamente, welche zuvor markiert wurden, werden deaktiviert und die zuvor deaktivierten, werden aktiviert. Hinter dem Druckknopf Auswahl umkehren sehen Sie eine

Zahl in Klammern Auswahl umkehren (2). Hier wird Ihnen die Anzahl der von Ihnen markierten Mekdikamente angezeigt.

Über den Druckknopf Auswahl übernehmen werden alle markierten Medikamente auf den CGM BMP übernommen.

Über den Druckknopf CGM BMP leer erstellen öffnet sich der CGM BMP in einem leeren Zustand. Es werden keine Medikamente übernommen. Die bereits markierten Medikamente werden in diesem Fallignoriert.

Über den Druckknopf Abbruch, schließt sich der Dialog und der CGM BMP wird nicht geöffnet.

## 2.7 CGM BMP Speichern von Arztkürzeln

Nicht immer wurde das korrekte Arztkürzel beim Abspeichern des CGM BMP in die Karteikarte übernommen. Dies haben wir mit dem aktuellen CGM ALBIS Update behoben.

## 2.8 Adresse der Nebenbetriebsstätte auf dem CGM BMP

Wird ein CGM BMP - der Bundeseinheitliche Medikationsplan von CGM - durch eine Nebenbetriebsstätte erstellt, werden mit dem CGM ALBIS Update Q1/2017 (12.40) die Adressdaten der entsprechenden Nebenbetriebsstätte auf den CGM BMP gedruckt.

## 2.9 Verordnung von Dauermedikamenten aus der Kleinen Liste Medikamente auf den CGM BMP

Bislang konnten Dauermedikamente, welche dem Patienten aus der Kleinen Liste Medikamente verordnet wurden, nicht auf den CGM BMP übernommen werden. Dies ist ab sofort möglich.

## 2.10 Medikamente ohne Verbindung zu ifap praxisCENTER oder ohne PZN

Medikamente, welche keine Verbindung zu ifap praxisCENTER haben oder keine PZN haben, werden ab sofort ebenfalls auf den CGM BMP übertragen. Sie werden als Rezeptureintrag übernommen.

| Wirkstoff       | Q Handelsname/PZN | <mark>ດ</mark> ເລີ k | 🕈 Neue Zeile 🔻 | 🏛 Zeile löschen | 🕞 Medikation übernehmen 🔻 |       |
|-----------------|-------------------|----------------------|----------------|-----------------|---------------------------|-------|
| Wirkstoff       | Handelsname       | Stärke  Form         | i Mo Mi Ab     | zN  Einheit     | Hinweise                  | Grund |
| Elektrotherapie |                   |                      |                |                 |                           |       |
| BCM             |                   |                      |                |                 |                           |       |

## 2.11 Aufruf des "alten" Verordnungsplans

Bislang wurde bei Erstellung eines "alten" Verordnungsplans und aktiviertem CGM BMP durch Eingabe des Karteikartenkürzels vopln automatisch der CGM BMP geöffnet. Wir haben dies auf mehrfachen Wunsch hin geändert. Bei Eingabe des Karteikartenkürzels vopln bei einem Patienten, welcher noch keinen CGM BMP hat, öffnet sich wie gewünscht, der "alte" Verordnungsplan. Möchten Sie einem Patienten, mit bereits vorhandenem CGM BMP, einen Verordnungsplan über das Karteikartenkürzel vopln ausstellen, erscheint folgende Hinweismeldung:

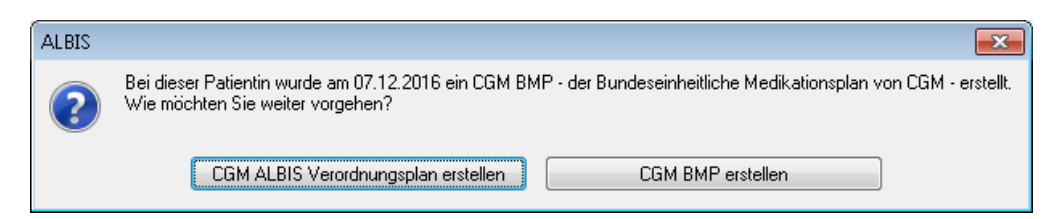

Über den Druckknopf CGM ALBIS Verordnungsplan erstellen wird der Dialog geschlossen und der CGM ALBIS-Verordnungsplan wird wie gewohnt erstellt.

Über den Druckknopf CGM BMP erstellen wird der Dialog geschlossen und der CGM BMP öffnet sich.

## 2.12 Rezeptieren aus dem CGM BMP – Anzeige Dialog Verordnungen

Um den gesetzlichen Anforderungen zu entsprechen, wird ab sofort bei der Verordnung eines Medikaments über den CGMBMP und Übernahme auf das Rezept, bei Klick auf Vorschau & Druck oder Speichern und Schließen, der bekannte Dialog Verordnungen, eingeblendet. Die von Ihnen im CGM BMP markierten Medikamente werden automatisch im Dialog Verordnungen markiert.

| 💷 Verordnungen von Albinus, Sarah - Medika                                                                                                    | mentendatenstand: 01.12.2                                                                                                    | 016                                                                                                    |                                                                                                    |             | - • •                                                                                                    |
|----------------------------------------------------------------------------------------------------|----------------------------------------------------------------------------------------------------|----------------------------------------------------------------------------------------------------|----------------------------------------------------------------------------------------------------|-------------|----------------------------------------------------------------------------------------------------|
|                                                                                                    |                                                                                                    | Schnellso                                                                                                    | tierung: benutzerdefin 🔻 Schnell <u>f</u> il                                                                   | ter: ohne 🔻 | 🔲 Wirkstoffdetails anzeigen                                                                                                    |
|                                                                                                    |                                                                                                    |                                                                                                    |                                                                                                    |             | ,                                                                                                    |
| Liste Medikamente:                                                                                                    |                                                                                                    |                                                                                                    |                                                                                                    |             |                                                                                                    |
| Auswahl A., Packungsbezeichnung                                                                                                    | 11 10 Ch                                                                                                    | I.Einnahme PR.Da                                                                                                    | tum R., aV Rabatt DM Einna.                                                                                    | AutI Zusa   | Kom Ab Datum                                                                                                    |
|                                                                                                    | и 12 St                                                                                                    | (1-0-1-0)                                                                                                    | нен                                                                                                    |             |                                                                                                    |
| •                                                                                                    |                                                                                                    |                                                                                                    |                                                                                                    |             | 4                                                                                                    |
| Kosteninformationen         AVP:       0,00 €         Preisänderung:          Festbetrag:       0,00 €         Zuzahlung:          Gesamtzuzahlung:          Erst. Betrag:       r         rabattiert:       r | Verordnungsrelevante Eiger<br>außer Vertrieb:<br>Apothekenpflichtig:<br>Verschreibungspflichtig:<br>Betäubungsmittel:<br>Teratogen:<br>OTC:<br>OTX:<br>Arzneimittel:<br>Medizinprodukt:<br>AutIdem: | nschaften<br>(Re-) Import:<br>Lifestyle:<br>Negativliste:<br>Tepfstoff:<br>Verbandmitel:<br>Teststreifen<br>Dok.pfl. Transf.Gesetz :<br>AMRL3:<br>Therapishinweis: | MedWiss           Identifikation / Gruppierung           PZN:           ATC:           *Star:           *Star: | Wrkstoffe   | Bitte beachten Sie, dass der<br>Rezepttext nicht verändert<br>werden soll und nur Zusätze<br>gemäß des<br>Anforderungskatalog AVWG<br>nach §73 Abs. 8 SGB v<br>erlaubt sind!<br>Verordnungsinformationen<br>VO-Typ<br>Herkunft<br>PR.T |
| QK <u>Abbrechen</u>                                                                                                    | € <u>[</u>                                                                                                    | Details                                                                                                    |                                                                                                    |             |                                                                                                    |

Mit Klick auf OK wird das Medikament auf das Rezept übernommen.

## 2.13 Meldung beim Patientenwechsel

Unter gewissen Umständen, konnte es vorkommen, dass beim Wechseln von Patienten fehlerhafte Daten zurückgemeldet wurden. Dieses Fehlverhalten war in Form der folgenden Fehlermeldung zu beobachten:

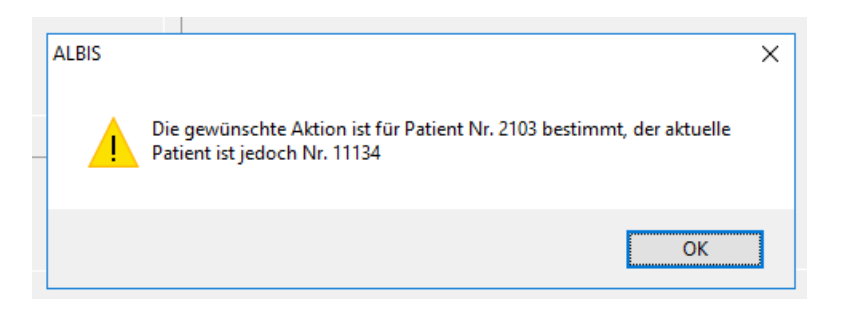

Dieses Fehlverhalten haben wir in der aktuellen CGMALBIS Version Q1/2017 (12.40) behoben.

# 3 Anwenderwünsche

## 3.1 Längenprüfung bei Eingabe von Diagnosen auf verschiedenen Formularen

Mit der aktuellen CGM ALBIS Version Q1/2017 (12.40) haben wir die Längenprüfung mit der Einstellung "nur ICD", welche Sie unter Optionen Formularenur ICD auswählen können, verbessert. Ist Ihre Eingabe zu lang, erscheint der nachfolgende Dialog:

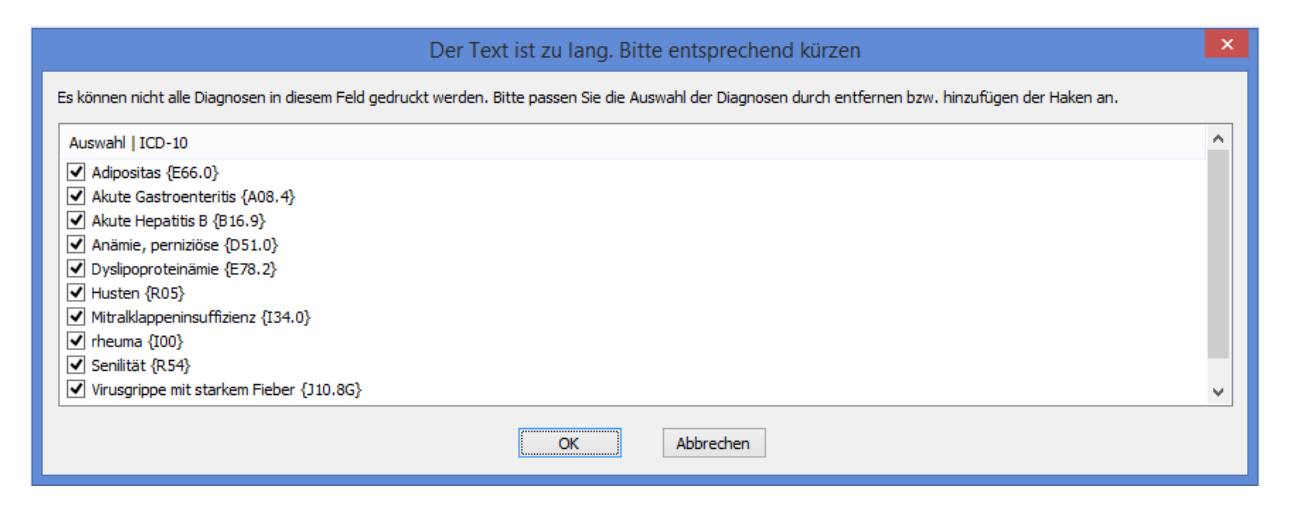

Bitte wählen Sie durch Anklicken der entsprechenden Kästchen Ihre Diagnosen, welche auf das Formular gedruckt werden sollen, aus und betätigen Sie den Druckknopf OK zur Übernahme.

## 3.2 CGM eCOCKPIT

Im CGM eCOCKPIT werden alle eDienste gesammelt dargestellt, um Ihnen einen möglichst großen Komfort zu bieten. Die linke Menüleiste ist in aktive (freigeschaltete) sowie inaktive Anwendungen unterteilt. Bei inaktiven Anwendungen haben Sie die Möglichkeit, sich durch einen Klick Informationen zu diesem Dienst anzeigen zu lassen. Sie öffnen CGM eCOCKPIT über das neu integrierte Symbol oder über den Menüpunkt Extern eCOCKPIT. Nach Bestätigung des Arztwahl Dialogs öffnet sich das CGM eCOCKPIT.

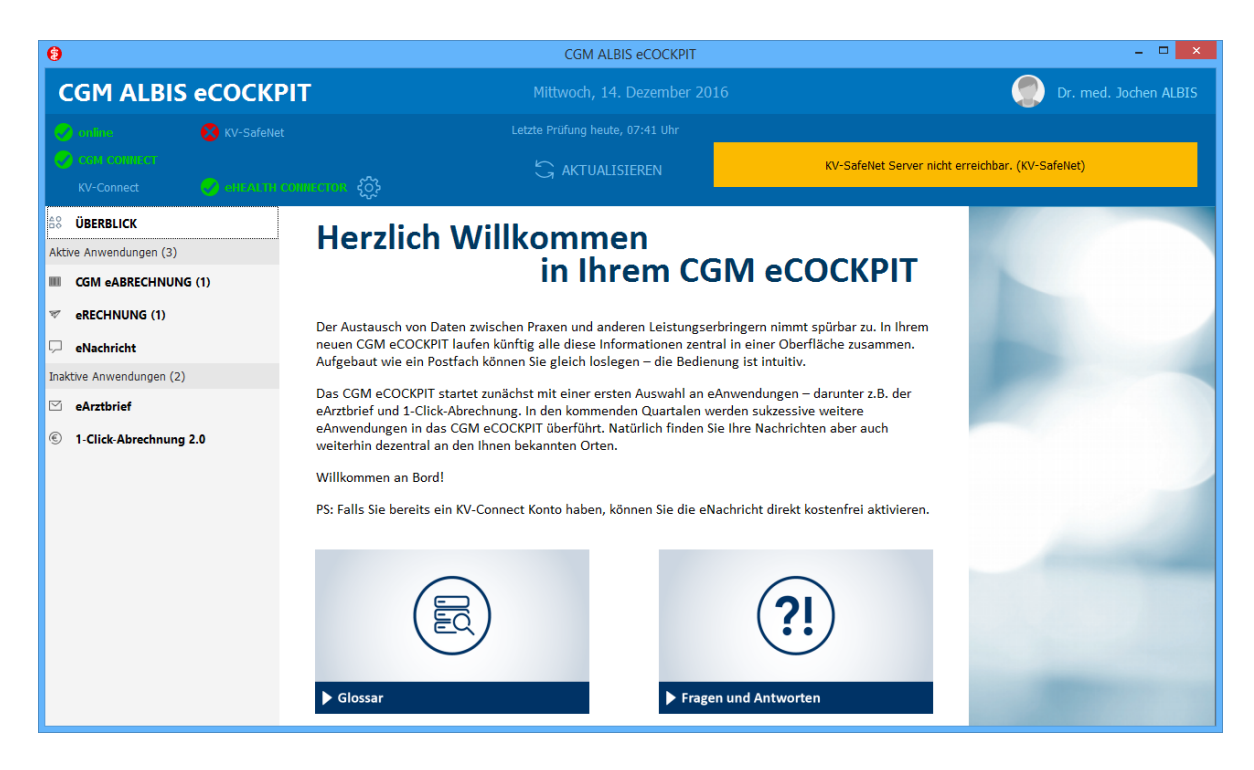

Mit diesem Update haben wir das eCOCKPIT um die ePrivatabrechnung erweitert. CGM ALBIS bietet seinen Anwendern im eCOCKPIT die Möglichkeit, kostenfreie Zusatzservices für die Erstellung von Privatabrechnungen einzurichten. Arztpraxen können sich so, mittels **Barcode-Druck** auf der Rechnung und/oder der **Digitallösung eRECHNUNG**, als servicestark und modern positionieren und ihren Privatpatienten das Rechnungsmanagement deutlich vereinfachen.

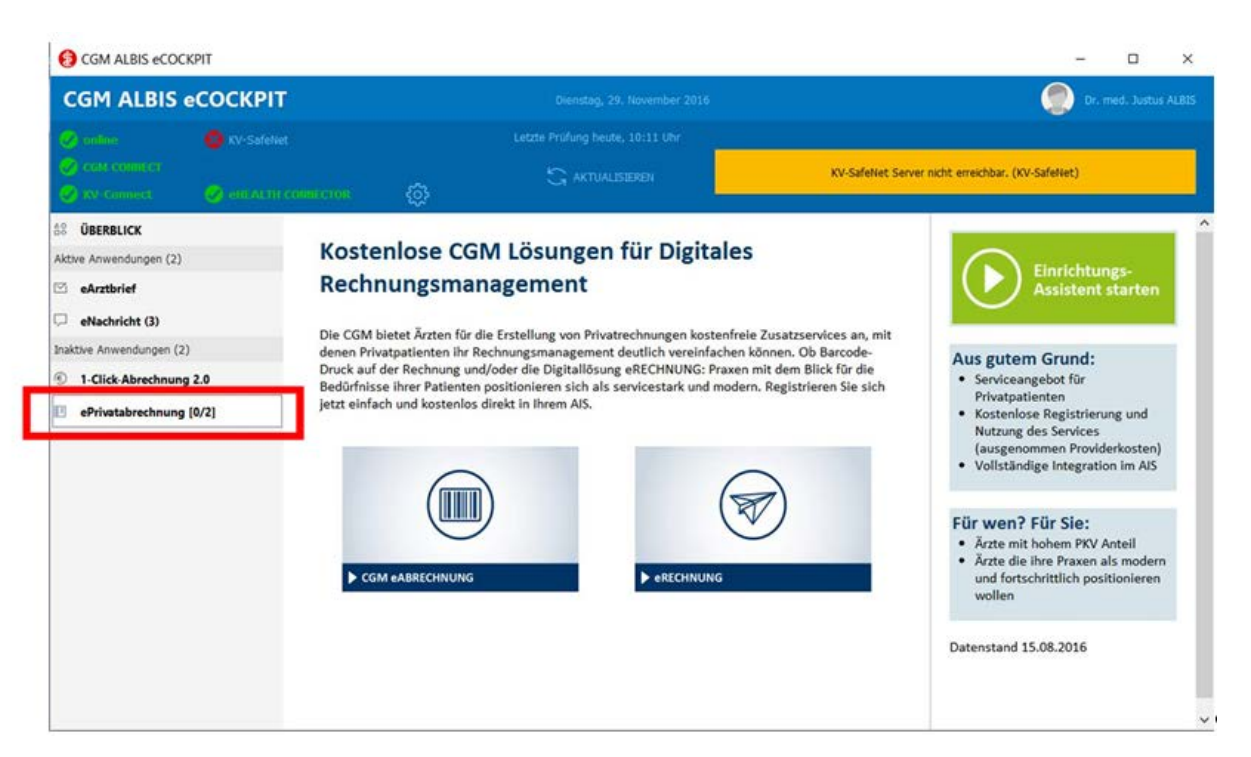

## Abb. ePrivatabrechnung im eCOCKPIT

Sobald Sie den Barcode-Druck und/oder die eRECHNUNG eingerichtet haben, erscheint diese Funktion im Bereich *Aktive Anwendungen*. Posteingänge und -ausgänge werden dann auf die bekannte Art und Weise im eCOCKPIT dargestellt.

Weitere Neuigkeiten zum eCOCKPIT: Nachrichten können jetzt durch die Funktion "Zusammengehörige Nachrichten gruppieren" noch übersichtlicher dargestellt werden. Wählen Sie dafür zunächst die gewünschte Anwendung aus. Klicken Sie danach auf "Zusammengehörige Nachrichten gruppieren". Nun wird im Postfach die Originalnachricht mit all ihren Antworten und Weiterleitungen farblich gruppiert. Dabei wird die jeweils neuste Nachricht aus dieser Gruppe zuerst gelistet; die Originalnachricht befindet sich Ende.

| 0                                                                                                    |                                                           | CGM AL                                       | BIS eCOCKPIT                                                                      |                                                                               |                                                                                                  |                                                                                                    | ×                                |
|----------------------------------------------------------------------------------------------------|-----------------------------------------------------------|----------------------------------------------|-----------------------------------------------------------------------------------|-------------------------------------------------------------------------------|--------------------------------------------------------------------------------------------------|----------------------------------------------------------------------------------------------------|----------------------------------|
| CGM ALBIS                                                                                                    | COCKPIT                                                   |                                              |                                                                                   |                                                                               |                                                                                                  | Dr. med.                                                                                             | Jochen ALBIS                     |
|                                                                                                    |                                                           | Letzte Prüfung heu                           | te, 11:15 Uhr<br>ISIEREN                                                          | KV-Sa                                                                         | sfelvet Server nicht er                                                                          | reichbar. (ICV-SafeNet)                                                                              |                                  |
| 58 ÜBERBLICK                                                                                                    | Suchen (min. 3 Zeichen eingeben)                          | Nadvid                                       | hten gruppieren                                                                   | Datumseinschränkung                                                           | von 07.05.2016                                                                                   | 🛱 bs 07.12.2016                                                                                      | Ì                                |
| Aktive Anwendungen (3)                                                                                               | BETREFF                                                   | ORDNER                                       | ABSENDER                                                                          | EMPFÄNGER.                                                                    | PATIENT                                                                                          | DATUM                                                                                                | AKTION                           |
| CGM eABRECHNUNG CGM eABRECHNUNG eReCHNUNG (2) eNachricht Inaktive Anwendungen (3) eArztbrief f 1-Click-Abrechnung 2. | (STORNO) 1010/16<br>1010/16<br>1001/16<br>999/16<br>63/16 | Gesendet<br>Gesendet<br>Gesendet<br>Gesendet | ALBIS, Jochen<br>ALBIS, Jochen<br>ALBIS, Jochen<br>ALBIS, Jochen<br>ALBIS, Jochen | Kitzbipfützex, P<br>Kitzbipfützex, Pr<br>Telzilefonbuchx,<br>Telzilefonbuchx, | Kitzblpfützex, P<br>Kitzblpfützex, Pr<br>Telzllefonbuchx,<br>Telzllefonbuchx,<br>Telzllefonbuchx | . Gestern, 11:31<br>Gestern, 10:50<br>. 22.11.2016 15:13<br>. 02.11.2016 11:15<br>. 02.11.2016 11:12 | LESEN<br>LESEN<br>LESEN<br>LESEN |
|                                                                                                    | GESANT 5<br>UNGLESEN 2<br>GELESEN 3                       |                                              |                                                                                   |                                                                               |                                                                                                  |                                                                                                    | 0                                |

Abb. eCOCKPIT – Zusammenhängende Nachrichten gruppieren

Darüber hinaus können Sie alle Nachrichten zu einer Anwendung nach UNGELESEN / GELESEN sortieren. Klicken Sie dafür auf den **neuen Filter-Button in der Leiste unterhalb der Nachrichten** und sortieren Sie die Nachrichten nach dem entsprechenden Status:

| CGM eARZTBRIEF aus ALBIS<br>CGM eARZTBRIEF aus ALBIS | Entwurf<br>Gesendet | ALBIS, Justus<br>ALBIS, Justus | CGM.AIS.3 | Pillmann, Katharina<br>Pillmann, Katharina | 20.09.2016 13:43<br>20.09.2016 10:31 | BEARBEITEN<br>LESEN |
|------------------------------------------------------|---------------------|--------------------------------|-----------|--------------------------------------------|--------------------------------------|---------------------|
| GESAMT 21<br>UNGELESEN 0<br>GELESEN 21               |                     |                                |           |                                            |                                      | 00                  |

Abb. eCOCKPIT – Nachrichten nach UNGELESEN/GELESEN filtern.

Neu ist auch, dass das CGM ALBIS eCOCKPIT alle 60 Sekunden automatisch Ihren eNachrichten-Entwurf speichert. Bereits gespeicherte Stände werden stets mit dem aktuellen Stand überschrieben. Erfolgt keine Änderung, wird auch keine neue Version gespeichert.

Last but not least wurde im eNachricht-Editor die Bedienung der Funktionen "Weiterleiten" und "Antworten" übersichtlicher gestaltet. Nachrichten zur Weiterleitung enthalten beispielsweise den Betreff der ursprünglichen Nachricht sowie die originalen Anhänge. Die Felder "AN"-Empfänger und "CC"-Empfänger sind automatisch leer.

## Für Anwender der CGM LIFEeServices und CGM eABRECHNUNG

Um die zuverlässige Nutzung der CGM eAnwendungen "CGM LIFE eSERVICES" und "CGM eABRECHNUNG" zu erhöhen, wurde der kostenfreie Servicedienst eHEALTH CONNECTOR eingerichtet. Dieser Dienst stellt sicher, dass die Nutzung der angeführten eAnwendungen gewährleistet ist, unabhängig davon ob der Arbeitsplatz eine Onlineanbindung hat oder nicht. Denn bei aktiviertem eHEALTH CONNECTOR reicht ein "Online"-Rechner des Praxisnetzwerkes aus, damit alle anderen Netzwerk-PCs ebenso für die laufenden eAnwendungen "online-fit" bleiben. Zusätzlich können dann auch solche Arbeitsplätze, die bislang aufgrund einer fehlenden Internetverbindung von den "CGM LIFE eSERVICES" und der "CGM eABRECHNUNG" ausgeschlossen waren, diese Anwendungen einsetzen.

Der neue Dienst betrifft allein die CGM eAnwendungen. Die Rechner sind somit nicht generell in der Lage, eine Online-Verbindung aufzubauen (z.B. wird Google nicht erreicht). Sie aktivieren bzw. deaktivieren den eHEALTH CONNECTOR über das Zahnrad-Icon hinter dem Dienst. Praxen, die einen oder mehrere CGM LIFE eSERVICES im Einsatz haben, erhalten den eHEALTH CONNECTOR mit der CGM ALBIS Version Q1/2017 (12.40) automatisch in aktiviertem Auslieferungszustand. Dies gilt auch für Anwender der CGM eABRECHNUNG. Andere Anwender, die den Connector einsetzen möchten, können ihn manuell über das CGM eCOCKPIT starten.

# 4 Formulare

# 4.1 Formular F6050 - Hautarztbericht - Neue Formularversion

Eine neue Formularversion des Formulars F6050 (Hautarztbericht) der DGUV steht Ihnen mit der Installation der CGM ALBIS Version Q1/2017 (12.40) automatisch zur Verfügung. Bereits ältere, ausgestellte Formulare lassen sich weiterhin öffnen und ausdrucken. Sie erreichen das Formular über den Menüpunkt Formular BG F6050 – Hautarztbericht oder das Karteikartenkürzel fa20a.

# 4.2 Formular F6150 - Hautarztbericht BK5101 - Funktionen in den Eingabefeldern

Auf dem Formular F6150 – Hautarztbericht haben wir bei allen Eingabefeldern Funktionen hinterlegt. Ab sofort ist das Ausfüllen der Felder, zum Beispiel mit Textbausteinen, Diagnosen Funktionen und Datumseinstellungen, möglich.

# 4.3 Formular Muster 38a - Früherkennungs-Koloskopie - neue Felder

Ab dem 01.01.2017 stehen Ihnen auf dem Formular Muster 38a – Früherkennungs-Koloskopie die neuen Felder Koloskopie als primäre Screening-Untersuchung und Koloskopie nach positivem iFOBT im Bereich FEK-Screening / – nach positivem iFOBT zur Verfügung.

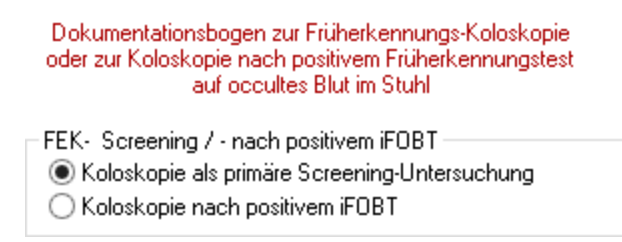

Um die Dokumentation fehlerfrei erfassen zu können, wählen Sie bitte eines der beiden Felder aus.

# 5 Verschiedenes

## 5.1 Erfassung des OMIM Codes - Hinweismeldung

Bei der Erfassung einiger Abrechnungsziffern (z.B. 11302, 11303, 19402) kam ein falscher Hinweis zur Erfassung des OMIM Codes, welcher jedoch bei diesen Ziffern nicht zulässig ist. Dies führte zu einer Warnung im Prüfmodul.

KVDT-R828 (W/116) Wenn Feldinhalt des Feldes 4101 größer-gleich 32016, dann gilt. Wenn Feldinhalt des Feldes 5001 = 11302[G-alpha], 11303[G-alpha] oder 19402[G-alpha], dann muss mindestens ein Feld 6001 mit einem Inhalt ungleich des Ersatzwertes "UUU" vorhanden sein. Die Feldkennungen 5070 und 5071 dürfen nicht übertragen werden.

Mit dem aktuellen EBM Stamm ist dieser Fehler behoben worden und der Hinweis zur Erfassung des OMIM Codes wird bei den korrekten Ziffern angezeigt.

## 5.2 HZV-Vertrag Deutsche BKK Niedersachsen

Da zum 1.1.2017 die Deutsche BKK Niedersachsen mit der Barmer GEK fusioniert, endet zum 31.12.2016 der HZV-Vertrag Deutsche BKK Niedersachsen. Mit Einspielen des Q1-Quartalsupdates ist damit nur noch der Verordnungsdatenexport bzw. die Generierung Grünklickdateien möglich, die von Ihnen im KVN-Portal hochzuladen sind. Alle weiteren Funktionen laufen zum 31.12.2016 aus. Das Modul wird mit dem Q2-Quartalsupdate vollständig deaktiviert.

## 5.3 Medimed – Änderung der Email-Adresse

Die Zieladresse für den Medimed Datenversand hat sich geändert. Die Neue E-Mail Adresse lautet: <u>daten@medimed.info</u> und ersetzt die alte E-Mail Adresse <u>daten@medimed.cegedim.de</u>. Durch die Installation des CGM ALBIS Updates in der Version Q1/2017 (12.40) steht Ihnen die geänderte E-Mail-Adresse automatisch zur Verfügung.

## 5.4 Medikamente ohne Rezept erfassen

Sie haben mit diesem Update wieder die Möglichkeit, bei dem Karteikartenkürzel medar und medmu über die Tastenkombination STRG+F3 auf die Altverordnungen des Patienten zuzugreifen. Die Hinweismeldung Zur Erstellung eines Rezeptes muss der Patient geöffnet sein erscheint nicht mehr und Sie können Ihre Eingaben speichern.

## 5.5 Arztzuordnung auf der Scheinrückseite

Wurden auf der Scheinrückseite Diagnosen erfasst, wurden diese immer dem zuständigen Arzt des Patienten zugewiesen. Mit Einspielen des CGM ALBIS Updates Q1/2017 (12.40) wird bei der Erfassung einer Diagnose auf der Scheinrückseite der, gemäß Arbeitsplatzkonfiguration, eingestellte Arzt für die Dokumentation verwendet.

## 5.6 Formulardruck in CGM ALBIS PRINT & SAFE

Die revisionssichere Speicherung der gedruckten Formulare in CGM PRAXISARCHIV bei der aktivierten Funktion CGM ALBIS PRINT & SAFE wurde beschleunigt.

## 5.7 BESA-Datensatz

Bei der Abrechnung mit einer Pseudo-LANR wurde diese bisher nicht mit in den BESA-Datensatz der Abrechnungsdatei übermittelt. Dieses Verhalten haben wir angepasst, so dass eine Abrechnung mit einer Pseudo-LANR wieder möglich ist.

## 5.8 Anpassung Regelwerkskontrolle bei der Ziffer 01430

Wird ein Patient von zwei Ärzten in der gleichen Betriebsstätte behandelt, wurde bei Abrechnen Ihrer Leistungsziffer 01430 keine Prüfung vorgenommen. Dies haben wir angepasst. Rechnet der erste Arzt den Verwaltungskomplex 01430 ab und der zweite Arzt zu einem späteren Zeitpunkt eine weitere GNR, erhalten Sie ab sofort eine Ausschlussmeldung bzgl. der Ziffer 01430.

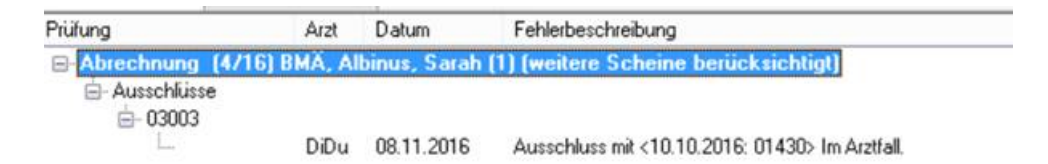

Ebenfalls wird Ihnen bei der fehlenden Grundpauschale eine Hinweismeldung zur fehlenden Grundpauschale angezeigt.

| Prüfung           | Arzt      | Datum        | Fehlerbeschreibung                                                   |
|-------------------|-----------|--------------|----------------------------------------------------------------------|
| - Abrechnung (4/1 | 6) BMA, A | lbinus, Sara | h (1) (weitere Scheine berücksichtigt)                               |
| Allgemein         |           |              |                                                                      |
| -Versicherten-    | Gr        |              | Versicherten-bzw.Grundpauschale im Behandlungsfall nicht abgerechnel |

## 5.9 Verwendung des alten ICD -10

Ist im Menü Optionen Diagnosen der Schalter Alten ICD (gültig bis 31.12.2016) verwenden gesetzt, wird im CGM ALBIS Verzeichnis ein spezieller Ordner erwartet. Ist dieser nicht vorhanden, konnte CGM ALBIS bisher nicht mehr gestartet werden. Ab der CGM ALBIS Version Q1/2017 (12.40) erhalten Sie in diesem Fall folgende Hinweismeldung:

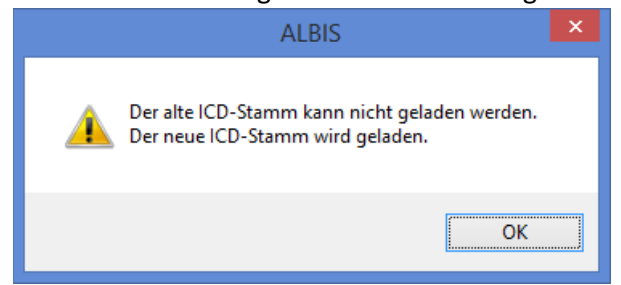

Nach Bestätigen des Druckknopfes OK wird CGM ALBIS mit dem neuen ICD-10 gestartet, so dass Sie weiter arbeiten können. Bitte setzen Sie sich mit Ihrem CGM ALBIS Vertriebs und Servicepartner in Verbindung, falls Sie den alten ICD-10 noch einmal zur Abrechnung benötigen sollten. Anderenfalls entfernen Sie bitte im Menü Optionen Diagnosen den Schalter Alten ICD (gültig bis 31.12.2016) verwenden.

# 5.10 Fehlende Überschriften in den Patientenstammdaten

Die von Ihnen definierten Namen der Weiteren Informationen von Zeile 3-5 in den Patientenstammdaten (erreichbar über Optionen Patientenfenster Stammdatenanzeige Reiter Weitere Informationen) wurden nicht korrekt in den Patientenstammdaten des Patienten (erreichbar über den Druckknopf Weitere Informationen) angezeigt. Es wurden lediglich Ihre definierten Namen in der Zeile 1-2 korrekt angezeigt.

| atientenfenster                                                                                                    |                                                                                                    |                                                    |                 |            | ×            |
|----------------------------------------------------------------------------------------------------|----------------------------------------------------------------------------------------------------|----------------------------------------------------|-----------------|------------|--------------|
| Anzeige<br>Nach                                                                                                    | Aufteilung<br>Üffnen                                                                                                    | Drucken<br>Stamm                                   | Chipkarte       | Größe/Stil | Zuordnungen  |
| Personalien I                                                                                                    | Kasse Weitere Info<br>ormationen: Zeile 1<br>ormationen: Zeile 2<br>ormationen: Zeile 3                                                                          |                                                    |                 | _          |              |
| Veitere Infr<br>Alternativer<br>Altern. Rec<br>Altern. Rec<br>Altern. Rec<br>Altern. Rec<br>Altern. Rec<br>Weitere Infr<br>Ausnahmei<br>Email<br>Zusatzvere | ormationen: Zeile 4<br>ormationen: Zeile 5<br>Rechnungsempfänger: A<br>hnungsempfänger: S<br>hnungsempfänger: S<br>hnungsempfänger: C<br>onnationen<br>ndikation | ger<br>unrede<br>Iame<br>itraße1<br>itraße2<br>Drt | Höher<br>Tiefer |            |              |
| Feld 4                                                                                                    |                                                                                                    | +                                                  | _               |            |              |
|                                                                                                    |                                                                                                    |                                                    | 0               | ОК АЬЬ     | rechen Hilfe |

| lbinus, S.                                                                                                    |                                                                                                    | ×                                                                      |
|----------------------------------------------------------------------------------------------------|----------------------------------------------------------------------------------------------------|------------------------------------------------------------------------|
| Adresse des Rechnungsempfängers Anrede: Titel: Vorname: Name: Straße: PLZ: Ort: Adresse von Patient Geb.Datum: Zusatzvereinbarungen | System-Daten<br>Letzte Behandlung:<br>Patient gelöscht am:<br>Patient gestorben am<br>(1= ja, Datum unbek.):<br>CGM LIFE-Patient<br>CGM LIFE-Card<br>Meldung noch keine<br>Cordoba - Patient<br>GM eGK-Patient<br>privadis - Patient<br>Für CGM eABRECHN<br>IMS-Testpatient<br>Pat. wünscht keinen | 19.09.2016<br>Anmelden<br>Chipkarte<br>Zustimmung<br>IUNG deaktivieren |
| Anmerkungen<br>Feld 1<br>Feld 2                                                                                                    | 32015                                                                                                    |                                                                        |
| Feld 3<br>Feld 4<br>Feld 5                                                                                                    |                                                                                                    |                                                                        |

Dieses Fehlverhalten haben wir mit der CGM ALBIS Version Q1/2017 korrigiert.

## 5.11 Manuelle Rechnungsnummernvergabe

Die Vorgaben zur Rechnungsnummernvergabe besagen, dass jede Rechnungsnummer nur einmalig im System vorhanden sein darf und einem nachvollziehbaren System entsprechen muss. Bisher hatten Sie in CGM ALBIS die Möglichkeit, Rechnungsnummern auf der Scheinrückseite manuell anzupassen. Dies entsprach nicht den erwähnten Bestimmungen. Somit besteht mit dem CGM ALBIS Update Q1/2017 (12.40) nicht mehr die Möglichkeit, Rechnungsnummern manuell zu ändern.

# 5.12 Darstellung der Umlaute im GDT

Mit dieser Version von CGM ALBIS haben wir die Darstellung der Umlaute in der GDT-Schnittstelle überarbeitet. Die Umlaute werden wieder wie gewohnt in der GDT-Schnittstelle angezeigt. Bitte beachten Sie, dass Sie zur Anwendung der GDT-Schnittstelle das Tageskennwort benötigen. Dieses erhalten Sie bei Ihrem zuständigen CGM ALBIS Vertriebs- und Servicepartner.

# 5.13 DALE-UV - Aktualisierung des BG-Stamms

Mit dieser Version von CGM ALBIS erhalten Sie einen aktualisierten BG-Stamm. Es haben sich folgende Daten geändert:

| Art der Anderun   | Anderung   | IK 💌           | Nachfolge - | Gültig at 💌 | Gültig bi  | Name1                          | ▼ Name2                             | - |
|-------------------|------------|----------------|-------------|-------------|------------|--------------------------------|-------------------------------------|---|
| Änderungen:       | Li         | iste 05.09.201 | 6           |             |            |                                |                                     |   |
| Löschung/Nachfolg | 01.09.2016 | 120991908      | 120991737   | 09.03.2010  | 30.08.2016 | KUVB                           | ehemals Unfallkasse München         |   |
| Änderung          | 01.09.2016 | 120991737      |             | 12.12.2006  |            | KUVB                           | Kommunale Unfallversicherung Bayern |   |
| Änderung          | 01.09.2016 | 120291193      |             | 29.01.2010  |            | Verwaltungs-BG                 | BV Hamburg, BV II                   |   |
| Änderung          | 01.09.2016 | 120590275      |             | 30.11.2012  |            | BG Holz und Metall             | BV Köln-Düsseldorf                  |   |
| Änderung          | 01.09.2016 | 120592530      |             | 24.10.2007  |            | Verbindungsstelle Belgien      | Vbst. Belgien                       |   |
| Änderung          | 01.09.2016 | 120890837      |             | 13.09.2011  |            | BG Nahrungsmittel und Gastgewe | erbe BV Mannheim                    |   |

# 5.14 Verax-Liste - neue Daten

Mit Einspielen dieses CGM ALBIS Updates werden die neuen Verax-Daten automatisch für Sie aktualisiert.

Bei Verax handelt es sich um ein Verfahren, das es ermöglicht, Missbrauch von Versichertenkarten zu unterbinden. Weiter erlaubt es, gleichzeitig den Zuzahlungsstatus der Versicherten zu ermitteln. Dies wird durch den von uns integrierten Datenstamm gewährleistet, in dem gesperrte Krankenkassenkarten und zuzahlungsbefreite Versicherte gelistet sind.

# 5.15 RehaGuide - neue Daten

Mit dem aktuellen CGM ALBIS Update werden die Daten des RehaGuides automatisch auf den aktuellen Stand gebracht.

# 5.16 PRAXISWELT

Mit Einspielen des CGM ALBIS Updates in der Version Q1/2017, steht Ihnen automatisch die neue Version der PRAXISWELT zur Verfügung. Aufrufen können Sie die PRAXISWELT über das Symbol Sure.

# 5.17 Hilfreiche Präparate-Informationen - Patienteninformationen - Deutsch, Türkisch, Russisch

Die Patienteninfoist ein toller Zusatznutzen für Arzt und Patienten!

Nicht nur die Diagnose, auch die gewählte Therapie ist oft erklärungsbedürftig. **Schriftliche Patienteninformationen** stellen sicher, dass die Patienten die gegebenen Informationen zu Hause nochmals in Ruhe nachlesen können. Bei ausgewählten Präparaten erhalten die Ärzte deshalb zum Zeitpunkt der Medikamentenauswahl die Information, dass zu diesem Präparat

**Patienteninformationen** verfügbar sind. Da Ärzte international heilen, weisen **Landesflaggen** darauf hin, in welchen Sprachen die Patienteninformationen verfügbar sind. Diese können direkt im Patientengespräch aufgerufen, ausgedruckt und ausgehändigt werden.

| Hersteller           | Präparat             | PZN                          |
|----------------------|----------------------|------------------------------|
| Mylan Healthcare     | Kreon                | 1224753 /1224782 / 4437981   |
| Astellas Pharma GmbH | Formotop             | 5129885 / 6913925 / 9542582  |
| Chiesi GmbH          | Foster 100           | 00568172 / 06729452          |
| Chiesi GmbH          | Foster 200           | 11305435 / 11305441          |
| Chiesi GmbH          | Foster Nexthaler 200 | 11305464 / 11305470          |
| Chiesi GmbH          | Foster Nexthaler 100 | 09469098 / 09469106          |
| Dr. R. Pfleger GmbH  | Spasmex 5 mg         | 3758312 / 3758306            |
| Dr. R. Pfleger GmbH  | Spasmex 15 mg        | 3758335 / 3748532            |
| Dr. R. Pfleger GmbH  | Spasmex 20 mg        | 00557731 / 00558328          |
| Dr. R. Pfleger GmbH  | Spasmex 30 mg        | 0821659 / 0880099            |
| Dr. R. Pfleger GmbH  | Spasmex 45 mg        | 10088941 / 10088935          |
| Berlin-Chemie        | Brimica Genuair      | 09924119 /10744718 /10744724 |

Für folgende Präparate haben wir in **Q1/ 2017 Patienteninformationen** hinterlegt:

# 6 Externe Programme

## 6.1 Impf-doc - Neues Update 1.46.1

Mit der CGM ALBIS Version Q1/2017 steht Ihnen automatisch das Update für die neue *Impf-doc* Version 1.46.1 zur Verfügung.

# 6.2 if ap praxisCENTER

## 6.2.1 Wichtige Patentrechtsinformation der ifap Service-Institut für Ärzte und Apotheker GmbH

In einem Schreiben vertritt die Fa. Novartis die Ansicht, dass durch die Listung marktzugelassener Generika mit den Wirkstoffkombinationen Valsartan und Amlodipin im Artikelstamm der ifap eine Verletzungen des Patentschutzes von Exforge<sup>®</sup> für die Indikation der essentiellen Hypertonie vorliegen kann. Wir machen uns die Rechteinschätzung der Fa. Novartis nicht zu eigen, weisen aber vorsorglich bei der Verordnung von Generika mit Valsartan/Amlodipin-Kombinationen auf mögliche Verletzungen des Patentschutzes von Exforge<sup>®</sup> hin.

Bitte prüfen Sie in eigenem Interesse im Besonderen dann Ihre Verordnungen, wenn Ihre ursprüngliche Arzneimittelwahl über die Preisvergleichsrecherche geändert wird. Wir möchten Sie an dieser Stelle noch einmal ausdrücklich darauf aufmerksam machen, dass in der Preisvergleichsrecherche Indikationen nicht berücksichtigt sind.

# 6.2.2 Information der ifap: Medikationskataloge für eine Indikationsgerechte wirtschaftliche Wirkstoffauswahl (IWW)

Die von der Kassenärztlichen Bundesvereinigung (KBV) bzw. den Kassenärztlichen Vereinigungen bereitgestellten Daten für regionale Arzneimittelvereinbarungen (ARV) enthalten ab dem 01.01.2017 Medikationskataloge zur Unterstützung einer "Indikationsgerechten wirtschaftlichen Wirkstoffauswahl" (IWW). Der Medikationskatalog soll den Anwender bei der Verordnung von Arzneimitteln und Wirkstoffen unterstützen. Zu diesem Zweck werden Indikationen und zugeordnete Wirkstoffe in einer Baumstruktur abgebildet. Die Wirkstoffe sind kategorisiert (z.B. Standard- oder Reservewirkstoff) und es werden Informationen zum Wirkstoff in Bezug auf die Indikation sowie alternative Wirkstoffe angeboten.

Im ifap praxisCENTER<sup>®</sup> finden Sie den Indikationsbaum in der Indikationsrecherche. Bei Auswahl eines Wirkstoffs werden die zugeordneten Präparate in der Arzneimittelliste unter Berücksichtigung von Einbzw. Ausschlüssen hinsichtlich Darreichungsform und Verschreibungspflicht angezeigt. Zu jedem Präparat können die indikationsbezogenen Anmerkungen angezeigt werden. Die Anmerkungen werden bei jeder Verordnung auch außerhalb der Indikationsrecherche in den Verordnungshinweisen aufgeführt.

Aktuell liegen die Daten für die KV Gebiete Bremen, Niedersachsen, Nordrhein und Mecklenburg Vorpommern vor. In diesen KV Gebieten steht die Information zur Verfügung

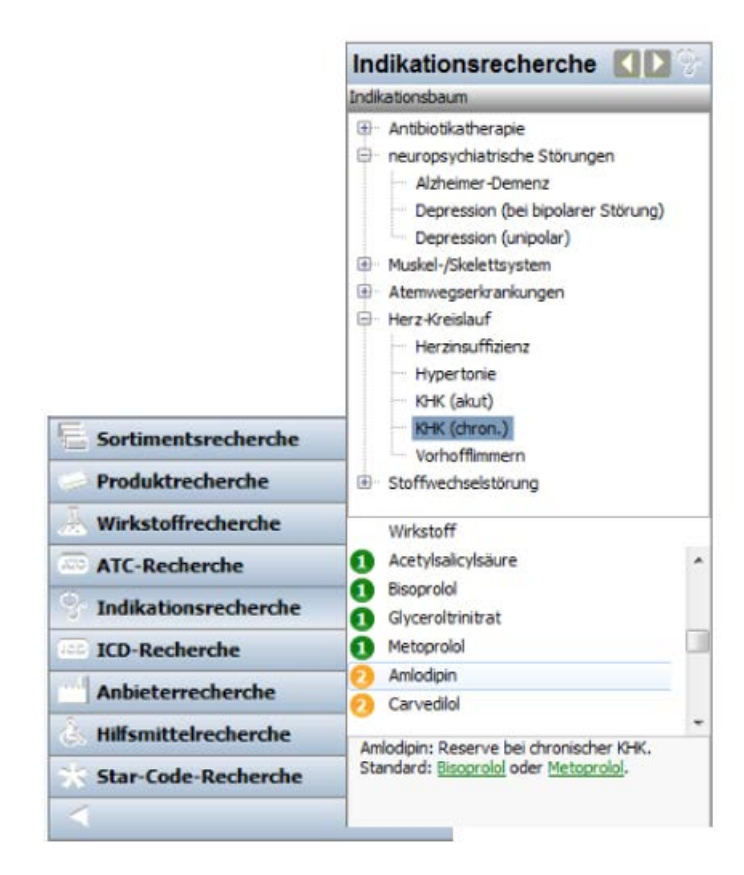

# 6.2.3 Neue Version 3.21.0.1882

Mit diesem CGM ALBIS Update steht Ihnen automatisch die ifap praxisCENTER Version **3.21.0.1882** zur Verfügung.

## 6.2.4 ifap praxisCENTER Update

Bislang konnte es unter gewissen Umständen dazu kommen, dass sich CGM ALBIS während des Startvorgangs des ifap praxisCENTER Updates nicht automatisch beendet hat. Dies haben wir mit dem aktuellen CGM ALBIS Update Q1/2017 korrigiert. CGM ALBIS schließt sich selbstständig beim Starten eines ifap praxisCENTER Updates.

## 6.3 CGM-Assist - Neue Version 24827

Mit Einspielen der CGM ALBIS Version Q1/2017 (12.40) steht Ihnen automatisch die neue Version 24827 des CGM-ASSIST zur Verfügung.

## 6.4 CGM LIFE Client

## 6.4.1 Neue CGM LIFE Client Version 4.39.1

Sie erhalten mit diesem Update von CGM ALBIS automatisch die CGM LIFE Client Version 4.39.1. Die Aktualisierung des CGM LIFE Clients wird nach dem Update automatisch beim ersten Starten von CGM ALBIS durchgeführt.

## 6.4.2 CGM LIFE eSERVICES: LIFE CLIENT startet obwohl deaktiviert

Unter gewissen Umständen wurde der CGM LIFE Client im Verlauf der Arbeit mit CGM ALBIS gestartet, obwohl er an diesem Arbeitsplatz explizit deaktiviert wurde. Dieses Fehlverhalten haben wir korrigiert. Wünschen Sie, dass der CGM LIFE Client startet, können Siedies über Optionen – CGM LIFE... durch Setzen des Hakens bei CGM LIFE Client bei Programmstart starten einstellen.

## 6.5 CGM LIFE eSERVICES - automatisches Hochladen von Medikamenten

Mit der CGM ALBIS Version Q1/2017 (12.40) haben wir den Medikamentenupload für die CGM LIFE Akte des Patienten erweitert. Ab sofort wird Ihnen nach der erfolgreichen Identifizierungen des Patienten, einmalig die Möglichkeit angeboten, die verordneten Medikamente in die CGM LIFE Akte hochzuladen. Dies wird Ihnen über eine entsprechende Meldung angezeigt.

|   | ALBIS                                                                                                    | × |
|---|----------------------------------------------------------------------------------------------------|---|
| 0 | Es werden alle Akut- und Dauermedikamente mit einem<br>Verschreibungsdatum innerhalb der letzten 12 Monate an CGM LIFE<br>eSERVICE übertragen |   |
|   | OK Abbrechen                                                                                                    |   |

Bitte beachten Sie, dass hierfür die Einstellungen unter Optionen – CGM LIFE eSERVICE…auf dem Reiter onlineRezept zum Tragen kommen.

# 6.6 CGM LIFE eServices eBefunde

Mit dem aktuellen CGM ALBIS Update Q1/2017 ist es möglich, dem Patienten elektronisch CGM PPRAXISARCHIV-Dokumente zur Verfügung zu stellen. Klicken Sie das eServices Icon mit Bin Ihrer Symbolleiste an, können im nachfolgenden Auswahldialog die CGM PRAXISARCHIV-Dokumente gewählt werden.

| © ₽ ₽<br>₿ ⊕ ш € ₫ | Die von Ihnen gewählte<br>Ihrer Bestätigung an CG<br>übermittelt | n Daten werden nach<br>M LIFE eSERVICE |
|--------------------|------------------------------------------------------------------|----------------------------------------|
| Karteikarte        | ✓ alle                                                           | V 10 17 1                              |

| eServices - onlineBefunde (Schritt 1 von 2)                                                                                                    |
|----------------------------------------------------------------------------------------------------|
| Befundübermittlung für Patient Behrend, Paul Johannes<br>Bitte wählen Sie hier die zu übermittelnden medizinischen Informationen des Patienten aus                                                                                                    |
| Auswahl medizinischer Informationen                                                                                                    |
| <ul> <li>□ Dauerdiagnose</li> <li>□ Dauermedikamente</li> <li>□ Krankengeschichte-Cave</li> <li>□ Krankengeschichte-Allergien</li> <li>□ Krankengeschichte-Dauertherapie</li> <li>□ Krankengeschichte-Operationen</li> <li>□ Krankengeschichte-Unfälle</li> <li>□ Befunde</li> <li>□ Diagnosen</li> <li>□ Allergie</li> <li>□ Diagnosen</li> <li>□ Briefe</li> <li>□ Laborwerte</li> <li>☑ Scans</li> <li>☑ 165.12.2016 - PA-Dokument :</li> </ul> |
| Übernehmen & Weiter Ältere Einträge Abbrechen                                                                                                    |
| Optionen           Einträge von         14.09.2016         bis         07.12.2016         anzeigen                                                                                                    |
|                                                                                                    |

Sobald Sie den Dialog mit Übernehmen & Weiter bestätigen und abschließend der Versand gestartet wird, werden die Daten dem Patienten in elektronischer Form zur Verfügung gestellt.

# 6.7 CGM CONNECT - Neue Version 1.2.24.2.20161123

Mit Einspielen der CGM ALBIS Version Q1/2017 (12.40) steht Ihnen automatisch die aktuelle CGM CONNECT Version (1.2.24.2.20161123) zur Verfügung.

## 6.8 telemed.net Version 2.39.463

Ab sofort steht Ihnen unter Optionen Wartung Installation das telemed.net Update in der Version 2.39.463 zur Verfügung.

An Arbeitsplätzen, an denen telemed.net bereits installiert ist, erfolgt beim Start von CGM ALBIS automatisch eine entsprechende Aktualisierung.

# 7 KBV-Änderungen

# 7.1 Stammdaten /Softwaremodule der KBV

Folgende aktualisierte Stammdaten sowie Softwaremodule der KBV stehen Ihnen mit dem CGM ALBIS Update Version Q1/2017 (12.40) zur Verfügung:

- SDAV (Arztstammdatei) für das Quartal 1/2017
- SDKV (KV Spezifika für die GKV-Abrechnung) für das Quartal 1/2017
- SDPLZ (Postleitzahlstammdatei) für das Quartal 1/2017
- SDKT (Kostenträgerstammdatei) für das Quartal 1/2017
- KVDT Prüfmodul für das Quartal 1/2017
- OMIM Stamm für das Quartal 1/2017
- ICD-Stammdatei für das Quartal 1/2017

# 7.2 Früherkennungs-Koloskopie - Aktuelle Änderungen der KBV

Mit diesem Update erhalten Sie die aktuellen Änderungen der KBV für die elektronische Abrechnung der Früherkennungs-Koloskopie Dokumentationen für das Quartal 1/2017 sowie ein entsprechendes Prüfmodul.

## 7.3 Hautkrebs-Screening - Aktuelle Änderungen der KBV

Mit diesem Update erhalten Sie die aktuellen Änderungen der KBV für die elektronische Abrechnung der Hautkrebs-Screening Dokumentationen für das Quartal 4/2016 sowie ein entsprechendes Prüfmodul.

# 7.4 Aktualisierter EBM Stamm mit Stand 09.12.2016 für Quartal 1/2017

#### 7.4.1 Neuer Datenstand des EBM Stammes

Mit dieser Version von CGM ALBIS steht Ihnen nach der Durchführung des Aktualisierungslaufs der neue EBM Stamm mit Stand vom 09.12.2016 zur Verfügung.

## 7.4.2 Aktualisierung EBM 2009

Um Ihren EBM 2009 Stamm zu aktualisieren, gehen Sie bitte in CGM ALBIS über den Menüpunkt Stammdaten EBM EBM 2000plus/2009 Aktualisieren. Mit Betätigen des Druckknopfes OK und weiterem Befolgen der Bildschirmanweisungen wird Ihr EBM-Stamm automatisch aktualisiert.

## Wichtiger Hinweis:

Bitte beachten Sie, dass die Aktualisierung einige Zeit in Anspruch nehmen kann Wir empfehlen Ihnen, die Aktualisierung möglichst am Ende der Sprechstunde und an Ihrem Hauptrechner durchzuführen!

#### 7.4.3 Aktualisierung Benutzerziffern

Beachten Sie bitte, dass Benutzerziffern Vorrang vor KBV Ziffern haben und neue EBM Ziffern eventuell nicht angezeigt werden, weil nicht begrenzte Benutzerziffern ihren Vorrang geltend machen. Bitte aktualisieren Sie daher wenn nötig auch Ihre Benutzerziffern, da diese nicht automatisch durch die EBM 2009 Aktualisierung aktualisiert werden.

Vor dem Aktualisierungslauf schließen Sie bitte alle geöffneten Patienten und Listen. Anschließend gehen Sie über den Menüpunkt Stammdaten EBM EBM 2000plus/2009 Benutzerziffern aktualisieren.

## 7.5 Aktueller OPS Stamm inkl. AOP-Vertrag

Mit dem aktuellen CGM ALBIS Update haben wir den OPS Stamm aktualisiert. Dieser lässt sich wie gewohnt über Stammdaten OPS aufrufen.

# 7.6 Neuer ICD-10-Stamm (Version 2017)

Mit dem CGM ALBIS Updates Q1/2017 (12.40) steht Ihnen der neue ICD-10-GM (Version 2017) der KBV zur Verfügung. Es sind sowohl einige ICD-Codes weggefallen, als auch neue hinzugekommen.

#### **Wichtiger Hinweis**

Bitte aktivieren Sie den neuen ICD-10-GM ab dem 01.01.2017 wie folgt: Wählen Sie Optionen Diagnosen und entfernen den Schalter Alten ICD (gültig bis 31.12.2016) verwenden. Anschließend starten Sie ALBIS bitte neu.

Sollten Sie den neuen ICD-10-GM ab dem 01.01.2017 nicht aktiviert haben, erscheint beim Starten von CGM ALBIS ab dem 01.01.2017 folgende Hinweismeldung:

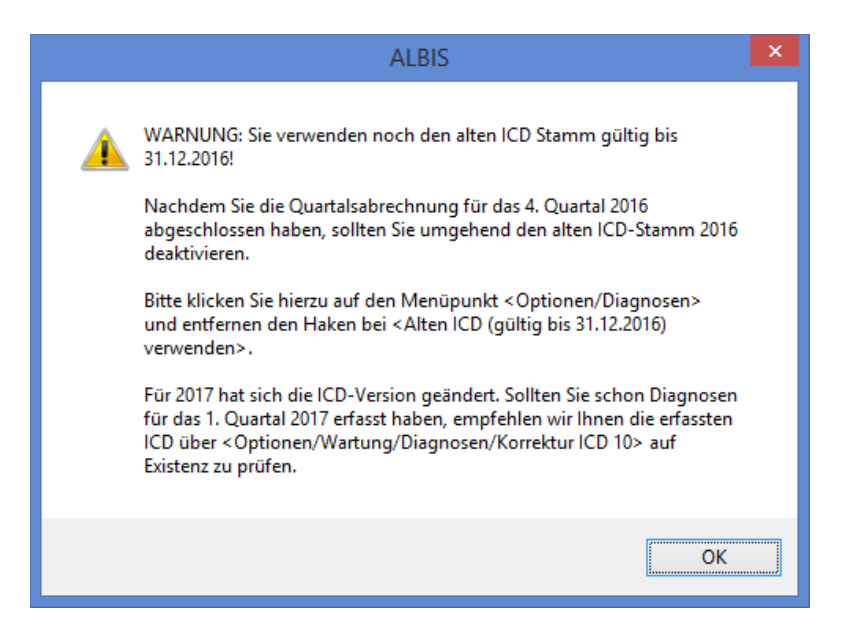

Ebensoerscheinteine Hinweismeldung bei Abrechnung vorbereiten ab der Abrechnung des Quartals 1/2017:

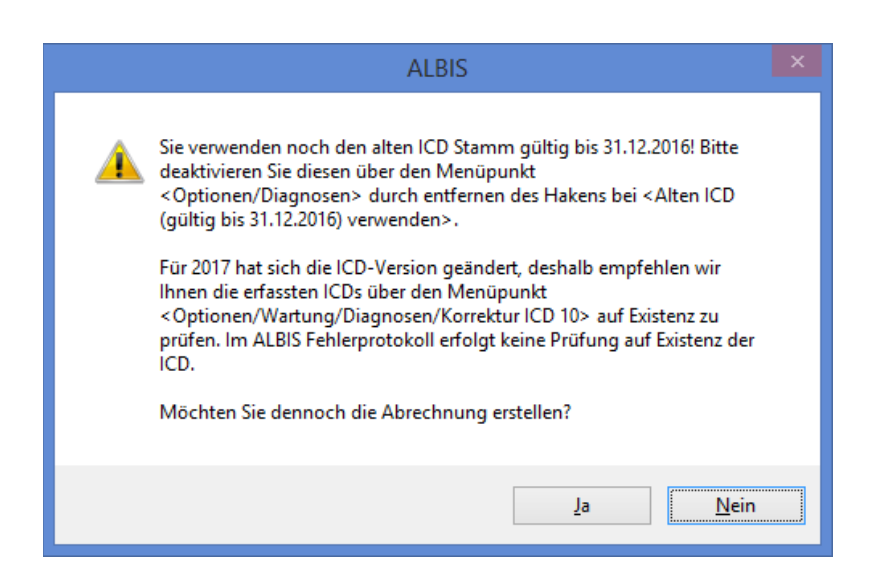

Möchten Sie den Korrekturlauf über Optionen Wartung Diagnosen Korrektur ICD-10 (neu ab 1.1.2017) starten und verwenden noch den alten ICD-Stamm, erscheint folgende Hinweismeldung:

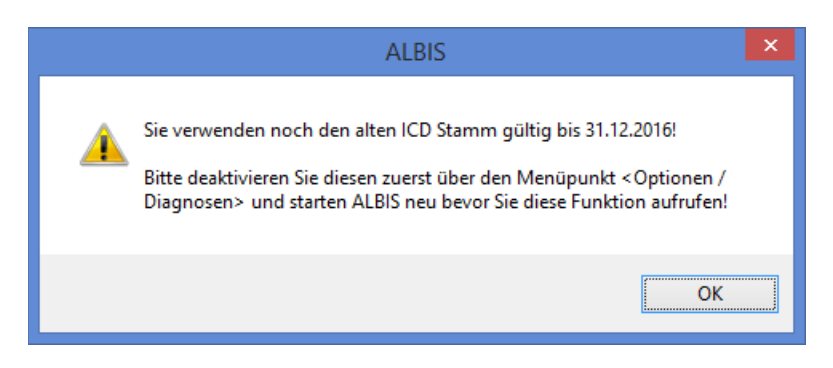

## 7.6.1 Korrektur "alte" ICD-Diagnosen

Durch den Wegfall einiger ICD-Codes in der neuen Version 2017 wird es notwendig, die Dauerdiagnosen und die Kleine Liste Diagnosen zu korrigieren. Dafür steht Ihnen ein Wartungslauf in CGM ALBIS zur Verfügung, mit dem Sie die nicht mehr abrechnungsfähigen Diagnosen überarbeiten können.

Gehen Sie bitte wie folgt vor:

Wählen Sie unter Optionen Wartung Diagnosen den PunktKorrektur ICD-10 (neu ab 1.1.2017). Über die Schalter Dauerdiagnosen, Scheindiagnosen bzw.Kleine Liste und Betätigung des Druckknopfes Liste erstellen können Sie, je nach Schalterstellung für Dauerdiagnosen, Scheindiagnosen oder Diagnosen Kleine Liste (auch in Kombination), eine Selektion nicht abrechenbarer ICD-Codes erzeugen.

| Mit dieser Fu<br>31.12.2016)<br>konvertierer<br>Erstellen Sie<br>neuen Code<br>Bearbeiter<br>✔ Dauero | Korrektur I<br>unktion können Sie alle Akut-un<br>, die in der Version 2017 (gültig a<br>zunächst eine Liste von Diagno<br>s an.<br>Magnosen Akutdiagnose | ICD-10 (n<br>d/oder Daue<br>ab 01.01.2017<br>osen, die nich<br>en | eu ab 01.01.2017)<br>rdiagnosen ICDs der Version 20<br>7) nicht mehr abrechenbar sind,<br>t mehr abrechenbar sind, und ge<br>Kleine Liste | 16 (gültig bis<br>in abrechenbare ICDs<br>eben Sie dann die<br>Liste erstellen |
|----------------------------------------------------------------------------------------------------|----------------------------------------------------------------------------------------------------|-------------------------------------------------------------------|----------------------------------------------------------------------------------------------------|--------------------------------------------------------------------------------|
| ICD (alt)                                                                                             | Text (alt)                                                                                                    | ICD (neu)                                                         | Text (neu)                                                                                                    | Text alt/neu                                                                   |
| 683.80                                                                                                | Locked in Sundrom                                                                                                    | 100 (1104)                                                        | i en (ries)                                                                                                    | neu                                                                            |
| 184.6                                                                                                 | Marisken als Folgezustand                                                                                                    |                                                                   |                                                                                                    | neu                                                                            |
| U81                                                                                                   | Bakterien mit Multiresisten                                                                                                    | U81.8                                                             | Sonstige gramnegative Ba                                                                                                    | neu                                                                            |
| 197.8                                                                                                 | Sonstige Kreislaufkomplika                                                                                                    | 197.89                                                            | Sonstige Kreislaufkomplika                                                                                                    | neu                                                                            |
| U80.4                                                                                                 | Escherichia, Klebsiella und                                                                                                    |                                                                   | -                                                                                                    | neu                                                                            |
|                                                                                                    |                                                                                                    |                                                                   |                                                                                                    |                                                                                |
| Farblegende                                                                                           | : GELB - Mehrfachauswahl m<br>ROT - Diagnose, welche n                                                                                                    | iöglich<br>ur einmalig ko<br>OK                                   | onvertiert werden darf<br>Abbrechen                                                                                                    |                                                                                |

Im unteren Teil des Dialoges Korrektur ICD-10 (neu ab 01.01.2017) werden die entsprechenden nicht mehr gültigen Codes der vorher ausgewählten Liste zur Bearbeitung angezeigt (in den Spalten ICD (alt), Text (alt)). Durch Anklicken eines Feldes in der Spalte ICD (neu) haben Sie die Möglichkeit, einen Umsetzungs-Code einzutragen bzw. über die Funktionstasten F3 ICD bzw. F4 Thesaurus einen zur Umsetzung gewünschten Schlüssel wie gewohnt aus dem ICD-Gesamtbestand auszuwählen.

# TIPP:

Wählen Sie die Funktionstaste F4 Thesaurus zur Auswahl des neuen ICD's, so wird automatisch der Text des "alten" ICD als Suchtext übernommen, ohne dass Sie einen Suchtext eingeben. In der Spalte Text alt/neu wird festgelegt, ob der alte oder der neue Text nach der Umsetzung im Schein bzw. in der Karteikarte angezeigt werden soll. Standardmäßig ist hierfür "neu" eingetragen. Durch Anklicken und Eintrag von a für alt wird der Wortlaut aus Spalte Text (alt) beibehalten.

Wenn Sie die zur Umsetzung anstehenden ICD`s wie oben beschrieben vorbereitet haben, wird mit Klick auf OK der Korrekturlauf gestartet.

Während des Korrekturlaufs der Kleinen Liste werden gleichzeitig falsch zugeordnete Notationskennzeichen überprüft und mit dem neuen ICD-10 GM, Version 2016 abgeglichen. Bei dem Umsetzen der Dauerdiagnosen werden Privatpatienten übersprungen. Die Wandlung der Scheindiagnosen beginnt in Quartal 1/2017 und überspringt Scheine, die bereits archiviert wurden.

## 7.6.2 Rot unterlegte Diagnosen

Es kann ICD-10 Codes geben, die in einem Korrekturlauf in einem Arbeitsgang abgearbeitet werden müssen. Diese Diagnosen sind in der Spalte ICD (alt) rot unterlegt. Für einen ordnungsgemäßen Korrekturlauf müssen diese Diagnosen alle mit einem neuen ICD-10 Code in der Spalte ICD (neu) versehen sein. Fehlt bei einem rot unterlegten ICD-10 Code ein entsprechender neuer ICD 10 Code, erscheint folgende Meldung:

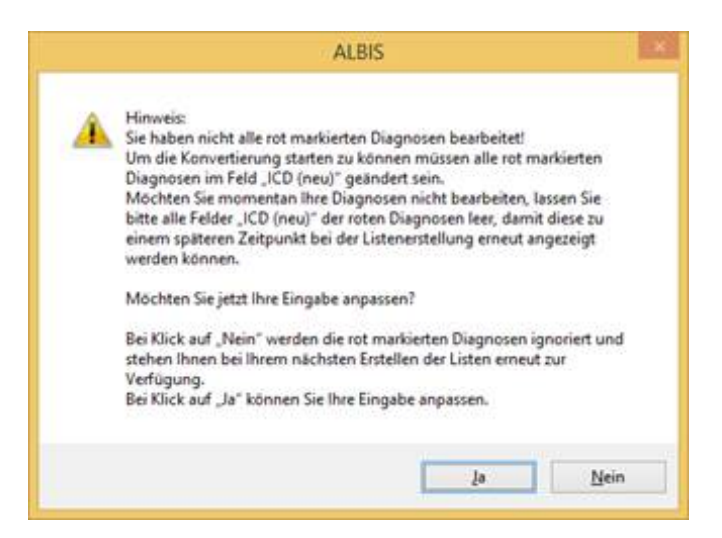

Wenn Sie im Moment keine Umsetzung der rot unterlegten ICD 10 Codes wünschen, klicken Sie bitte bei allen entsprechenden Zeilen in das Feld ICD (alt) und leeren den Inhalt des Feldes durch Drücken der Entf-Taste. Bei der nächsten Erstellung der Listen werden diese Diagnosen wieder angezeigt.

## Hinweis:

Ist im Menü Optionen Diagnosen noch der alte ICD Stamm gültig bis 31.12.2016 aktiviert, können Sie den Wartungslauf nicht durchführen. Es erscheint folgender Hinweis:

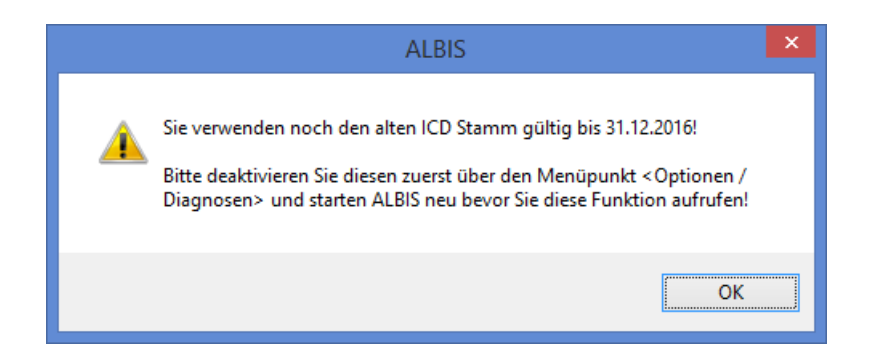

Betätigen Sie den Hinweis mit OK und deaktivieren Sie den alten ICD 10 Stamm. Starten Sie CGM ALBIS einmal neu und führen dann den Wartungslauf erneut durch.